# Canon

# *PowerShot A1000 IS* Brugervejledning til kamera

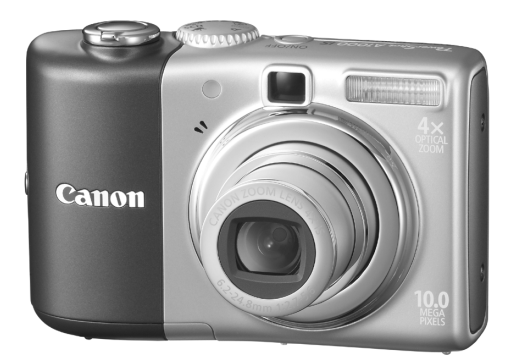

DANSK

# Kontrol af pakkens indhold

Kontroller, om kamerakassen indeholder følgende dele. Hvis der mangler noget, skal du kontakte den forhandler, hvor du købte produktet.

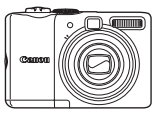

Kamera

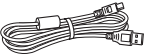

Interfacekabel IFC-400PCU

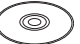

Cd-rom'en Canon Digital Camera Solution Disk

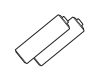

Alkalinebatterier i AA-størrelse (x2)

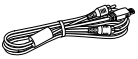

AV-kabel AVC-DC400

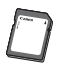

Hukommelseskort (32 MB)

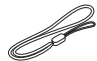

Håndledsrem WS-800

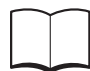

Hæftet Canon garantierklæring

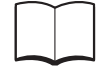

Startvejledning

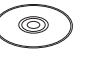

Cd-rom'en Canon Digital Camera Manuals Disk

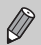

 Du kan bruge det medfølgende hukommelseskort til at teste dit nye kamera og tage nogle testbilleder.

 Visning af PDF-vejledningerne kræver Adobe Reader. Du kan installere Microsoft Word Viewer 2003 for at få vist Word-vejledninger (kun Mellemøsten). Besøg følgende websted for at hente softwaren, hvis den ikke er installeret på din computer: http://www.adobe.com (hvis du vil bruge PDF)

http://www.microsoft.com/downloads/ (hvis du vil bruge Word-formatet)

# Symboler og tegn i denne vejledning

- Sprog, der vises på skærmen er omsluttet af [].
- Knapper på kameraet er repræsenteret af følgende ikoner:

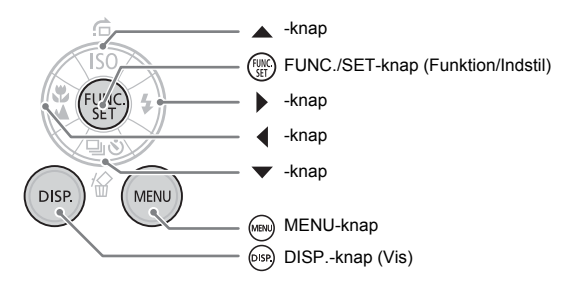

- Pejlfindingstip til almindelige problemer.
- G : Tip til, hvordan du får mere ud af kameraet.
- (Î): Bemærkninger om forebyggelse af funktionsfejl.
- (s. xx): xx står for sidehenvisningstallet.
- Medmindre andet er angivet, antages det i denne vejledning, at der bruges standardindstillinger til alle funktioner.
- Der kan bruges forskellige typer hukommelseskort i dette kamera. Disse kort kaldes under et for hukommelseskort i denne vejledning.

# Læs dette først

## Testoptagelser

Tag nogle testbilleder, og afspil dem for at kontrollere, at de blev optaget korrekt. Bemærk, at Canon Inc., alle datterselskaber og associerede selskaber samt dets forhandlere ikke kan holdes ansvarlige for skader der er opstået som følge af forkert betjening af et kamera eller tilbehør, herunder hukommelseskort, der resulterer i, at et billede ikke optages eller ikke optages i et maskinlæsbart format.

## Advarsel mod krænkelse af ophavsret

Bemærk, at digitalkameraer fra Canon er beregnet til personlig brug og aldrig bør bruges på en måde, der krænker eller er i modstrid med internationale eller nationale ophavsretslove og -regler. Bemærk, at kopiering af billeder fra forestillinger, udstillinger eller kommercielle handlinger med et kamera eller andet udstyr i visse situationer kan opfattes som brud på ophavsretslovgivningen eller andre juridiske rettigheder, selvom billedet måske bliver taget i personligt øjemed.

## Begrænsning af garanti

Se hæftet Canon garantierklæring, der fulgte med kameraet, for at få oplysninger om garantien på dit kamera.

Hæftet Canon garantierklæring indeholder oplysninger om, hvordan du kommer i kontakt med Canon Kundesupport.

## LCD-skærm

LCD-skærmen er fremstillet med højpræcisionsteknik. Mere end 99,99% af pixelene vises i overensstemmelse med specifikationerne, men der kan forekomme defekte pixels, der vises som lyse eller mørke prikker. Det betyder ikke, at kameraet er beskadiget. Det påvirker heller ikke det billede, der tages.

## Kameraets temperatur

Udvis forsigtighed, hvis du bruger kameraet i længere tid ad gangen, da det kan blive varmt. Det betyder ikke, at kameraet er beskadiget.

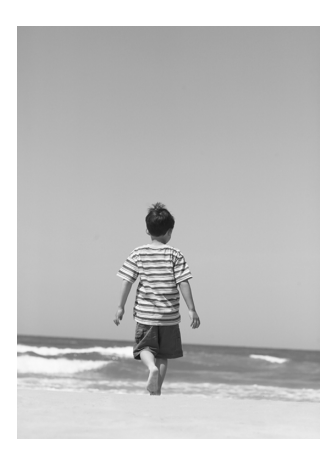

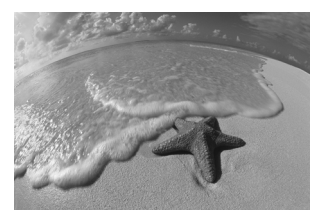

# Fasthold dine bedste minder

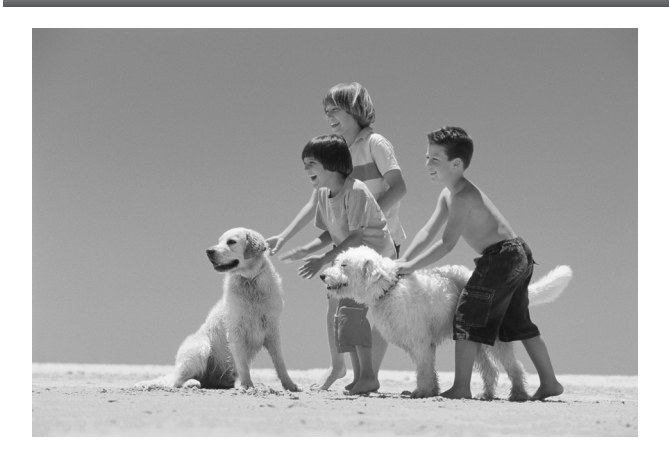

# Hvad vil du foretage dig?

## Optage

- - Tag gode billeder af personer

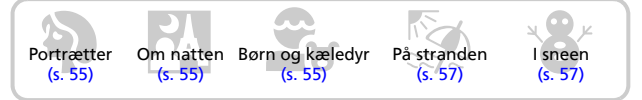

- Tag gode landskabsbilleder

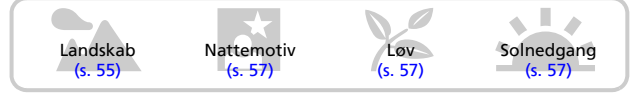

- Tag billeder af forskellige andre motiver

| Inden<br>(s 5 | dørs Fyrvæ | rkeri Akvariu | m Lav belysning |
|---------------|------------|---------------|-----------------|
| (S. 5         | (S. 5      | oð) (S. 5ð)   | (5. 58)         |

| • Fokuser på ansigter                                                                     | 80     |
|-------------------------------------------------------------------------------------------|--------|
| <ul> <li>Optag på steder, hvor du ikke kan bruge flash<br/>(dealtiver flashen)</li> </ul> | 50     |
| (deaktiver flashen)                                                                       | 59     |
| Tag billeder, som du selv er med på (selvudløser)                                         | 60     |
| Indsæt dato og klokkeslæt på dine billeder                                                | 63     |
| • Tag nærbilleder af motiverne (makrooptagelse)                                           | 64     |
| • Tag billeder med sepiafarvetoner eller sort-hvide billeder                              | 75     |
| • Rediger størrelsen på det billede, du vil tage (opløsning)                              | 70     |
| Tag billeder kontinuerligt                                                                | 69     |
| • Tag billeder uden kamerarystelser (billedstabilisering)                                 | . 124  |
| • Tag billeder uden kamerarystelser, selv i svag belysning                                | -0 -70 |
| (ng) 150-tølsomned)                                                                       | 08,72  |

TN.

# Se billeder

| • Se på dine billeder                   | . 24 |
|-----------------------------------------|------|
| • Afspil billeder automatisk (diasshow) | . 98 |
| • Se billeder på et tv                  | 100  |
| • Søg hurtigt i billeder                | . 94 |
| • Slet billeder                         | 101  |
| Beskyt billeder mod utilsigtet sletning | 102  |

# Optage eller se film

| • Optag film   |      | 28 |
|----------------|------|----|
| • Se dine film | <br> | 30 |

# Udskrive

| Udskriv billeder nemt | . 26 |
|-----------------------|------|
|-----------------------|------|

## Gemme

| Gem billeder på | à en computer | . 31, | 108, | 109 |
|-----------------|---------------|-------|------|-----|
|                 |               |       |      |     |

# Andet

| Slå lyden fra | <br> | <br>. 51 |
|---------------|------|----------|

# Indholdsfortegnelse

I kapitel 1-3 beskrives kameraets grundlæggende og ofte brugte funktioner. I kapitel 4-9 og frem beskrives de avancerede funktioner, så du kan forøge din viden, i takt med at du læser kapitlerne.

| Kontrol af pakkens indhold                      | 2  |
|-------------------------------------------------|----|
| Symboler og tegn i denne vejledning             | 3  |
| Læs dette først                                 | 4  |
| Hvad vil du foretage dig?                       | 6  |
| Sikkerhedsregler                                | 10 |
| Forholdsregler i forbindelse med<br>LCD-skærmen | 12 |

## 1 Kom godt i gang......13

| Isætning af batterierne og             |    |
|----------------------------------------|----|
| hukommelseskortet                      | 14 |
| Indstilling af datoen og klokkeslættet | 18 |
| Indstilling af sproget på skærmen      | 20 |
| Betjening af udløserknappen            | 21 |
| Sådan tager du billeder                | 22 |
| Visning af stillbilleder               | 24 |
| Sletning af billeder                   | 25 |
| Udskrivning af billeder                | 26 |
| Optagelse af film                      | 28 |
| Visning af film                        | 30 |
| Overførsel af billeder til en computer | 31 |
| Tilbehør                               | 36 |
| Tilbehør, der sælges separat           | 38 |
|                                        |    |

## 2 Flere oplysninger ......39

| Oversigt over komponenter                     | 40 |
|-----------------------------------------------|----|
| Indikatorer                                   | 42 |
| Energisparerfunktion (Auto sluk)              | 42 |
| Oplysninger, der vises på skærmen             | 43 |
| Skift af skærmvisning                         | 45 |
| Menuen FUNC Grundlæggende<br>funktioner       | 46 |
| MENU-funktioner - Grundlæggende<br>funktioner | 47 |
| Nulstilling af kameraet                       | 48 |

| Formatering af hukommelseskort   | 49 |
|----------------------------------|----|
| Ændringer af lyde                | 51 |
| Ændring af billedets visningstid | 52 |

#### 

| (tilstanden Let)                    | 54 |
|-------------------------------------|----|
| Optagelse af forskellige motiver    | 55 |
| SCN Optagelse af specialmotiver     | 56 |
| (1) Deaktivering af flashen         | 59 |
| Aktivering af flashen               | 59 |
| S Brug af selvudløseren6            | 60 |
| Sådan zoomer du ind på motiver,     |    |
| der befinder sig langt væk6         | 61 |
| Indsættelse af datoen og            |    |
| klokkeslættet6                      | 63 |
| 🖏 Optagelse af nærbilleder (Makro)6 | 64 |
| A Optagelse af motiver på           |    |
| lang afstand                        | 65 |

#### 4 Sådan opnår du de ønskede billeder......67

| P Optagelse i Program-AE68                              |
|---------------------------------------------------------|
| Gran Kontinuerlig optagelse                             |
| Ændring af opløsningen<br>(Billedstørrelse)70           |
| Ændring af billedkvaliteten<br>(Kompressionsforhold)70  |
| Ændring af ISO-følsomheden72                            |
| Justering af farvetonen (Hvidbalance)73                 |
| Justering af lysstyrken<br>(Eksponeringskompensation)74 |
| Ændring af et billedes farvetone<br>(My Colors)         |

| Ændring af billedets komposition |    |
|----------------------------------|----|
| (Fokuslås)                       | 76 |
| Optagelse ved hjælp af søgeren   | 77 |
| Optagelse ved hjælp af et tv     | 77 |
| C Tilpasning af selvudløseren    | 78 |

# 5 Sådan får du mere ud af kameraet ......79

| Ændring af AF-området                 | 80 |
|---------------------------------------|----|
| Kontrol af fokus og personers         |    |
| ansigtsudtryk (AF punkt zoom)         | 82 |
| 말 Valg af det ansigt, du vil fokusere |    |
| på (Vælg ansigt og følg ansigt)       | 83 |
| Kontrol af fokus umiddelbart efter    |    |
| optagelse (Fokus tjek)                | 84 |
| Ændring af målingstilstanden          | 85 |
| AFL Optagelse med AF-lås              | 85 |
| AEL Optagelse med AE-lås              | 86 |
| FEL Optagelse med FE-lås              | 87 |
| Nedsættelse af lukkerhastigheden      |    |
| (tilstanden Langsom lukker)           | 88 |

#### 

| Ændring af tilstanden Film      | 90 |
|---------------------------------|----|
| Ændring af billedkvaliteten i 🛒 | 90 |
| Optagelse af film med faste     |    |
| eksponeringsindstillinger       | 91 |
| Andre optagelsesfunktioner      | 92 |
| Afspilningsfunktioner           | 92 |

## 7 Brug af forskellige afspilningsfunktioner og andre funktioner......93

| Sådan finder du billeder hurtigt        | 94 |
|-----------------------------------------|----|
| Organisering af billeder efter kategori |    |
| (Min kategori)                          | 96 |
| Q Forstørrelse af billeder              | 97 |
| Visning af diasshows                    | 98 |

| Kontrol af fokus og personers<br>ansigtsudtryk (Fokus tjek) | 9 |
|-------------------------------------------------------------|---|
| Visning af billeder på et tv                                | 0 |
| Andring af billedovergange                                  | 1 |
| Sletning af alle billeder 10                                | 1 |
| Om Beskyttelse af billeder 102                              | 2 |
| E Ændring af billeders størrelse 10                         | 3 |
| Rotering af billeder 104                                    | 4 |
| Korrigering af rødøjeeffekten 10                            | 5 |
| Tilknytning af lydmemoer 10 <sup>-</sup>                    | 7 |
| Overførsel af billeder til en computer 108                  | 8 |
| valg af billeder til                                        |   |
| overførsel (DPOF) 10                                        | 9 |
| Valg af billeder til udskrivning (DPOF)11                   | 1 |

## 8 Tilpasning af kameraet ..... 117

| Ændring | af | funktioner           | 118 |
|---------|----|----------------------|-----|
| Ændring | af | optagelsesfunktioner | 121 |

## 9 Nyttige oplysninger om brugen af kameraet...... 125

| Brug af en stikkontakt           | 126 |
|----------------------------------|-----|
| Brug af en supplerende flash     | 126 |
| Forholdsregler ved håndtering    | 127 |
| Du mener, at der er et problem   | 128 |
| Fejlmeddelelser                  | 132 |
| Funktioner, der er tilgængelige  |     |
| i de enkelte optagelsestilstande | 134 |
| Menuer                           | 136 |
| Specifikationer                  | 140 |
| ndeks                            | 142 |
|                                  |     |

# Sikkerhedsregler

- Før du tager kameraet i brug, skal du læse de sikkerhedsregler, der er angivet nedenfor.
   Sørg altid for at betjene kameraet korrekt.
- De sikkerhedsregler, der er angivet på de følgende sider, har til formål at forhindre personskade og beskadigelse af udstyret.
- Sørg også for at læse de vejledninger, der følger med eventuelt tilbehør, der sælges separat.

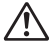

Advarsler Angiver muligheden for alvorlig personskade eller dødsfald.

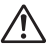

Forsigtig Angiver muligheden for personskade eller beskadigelse af udstyret.

## Advarsler

## Udstyr

- Se ikke direkte på stærke lyskilder gennem kameraets søger (solen osv.). Det kraftige lys kan beskadige synet.
- Opbevar dette udstyr uden for børns rækkevidde.
   Håndledsrem: Remmen kan kvæle et barn, hvis den placeres rundt om barnets hals.
   Hukommelseskort, dato/klokkeslæt-batteri: Det er farligt, hvis det ved et uheld sluges.
   Søg øjeblikkeligt læge, hvis det sker.
- Udløs ikke flashen tæt ved nogens øjne.
   Synet kan blive beskadiget, hvis øjnene udsættes for det intense lys fra flashen.
   Det er især vigtigt, at du placerer dig mindst én meter væk fra børn, når du optager med flash.
- Forsøg ikke at skille kameraet ad eller at ændre nogen dele i udstyret, hvis det ikke er nøje beskrevet i denne vejledning.
- Undgå at berøre kameraets indvendige dele, hvis det har været tabt eller på anden måde er beskadiget, for at mindske risikoen for elektrisk stød.
- Hold øjeblikkeligt op med at bruge kameraet, hvis det begynder at ryge, lugte underligt eller på anden måde fungerer unormalt.
- Undgå, at der kommer væske eller fremmedlegemer ind i kameraet.
   Det kan resultere i brand, elektrisk stød.
   Hvis væske eller fremmedlegemer kommer i kontakt med kameraets indvendige dele, skal du straks slukke kameraet og fjerne batterierne.
- Brug ikke organiske opløsningsmidler såsom alkohol, benzin eller fortynder til at rengøre udstyret med.
- Brug kun anbefalede strømkilder.

## Batterier

- Brug kun de anbefalede batterier.
- Undgå at placere batterierne i nærheden åben ild eller udsætte dem for åben ild.
- Undgå, at batterierne kommer i kontakt med eller vand (f.eks. havvand) eller andre væsker.
- Forsøg ikke at skille batterierne ad, ændre dem eller opvarme dem.
- Undgå at tabe batterierne, og udsæt dem ikke for hårde stød.
   Det kan forårsage eksplosioner eller lækager, som kan resultere i brand, personskade eller skade på omgivelserne. Hvis et batteri lækker, og væsken kommer i kontakt med øjne, mund, hud eller beklædning, skal du omgående skylle med vand og søge læge.
- Dæk batteriernes poler med tape eller andet isolerende materiale, før du kasserer dem.

Hvis de kommer i kontakt med andre materialers metaldele i affaldscontainere, kan det medføre brand eller eksplosioner.

## 🛕 Forsigtig

- Ret ikke kameraet mod stærke lyskilder (solen osv.).
   Det kan medføre fejl på kameraet eller beskadige billedsensoren (CCD).
- Undgå at udsætte kameraet for hårde stød eller tryk, når du bærer det i remmen.
- Undgå at udsætte objektivet for hårde stød eller tryk. Det kan medføre personskade eller beskadigelse af kameraet.
- Sørg for, at der ikke kommer støv eller sand ind i kameraet, hvis du bruger det på en strand eller på steder, hvor det blæser.
   Det kan medføre feil på kameraet.
- Undgå at bruge, placere eller opbevare kameraet følgende steder.
  - Steder, der er udsat for kraftigt sollys.
  - Steder, hvor temperaturen er over 40° C.
  - Fugtige eller støvede steder.

Dette kan medføre lækage, overophedning eller eksplosion og resultere i brand eller forbrændinger eller anden personskade. Høje temperaturer kan også beskadige kamerabeklædningen.

 Tag batterierne ud af kameraet, og opbevar dem for sig selv, når du ikke bruger kameraet.

Hvis batterierne efterlades i kameraet, kan det blive beskadiget pga. lækage.

 Undgå at bruge flashen, hvis der er snavs, støv eller andre fremmedlegemer på flashens overflade, eller hvis den er dækket af fingre eller tøj.
 Det kan medføre fejl på kameraet.

# Forholdsregler i forbindelse med LCD-skærmen

- Undgå at sidde på kameraet, når det ligger i en baglomme.
   Det kan medføre fejl på kameraet eller beskadige LCD-skærmen.
- Sørg for, at LCD-skærmen ikke kommer i kontakt med hårde genstande, hvis du putter kameraet ned i din taske.
  - Det kan medføre fejl på kameraet eller beskadige LCD-skærmen.
- Undgå at fastgøre noget til håndledsremmen.
   Det kan medføre fejl på kameraet eller beskadige LCD-skærmen.

# Kom godt i gang

I dette kapitel beskrives det hvordan du klargør kameraet til optagelse og optagelse i tilstanden (MMO) samt hvordan du afspiller, sletter og udskriver billeder.

## Montering af håndledsremmen/Sådan holder du kameraet

- Brug den medfølgende håndledsrem, så du undgår at tabe kameraet under brug.
- Hold armene tæt ind til kroppen, mens du holder kameraet med et fast greb om begge sider. Sørg for, at dine fingre ikke berører flashen.

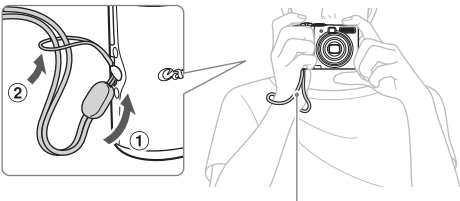

Håndledsrem

# Isætning af batterierne og hukommelseskortet

Sæt de medfølgende batterier og hukommelseskortet i kameraet.

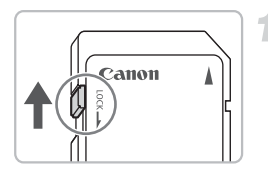

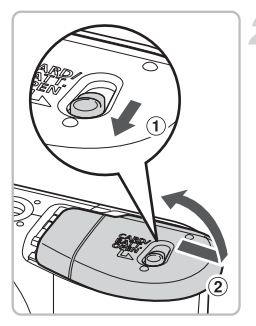

# Kontroller kortets skrivebeskyttelsestap.

 Hvis hukommelseskortet har en skrivebeskyttelsestap, kan du ikke tage billeder, hvis tappen er i låst position. Skub tappen op, indtil du hører et klik.

# Åbn dækslet.

Skub låsen til batteridækslet nedad, og hold den der ①, og skub derefter dækslet til siden og åbn det ② som vist.

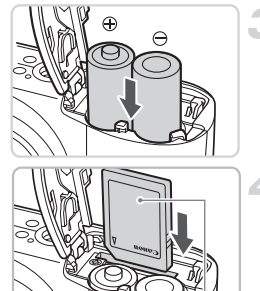

## lsæt batterierne.

 Isæt batterierne, og sørg for, at batteriernes poler (+) og (-) vender korrekt.

## lsæt hukommelseskortet.

- Isæt hukommelseskortet, og tryk på det, så det klikker på plads. Sørg for, at mærkaten vender rigtigt.
- Sørg for, at kortet vender korrekt. Hvis du vender kortet forkert, kan det beskadige kameraet.

Mærkat

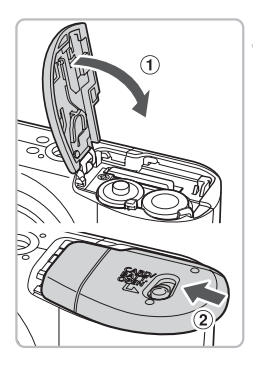

## Luk dækslet.

 Luk dækslet (1), og tryk ned på det mens du skubber det indad, indtil det klikker på plads (2).

# Fjernelse af hukommelseskortet

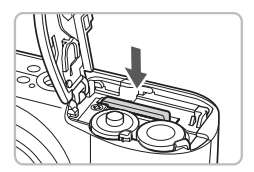

 Tryk hukommelseskortet ned, indtil du hører et klik, og slip det derefter, og træk det ud.

## Omtrentligt antal billeder pr. opladning

| Sti                    | rømkilde          | Alkalinebatterier<br>(medfølger) | NiMH-batterier<br>(sælges separat) |
|------------------------|-------------------|----------------------------------|------------------------------------|
| Antal billeder         | LCD-skærm tændt*  | 220                              | 450                                |
|                        | LCD-skærm slukket | 650                              | 1000                               |
| Afspilningstid (timer) |                   | 8                                | 10                                 |

- \* Det antal optagelser, du kan tage, er baseret på CIPA's målestandard (Camera & Imaging Products Association).
- · Det antal billeder, du kan tage, kan være mindre, afhængigt af optagelsesforholdene.
- Det antal optagelser, du kan tage, kan variere, afhængigt af det anvendte alkalinebatterimærke.
- · Værdierne for NiMH-batterier er baseret på fuldt opladede batterier.

## Kompatible batterier.

Alkalinebatterier i AA-størrelse og Canon-NiMH-batterier i AA-størrelse (sælges separat) (s. 36).

## Kan andre batterier bruges?

Det kan ikke anbefales at bruge andre batterier end de ovenfor angivne, da ydeevnen varierer meget.

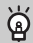

## Hvorfor bruge NiMH-batterier?

De holder længere end alkalinebatterier, især når det er koldt.

## Batteriopladningsindikator

Når batteriet er ved at være afladet, vises der et ikon eller en meddelelse på skærmen. Hvis batterierne ikke trænger til at blive opladet, vises ikonet eller meddelelsen ikke.

| Visning              | Betydning                                                                                  |
|----------------------|--------------------------------------------------------------------------------------------|
|                      | Batterispændingen er lav. Klargør nye batterier, så du kan forsætte med at bruge kameraet. |
| "Udskift batterier." | Batterierne er afladede. Isæt nye batterier.                                               |

## Omtrentligt antal billeder, der kan gemmes på et hukommelseskort

| Hukommelseskort | 32 MB (medfølger) | 2 GB | 8 GB |
|-----------------|-------------------|------|------|
| Antal billeder  | 11                | 749  | 2994 |

· Værdierne er baseret på et kamera med standardindstillinger.

 Det antal optagelser, der kan gemmes, varierer, afhængigt af kameraindstillingerne, motivet og det anvendte hukommelseskort.

# Hvordan finder du ud af, hvor mange optagelser der kan gemmes?

Det antal billeder, der kan gemmes, vises på skærmen, når kameraet er i optagelsestilstand (s. 22).

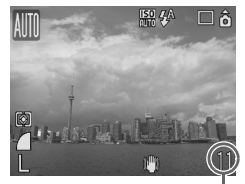

Antal optagelser, der kan gemmes

## Kompatible hukommelseskort

- SD-hukommelseskort
- SDHC-hukommelseskort
- MultiMediaCards
- MMCplus-hukommelseskort
- HC MMCplus-hukommelseskort

## Hvad er en skrivebeskyttelsestap?

SD- og SDHC-hukommelseskort har en skrivebeskyttelsestap. Hvis tappen er i låst position, vises "Kort låst!" på skærmen, og du kan ikke tage eller slette billeder.

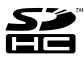

# Indstilling af datoen og klokkeslættet

Menuen [Dato/Tid] vises første gang kameraet tændes. Sørg for at angive indstillingerne, da den dato og det klokkeslæt, der indsættes på billederne, er baseret på disse indstillinger.

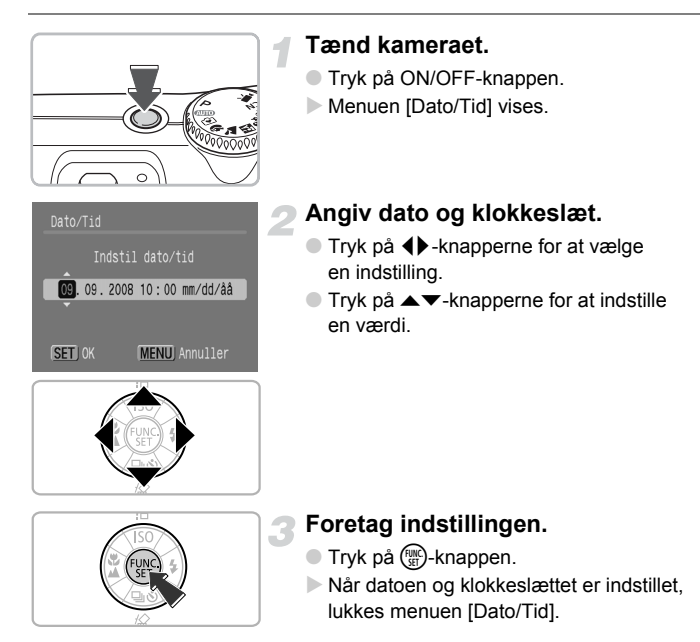

## Ændring af datoen og klokkeslættet

Du kan ændre datoen og klokkeslættet efter behov.

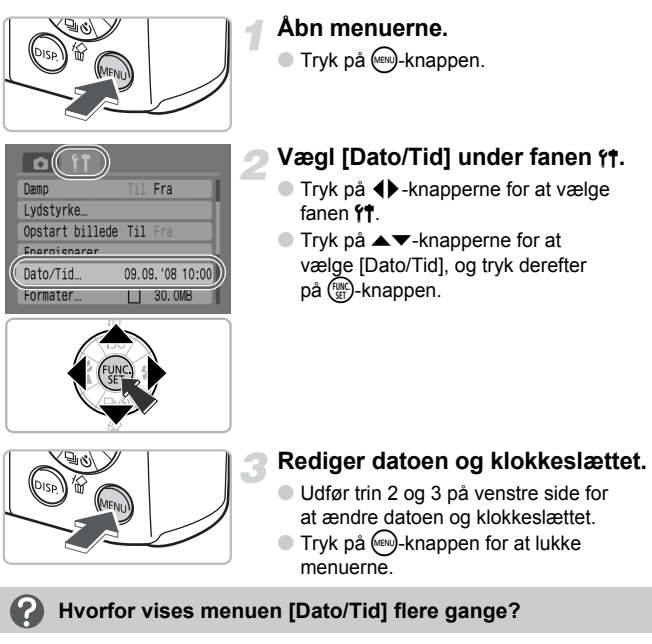

- Indstil den korrekte dato og det korrekte klokkeslæt. Hvis du ikke har indstillet datoen og klokkeslættet, vises menuen [Dato/Tid], hver gang du tænder kameraet.
- Hvis du har fjernet batterierne fra kameraet, slettes indstillingerne i menuen [Dato/Tid] muligvis efter ca. 3 uger. Hvis det sker, skal du indstille datoen og klokkeslættet igen.

Dette kamera er udstyret med et indbygget, genopladeligt lithiumionbatteri med henblik på at gemme indstillingerne i menuen [Dato/Tid]. Du kan genoplade batteriet i løbet af ca. 4 timer, når du isætter alkalinebatterier i AA-størrelse eller ved hjælp af vekselstrømsadapteren, der sælges separat. Du behøver ikke at tænde kameraet for at oplade batteriet.

# Indstilling af sproget på skærmen

Du kan ændre det sprog, der vises i skærmmenuer og meddelelser.

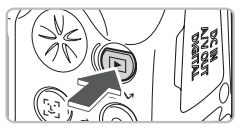

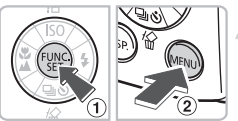

# Vælg afspilningstilstand.

Tryk på -knappen.

## Åbn sprogmenuen.

Tryk på ()-knappen, og hold den nede
 (1), og tryk derefter på )-knappen (2).

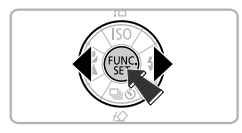

## Indstil sproget på skærmen.

- Tryk på ▲▼ ◆ -knapperne for at vælge et sprog, og tryk derefter på ()-knappen.
- Når sproget på skærmen er indstillet, lukkes sprogmenuen.

Du kan også ændre sproget ved at trykke på M-knappen og vælge [Sprog] under fanen **f1**.

# Betjening af udløserknappen

Udløserknappen har to trin. Hvis du vil tage billeder, der er skarpe, skal du først trykke udløserknappen halvt ned for at fokusere og derefter tage billedet.

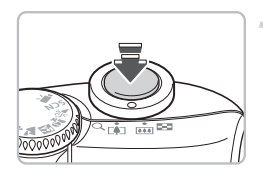

# Tryk halvt ned (tryk let indtil det første stop).

- Kameraet fokuserer og foretager automatisk de nødvendige optagelsesindstillinger, f.eks. justering af lysstyrke og farve.
- Når kameraet fokuserer, bipper det to gange, og indikatoren lyser grønt.

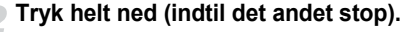

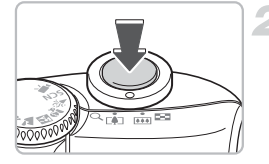

Kameraet tager billedet.

Hvis du blot trykker udløserknappen helt ned uden først at trykke den halvt ned, bliver de billeder, du tager, muligvis uskarpe.

# Sådan tager du billeder

Kameraet kan automatisk foretage alle indstillinger, så du kan tage billeder blot ved at trykke på udløserknappen (tilstanden Auto).

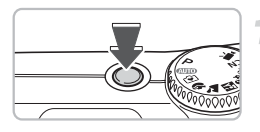

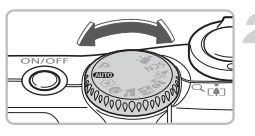

## Tænd kameraet.

- Trvk på ON/OFF-knappen.
- Startlyden høres, og startbilledet vises på skærmen.
- Hvis du trykker på ON/OFF-knappen igen, slukkes kameraet.

## Vælg en optagelsestilstand.

Sæt programvælgeren på AUTO.

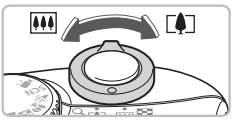

## Komponer billedet.

Hvis du skubber zoomknappen mod []. zoomer du ind på motivet, så det ser større ud. Hvis du skubber zoomknappen mod [III], zoomer du ud fra motivet, så det ser mindre ud

## Fokuser.

- Trvk udløserknappen halvt ned for at fokusere.
- Når kameraet fokuserer, bipper det to gange, og indikatoren lyser grønt (orange, når flashen udløses).

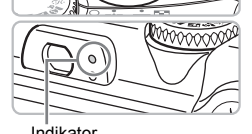

Indikator

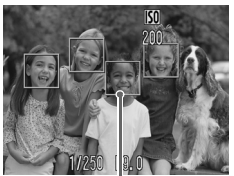

AF-område

Der vises grønne AF-områder, hvor motivet er i fokus.

22

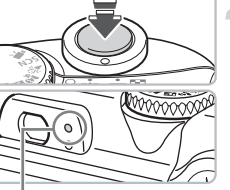

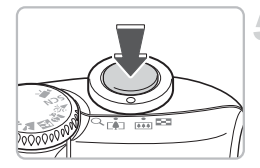

## Optag.

- Trvk udløserknappen helt ned.
- Kameraet afspiller lukkerlyden og tager billedet. Flashen udløses automatisk ved svag belysning.
- Indikatoren blinker grønt, mens billedet gemmes på hukommelseskortet.
- Billedet vises på skærmen i ca. to sekunder. Du kan fortsætte med at tage billeder, mens billedet vises.

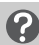

## Hvad hvis ...

• der ikke sker noget, når kameraet tændes? Tryk på (psp)-knappen for at tænde skærmen (s. 43).

- kameraet ikke afspiller nogen lvde? Hvis du trykker på ())-knappen, mens du tænder kameraet, slås alle lyde fra, bortset fra advarselslyde. Hvis du vil slå lyden til, skal du trykke på (m)-knappen, vælge fanen **ff** og derefter vælge [Dæmp]. Brug **()**-knapperne til at vælge [Fra].
- billedet bliver mørkt, selvom flashen blev udløst under optagelsen?. Motivet er uden for flashens rækkevidde. Tag billedet inden for flashens rækkevidde, som er ca. 30 cm – 4,0 m ved maksimal vidvinkel (IIII-siden). og ca. 30 cm – 2.0 m ved maksimal tele (

## indikatoren blinker gult, og kameraet kun bipper én gang, når udløserknappen trykkes halvt ned? Motivet er for tæt på. Flyt dig ca. 50 cm eller længere væk fra motivet. Tryk igen

udløseknappen halvt ned, og kontroller, at indikatoren ikke blinker gult, før du tager billedet.

## skærmen slukkes, når du tager et billedet?

Når opladning af flashen begynder, kan indikatoren blinke orange, og skærmen slukkes muliqvis. Når opladningen afsluttes, tændes skærmen igen.

Iampen lvser?

Lampen (rødøjereduktionslampen) lyser for at reducere den rødøjeeffekt, der opstår ved optagelse i mørke omgivelser, når flashen anvendes. Den lyser også som en hjælp til fokusering (AF-hjælpelys).

# Visning af stillbilleder

Du kan få vist de billeder, du har taget, på skærmen.

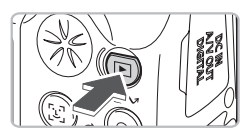

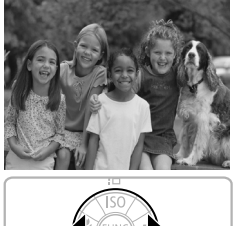

# Vælg afspilningstilstand.

- Tryk på -knappen.
- Det billede, du sidst har taget, vises.

## Vælg et billede.

- Hvis du trykker på 
   -knappen, gennemgås billederne i den modsatte rækkefølge af den rækkefølge, de blev taget i.
- Hvis du trykker på -knappen, gennemgås billederne i den rækkefølge, de blev taget i.
- Billederne skifter hurtigere, hvis du holder
   -knappen nede, men de fremstår mere grovkornede.

# ö

## Anbefaling til begyndere: 🕥 Tilstanden Let

Hvis du sætter programvælgeren på 🕥 (tilstanden Let) kan du tage og afspille billeder. Denne tilstand anbefales til begyndere, som ikke har stor erfaring med at bruge et kamera.

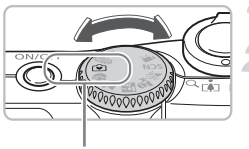

Tilstanden Let

# Sæt programvælgeren på 💽.

## Optag.

- Tryk udløserknappen halvt ned for at fokusere.
- Der vises et grønt AF-område, hvor motivet er i fokus.
- Tryk udløserknappen helt ned for at optage.

# Visning af billeder.

- Tryk på **>**-knappen.
- Tryk på 
   -knapperne for at få vist de ønskede billeder.

# Sletning af billeder

Du kan vælge og slette billeder et ad gangen. Bemærk, at slettede billeder ikke kan gendannes. Tænk dig om, før du sletter et billede.

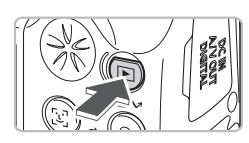

# Vælg afspilningstilstand.

- Tryk på -knappen.
- Det billede, du sidst har taget, vises.

## Vælg et billede, der skal slettes.

 Tryk på 
 -knapperne for at vælge et billede, der skal slettes.

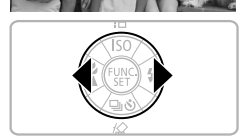

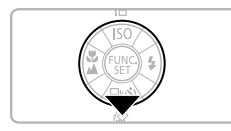

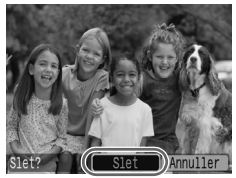

## Slet billedet.

- Tryk på -knappen.
- Tryk på ()-knapperne for at vælge [Slet], og tryk derefter på ()-knappen.
- Det viste billede slettes.
- Hvis du vil afslutte i stedet for at slette, skal du trykke på 
   -knapperne for at vælge [Annuller], og derefter trykke på ()-knappen.

# Udskrivning af billeder

Du kan nemt udskrive de billeder, du har taget, hvis du slutter kameraet til en PictBridge-kompatibel printer (sælges separat).

# Hav følgende klar

- Kameraet og den PictBridge-kompatible printer (sælges separat).
- Det interfacekabel, der fulgte med kameraet (s. 2).

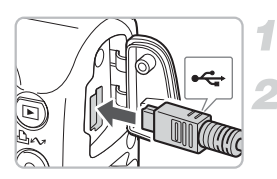

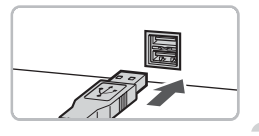

## Sluk kameraet og printeren.

## Tilslut kameraet til printeren.

- Åbn kameraets stikdæksel, og tilslut interfacekablets lille stik i den viste retning.
- Tilslut kablets store stik til printeren. Du kan finde flere oplysninger om tilslutning i den vejledning, der fulgte med printeren.

# Tænd printeren.

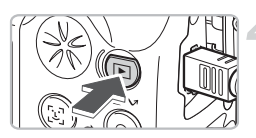

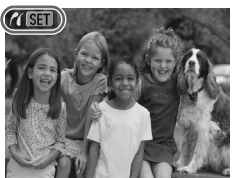

## Tænd kameraet.

- Tryk på 
   -knappen for at tænde kameraet.
- ► 𝜈 SET vises på skærmen, og 止∞-knappen blinker blåt.

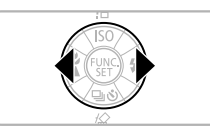

- Vælg et billede, der skal udskrives.
  - Tryk på 
     -knapperne for at vælge et billede.

# Udskriv billeder.

- Hvis du vil udskrive yderligere billeder, skal du gentage trin 5 og 6, når udskrivningen er færdig.
- Når du er færdig med at udskrive, skal du slukke kameraet og printeren og frakoble interfacekablet.

Se *Brugervejledning til direkte udskrivning* for at få flere oplysninger om udskrivning, herunder udskrivning på en direct print-kompatible printere.

## PictBridge-kompatible printere fra Canon (sælges separat)

Ved at slutte kameraet til en af Canons PictBridge-kompatible printere nedenfor kan du udskrive dine billeder uden at bruge en computer.

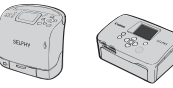

Compact Photo Printers (SELPHY-serien)

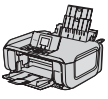

Inkjet-printere

Du kan få yderligere oplysninger ved at kontakte den nærmeste Canon-forhandler.

# Optagelse af film

Hvis du sætter programvælgeren på 🐂 (Film), kan du optage film.

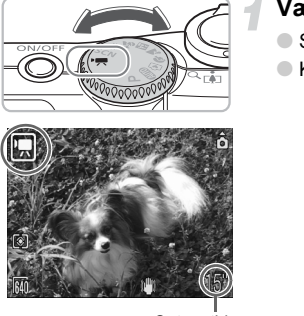

## Vælg tilstanden Film.

- Sæt programvælgeren på P.
- Kontroller, at m vises på skærmen.

Optagetid

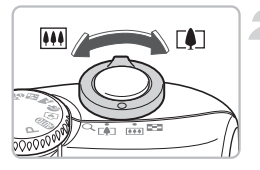

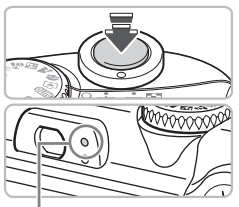

#### Indikator

## Komponer billedet.

 Hvis du skubber zoomknappen mod
 [], zoomer du ind på motivet, så det ser større ud. Hvis du skubber zoomknappen mod IIII, zoomer du ud fra motivet, så det ser mindre ud.

## Fokuser.

- Tryk udløserknappen halvt ned for at fokusere.
- Når kameraet fokuserer, bipper det to gange, og indikatoren lyser grønt.

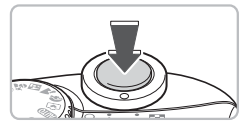

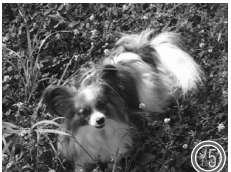

## Optag.

- Tryk udløserknappen helt ned. Kameraet begynder at optage filmen.
- Fjern fingeren fra udløserknappen, når optagelsen begynder.
- [• REC] og den forløbne tid vises på skærmen.
- Rør ikke ved mikrofonen under optagelse.
- Tryk ikke på andre knapper end udløserknappen. Den lyd, som knappen udsender, optages sammen med filmen.

Forløbet tid

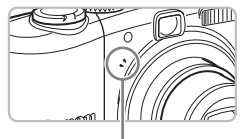

Mikrofon

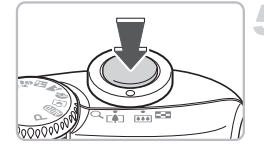

## Stop optagelsen.

- Tryk udløserknappen helt ned igen.
- Kameraet bipper én gang, og stopper optagelsen af filmen.
- Indikatoren blinker grønt, mens filmen gemmes på hukommelseskortet.
- Optagelsen stopper automatisk, hvis hukommelseskortet bliver fyldt.

# Omtrentlig optagelsestid

| Hukommelseskort | 32 MB (medfølger) | 2 GB            | 8 GB                 |
|-----------------|-------------------|-----------------|----------------------|
| Optagelsestid   | 15 sek.           | 16 min. 47 sek. | 1 time 7 min. 6 sek. |

Optagelsestiderne er baseret på et kamera med standardindstillinger.

• Den resterende tid kan kontrolleres på skærmen i trin 1.

# Visning af film

Du kan få vist de film, du har taget, på skærmen.

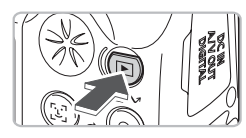

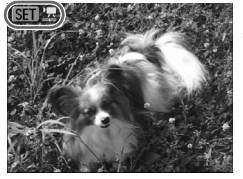

# Vælg afspilningstilstand.

- Tryk på -knappen.
- Det billede eller den film, du sidst har optaget, vises.

## Vælg en film.

- Tryk på ()-knapperne for at vælge en film, og tryk derefter på ()-knappen.
- SET 🔽 vises på film.
- Filmkontrolpanelet vises.

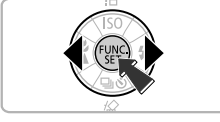

# 

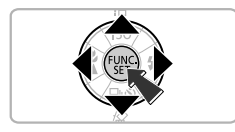

## Afspil filmen.

- Tryk på 
   -knapperne for at vælge
   , og tryk derefter på ()-knappen.
- Hvis du trykker på ()-knappen stopper filmen midlertidigt eller fortsætter igen.
- Når filmen er færdig, vises SET 2.

# Overførsel af billeder til en computer

Du kan bruge den medfølgende software til at overføre de billeder, du har taget, til en computer.

## Hav følgende klar

- Kameraet og computeren.
- Cd-rom'en Canon Digital Camera Solution Disk, der fulgte med kameraet (s. 2).
- Det interfacekabel, der fulgte med kameraet (s. 2).

# Systemkrav

Installer softwaren på en computer, der opfylder følgende krav:

## Windows

| Operativsystem               | Windows Vista (herunder Service Pack 1)<br>Windows XP Service Pack 2                                 |                                                                    |
|------------------------------|----------------------------------------------------------------------------------------------------|--------------------------------------------------------------------|
| Computermodel                | De ovenfor nævnte operativsystemer skal være forudinstalleret på computere med indbyggede USB-porte. |                                                                    |
| CPU                          | Windows Vista:<br>Windows XP:                                                                        | Pentium 1,3 GHz eller hurtigere<br>Pentium 500 MHz eller hurtigere |
| RAM                          | Windows Vista:<br>Windows XP:                                                                        | 512 MB eller mere<br>256 MB eller mere                             |
| Interface                    | USB                                                                                                  |                                                                    |
| Ledig plads på<br>harddisken | <ul> <li>Canon Utilities</li> <li>ZoomBrowser EX:</li> <li>PhotoStitch:</li> </ul>                   | 200 MB eller mere<br>40 MB eller mere                              |
| Visning                      | 1.024 x 768 pixel/High Color (16 bit) eller bedre                                                    |                                                                    |

## Macintosh

| Operativsystem | Mac OS X (v10.4 – v10.5)                                                                             |                   |  |
|----------------|----------------------------------------------------------------------------------------------------|-------------------|--|
| Computermodel  | De ovenfor nævnte operativsystemer skal være forudinstalleret på computere med indbyggede USB-porte. |                   |  |
| CPU            | PowerPC G4/G5 eller Intel Processor                                                                  |                   |  |
| RAM            | Mac OS X v10.5:                                                                                      | 512 MB eller mere |  |
|                | Mac OS X v10.4:                                                                                      | 256 MB eller mere |  |
| Interface      | USB                                                                                                  |                   |  |
| Ledig plads på | <ul> <li>Canon Utilities</li> </ul>                                                                  |                   |  |
| harddisken     | <ul> <li>ImageBrowser:</li> </ul>                                                                    | 300 MB eller mere |  |
|                | <ul> <li>PhotoStitch:</li> </ul>                                                                     | 50 MB eller mere  |  |
| Visning        | 1.024 x 768 pixel/32.000 farver eller bedre                                                          |                   |  |

## Forberedelser

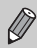

Windows XP og Mac OS X v10.4 bruges i disse forklaringer.

## Installer softwaren.

## Windows

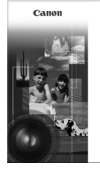

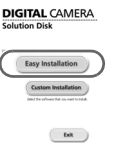

## Sæt cd-rom'en i computerens cd-rom-drev.

## Begynd installationen.

 Klik på [Easy Installation/Nem installation], og følg vejledningen på skærmen for at fortsætte med installationen.

## Klik på [Restart/Genstart] eller [Finish/Udfør].

 Når du klikker på [Restart/Genstart], genstarter computeren.

## Fjern cd-rom'en.

 Fjern cd-rom'en, når du er vendt tilbage til skrivebordet.

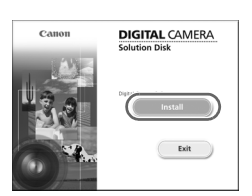

## Macintosh

- Sæt cd-rom'en i computerens cd-rom-drev, og dobbeltklik på ().
- Skærmen til venstre vises.
- Klik på [Install/Installer], og følg vejledningen på skærmen for at fortsætte med installationen.

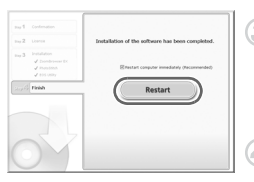

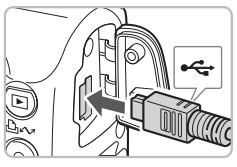

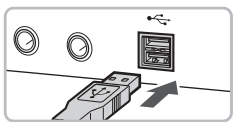

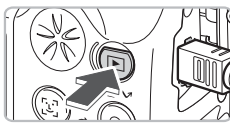

| xxxxxx xxxxxx xxxxxx ?X                                                           |  |  |  |
|-----------------------------------------------------------------------------------|--|--|--|
| Camera connected                                                                  |  |  |  |
| Select the program to launch for this action:                                     |  |  |  |
| Canon CameraWindow<br>Downloads Images From Canon Camera                          |  |  |  |
| Canon EOS Utility<br>Downloads images from EOS camera                             |  |  |  |
| Microsoft Scanner and Camera Wizard<br>Download pictures from a camera or scanner |  |  |  |
|                                                                                   |  |  |  |
| Always use this program for this action                                           |  |  |  |
| OK Cancel                                                                         |  |  |  |
|                                                                                   |  |  |  |
| Canon Utilities CameraWindow DC                                                   |  |  |  |
| Operate using the camera:<br>Push the camera buttons.                             |  |  |  |

Transfer Untransferred Image

V Start Screen at St

des on Camera

# Åbn kameraets stikdæksel, og tilslut interfacekablets lille stik i den viste retning. Tilslut kablets store stik til computerens

Sluk kameraet.

2

 Tilslut kablets store stik til computerens USB-port. Du kan finde flere oplysninger om tilslutning i den vejledning, der fulgte med computeren.

Tilslut kameraet til computeren.

## Tænd kameraet.

- Tryk på D-knappen for at tænde kameraet.
- Der er nu oprettet forbindelse mellem kameraet og computeren.

## Åbn CameraWindow.

## Windows

- Vælg [Canon CameraWindow], og klik på [OK].
- CameraWindow vises.
- - ▶ [CameraWindow] og ▶ [CameraWindow].
- Menuen [Direkte overførsel] vises på kameraets skærm, og bev-knappen lyser blåt.

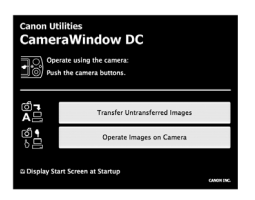

## Macintosh

- CameraWindow vises.
- Hvis det ikke er tilfældet, skal du klikke på ikonet [CameraWindow] i dock'en (rækken af ikoner nederst på skrivebordet).
- Menuen [Direkte overførsel] vises på kameraets skærm, og vor-knappen lyser blåt.

Du kan ikke optage, mens menuen [Direkte overførsel] vises.

## Overførsel af billeder ved hjælp af en computver

| Canon<br>Cam | Utilities<br>DeraWindow DC                            |            |
|--------------|-------------------------------------------------------|------------|
| -1-8         | Operate using the camera:<br>Push the camera buttons. |            |
|              | Transfer Untransferred Images                         |            |
| 6            | Operate Images on Camera                              |            |
| ■ Disp       | lay Start Screen at Startup                           | CANON INC. |

## Overfør billeder.

- Klik på [Transfer Untransferred Images/Overfør ikke-overførte billeder].
- Alle billeder, der ikke tidligere er overført, overføres til computeren.
- Når overførslen er færdig, skal du slukke kameraet og tage kablet ud.
- Du finder flere oplysninger i Startvejledning til software.

## Overførsel af billeder ved hjælp af kameraet

#### Direkte overførsel Alle billeder... Vye billeder... Vop Overf. bill... Valg & Overfør... Tapet...

## Vælg [Nye billeder].

- Hvis skærmen til venstre ikke vises, skal du trykke på @ -knappen.

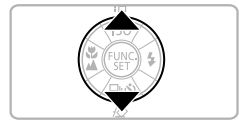

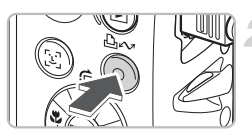

## Overfør billeder.

- Tryk på 凸へ-knappen.
- Alle billeder, der ikke tidligere er overført, overføres til computeren.
- Når overførslen er færdig, skal du slukke kameraet og tage kablet ud.
- Du finder flere oplysninger i Startvejledning til software.

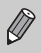

Overførte billeder sorteres efter dato og gemmes i separate mapper i mappen [My Pictures/Billeder] i Windows og i mappen [Picture/Billede] i Macintosh.

# Tilbehør

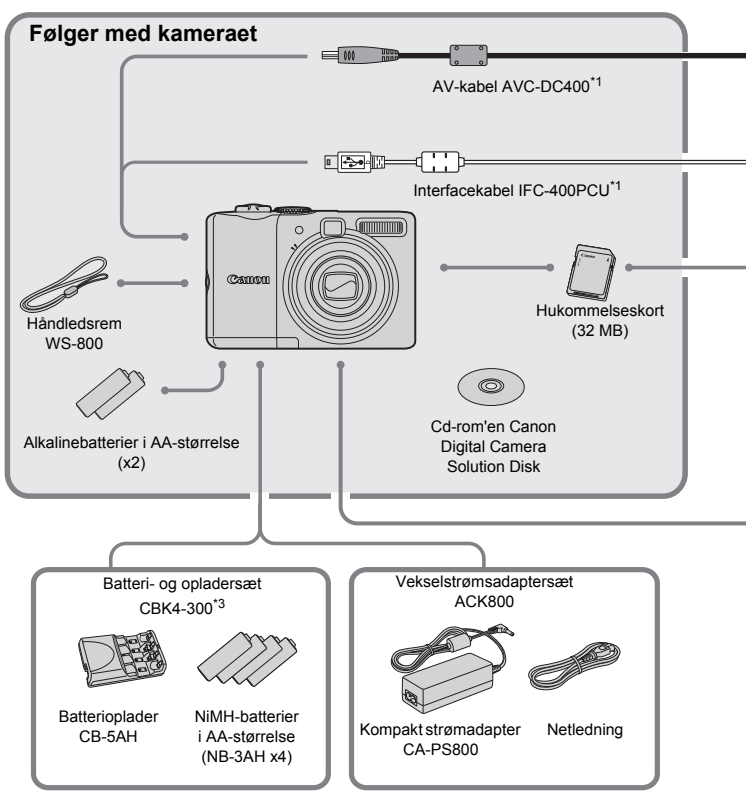

- \*1 Kan også købes separat.
- \*2 Du kan finde flere oplysninger om printeren og interfacekablerne i brugervejledningen til inkjet-printeren.
- \*3 Batteri- og opladersæt CBK4-200 kan også bruges.
#### Tilbehør

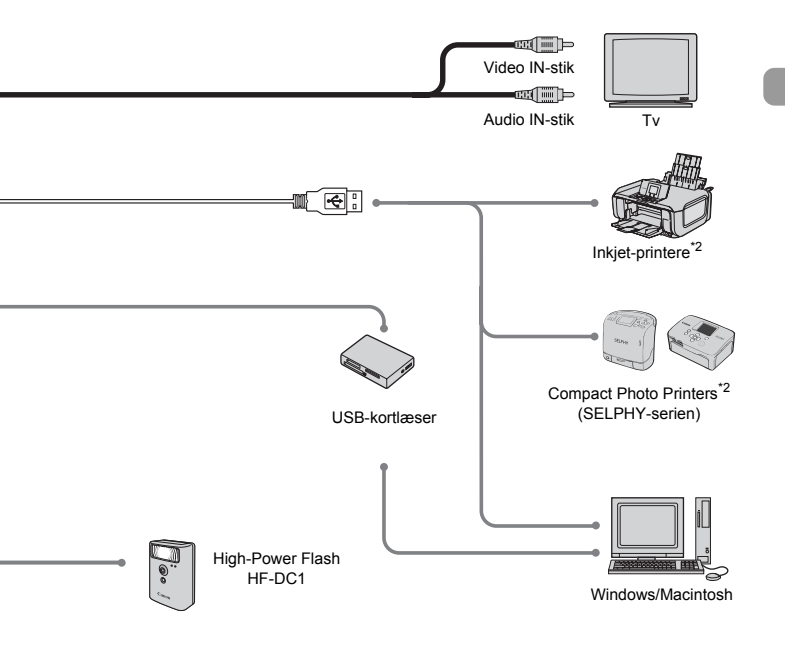

#### Brug af originalt Canon-tilbehør anbefales.

Dette produkt er udviklet til optimal ydelse, når det bruges sammen med originalt Canontilbehør. Canon er ikke ansvarlig for beskadigelse af dette produkt og/eller ulykker, f.eks. brand m.v., der er forårsaget af fejl på ikke-originalt Canon-tilbehør (f.eks. lækage og/ eller eksplosion af batterier). Bemærk, at garantien ikke dækker reparationer af produktet som følge af beskadigelse, der er opstået, fordi tilbehør fra andre producenter end Canon ikke fungerer korrekt. Sådanne reparationer kan dog udføres mod betaling.

# Tilbehør, der sælges separat

Følgende kameratilbehør sælges separat.

Noget tilbehør sælges ikke i visse områder, eller fås måske ikke længere.

### Strømforsyning

#### Batteri- og opladersæt CBK4-300

Dette sæt indeholder både en særlig oplader og fire genopladelige NiMH-batterier (nikkelmetalhydrid) i AA-størrelse. Anbefales, hvis kameraet skal bruges i en længere periode.

Batterierne (NiMH-batteri NB4-300) kan også købes enkeltvis.

#### Vekselstrømsadapter ACK800

Med denne adapter kan du oplade kameraet ved hjælp af en almindelig stikkontakt. Anbefales, hvis kameraet skal bruges i en længere periode, eller når kameraet er sluttet til en computer. Kan ikke bruges til opladning af batterierne i kameraet.

#### Andet tilbehør

#### • High-Power Flash HF-DC1

Denne monterbare supplerende flash kan bruges til at belyse motiver, der er for langt væk til at blive belyst af den indbyggede flash.

2

# Flere oplysninger

I dette kapitel beskrives kameraets dele og de grundlæggende funktioner.

# **Oversigt over komponenter**

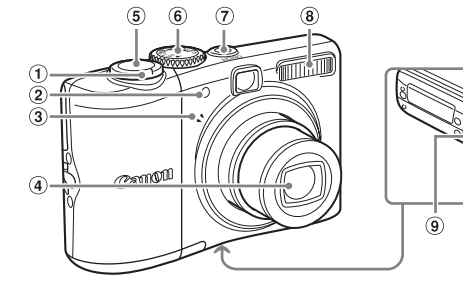

- Zoomknap Optagelse: III (Bredevinkel)/ [I] (Tele) (s. 22) Afspilning: (Indeks)/ Q (Forstør) (s. 94)
- Lampe (AF-hjælpelys, rødøjereduktionslampe, selvudløserlampe) (s. 23, 122, 123)

- (5) Udløserknap (s. 21)
- 6 Programvælger
- (7) ON/OFF-knap (s. 21)
- (8) Flash (s. 59)
- 9 Gevind til stativ
- 10 Hukommelseskort/batteridæksel (s. 14)

(10)

(11)

(12)

- (11) Hukommelseskort/batteridæksellås (s. 14)
- 12 Ring til håndledsrem (s. 13)

- Mikrofon (s. 29) 3
- Objektiv **(4**)

# Programvælger

Drei programvælgeren for at ændre optagelsestilstanden. Hvis du dreier programvælgeren, mens du er i afspilningstilstand, skifter du til optagelsestilstand,

AUTO

CA.

#### Tilstanden Rediger-AE (s. 67)

Du kan indstille forskellige funktioner for at optage det ønskede billede.

#### Tilstanden Auto (s. 22)-

Kameraet vælger automatisk indstillingerne for optagelse.

#### Tilstanden Let (s. 54)

Du kan uden problemer optage billeder blot ved at trykke på udløserknappen.

#### Tilstanden Forskellige motiver (s. 53)

Tilstanden Film (s. 28, 89)

Du kan optage med de optimale indstillinger for det motiv, du vil tage et billede af

af enkeltbilleder) (s. 25)/-knap

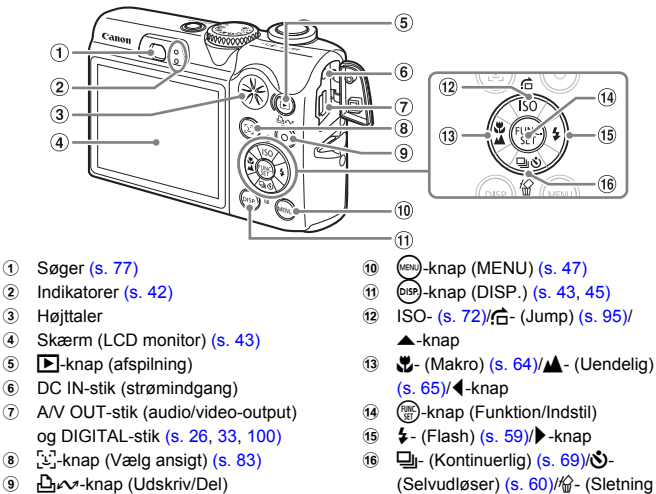

(s. 26, 124)

# **⊳-knap**

Når objektivet er ude, kan du bruge ▶-knappen til at skifte mellem optagelses- og afspilningstilstand. Når objektivet er trukket tilbage, kan du bruge knappen til at tænde og slukke kameraet i afspilningstilstand.

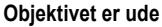

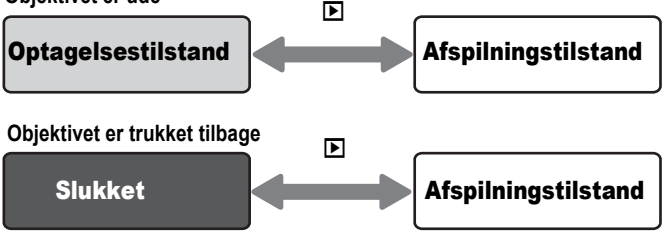

# Indikatorer

Indikatorerne bag på kameraet (s. 41) lyser eller blinker i følgende situationer.

| Position              | Farver | Status  | Betjeningsstatus                                                                                |
|-----------------------|--------|---------|-------------------------------------------------------------------------------------------------|
| Øverste<br>indikator  | Grøn   | Lyser   | Klar til optagelse (s. 22)/ved tilslutning til en computer/når der er slukket for skærmen       |
|                       |        | Blinker | Kameraopstart/billedoptagelse/læsning/sletning/<br>overførsel (ved tilslutning til en computer) |
|                       | Orange | Lyser   | Klar til optagelse (flash til) (s. 22)                                                          |
|                       |        | Blinker | Advarsel mod kamerarystelser, flashen oplades (s. 59)                                           |
| Nederste<br>indikator | Gul    | Lyser   | Optagelse i tilstanden Makro/AF-lås                                                             |
|                       |        | Blinker | Når kameraet ikke kan fokusere (s. 23)                                                          |

Når indikatoren blinker grønt, optages/læses/slettes data, eller der overføres forskellige oplysninger.

Du må ikke slukke for strømmen, åbne dækslet til hukommelseskortet/ batteriet eller udsætte kameraet for rystelser eller stød. Disse handlinger kan ødelægge billeddataene eller medføre, at kameraet eller hukommelseskortet ikke fungerer korrekt.

# **Energisparerfunktion (Auto sluk)**

Kameraet lukker automatisk ned for at spare batteristrøm, når det ikke bruges i et stykke tid.

#### Optagelsestilstand med energisparerfunktion

Hvis kameraet ikke har været brugt i ca. 1 minut, slukkes skærmen. Efter ca. 3 minutter mere trækkes objektivet tilbage, og der slukkes for strømmen. Hvis skærmen er slukket, men objektivet ikke er trukket tilbage endnu, kan du tænde skærmen og fortsætte optagelsen ved at trykke udløserknappen halvt ned (s. 21).

#### Afspilningstilstand med energisparerfunktion

Hvis kameraet ikke har været brugt i ca. 5 minutter, slukkes der for strømmen.

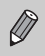

- Du kan slå energisparerfunktionen fra (s. 118).
- Du kan justere det tidsrum, der skal gå, før skærmen slukkes (s. 119).

# Oplysninger, der vises på skærmen

## **Optagelse (informationsvisning)**

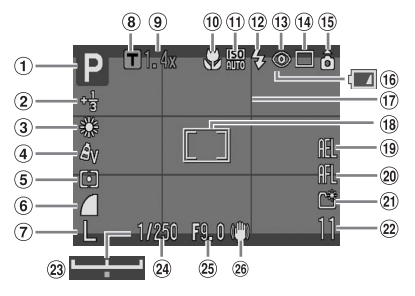

- ① Optagelsestilstand
- Eksponeringskompensation/ Tilstanden Langsom lukker (s. 74, 88)
- 3 Hvidbalance (s. 73)
- ④ My Colors (s. 75)
- 5 Målingstilstand (s. 85)
- 6 Kompressionsforhold (s. 70)
- Opløsning (s. 70)
- ⑧ Digital tele-konverter (s. 62)
- 9 Zoomfaktor (s. 61)
- 10 Makro/Tilstanden Uendelig (s. 64, 65)
- 1 ISO følsomhed (s. 72)
- 12 Flash (s. 59)
- 13 Rødøje korrigering (s. 122)
- 14 Optage funkt. (s. 60, 69, 78)

- 15 Auto rotering\* (s. 120)
- 16 Batteriopladningsindikator (s. 16)
- 17 Gitter (s. 123)
- 18 AF område (s. 80)
  - [ ] AE måling-ramme (s. 85)
- 19 AE-lås/FE-lås (s. 86, 87)
- 20 AF-lås (s. 76)
- 2) Opret folder (s. 120)
- Stillbilleder: Billedoptagelse (s. 17) Film: Resterende tid/Forløbet tid (s. 29)
- 23 Linje til eksponeringsskift (s. 91)
- 24 Lukkerhastighed
- 25 Blændeværdi
- 26 Billedstabilisering (s. 124)
- \* â : standard, â : højre side ned, â : venstre side ned Denne funktion fungerer muligvis ikke korrekt, når kameraet peger lige op eller ned.

# Afspilning (detaljeret informationsvisning)

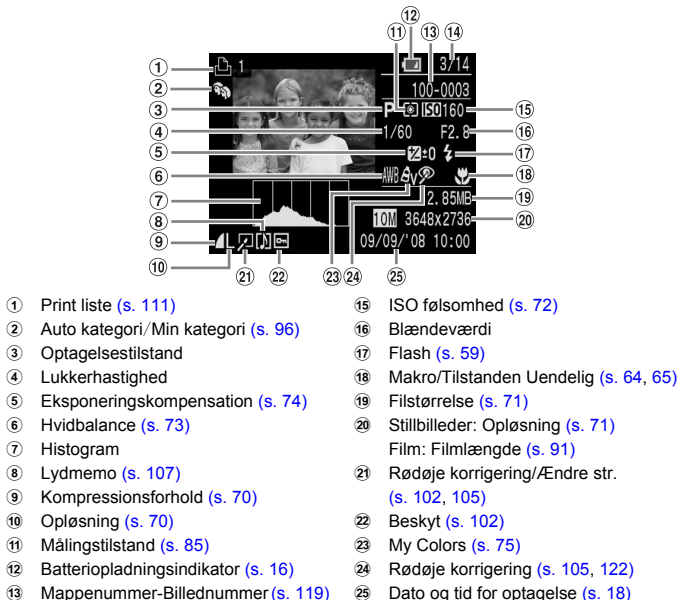

- Mappenummer-Billednummer (s. 119)
- 14 Nummer på vist billede og antal billeder i alt

#### Histogram

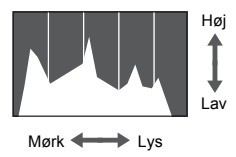

 Grafen, der vises i detalieret informationsvisning, kaldes histogrammet. Histogrammet viser fordelingen af et billedes lysstyrke. Når grafen nærmer sig højre side, er billedet lyst, men hvis den nærmer sig venstre side, er billedet mørkt, og på denne måde kan du kontrollere eksponeringen.

# Skift af skærmvisning

Du kan ændre skærmvisningen ved at bruge @ - knappen.

# Optagelse

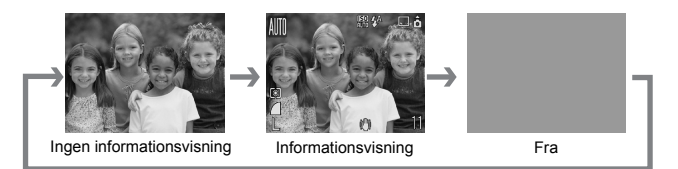

# Afspilning

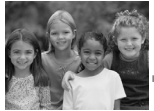

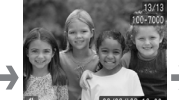

Ingen informationsvisning (Fra)

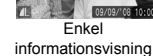

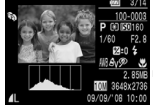

Detaljeret informationsvisning

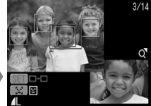

Fokus tjek Visning

Du kan også skifte visningen ved at trykke på ((\*\*\*)-knappen, mens billedet vises kortvarigt efter optagelse. Men, du kan ikke få vist Enkel informationsvisning. Du kan indstille den visning, der skal vises først. Tryk på (\*\*\*)-knappen for at vælge fanen 📩. Vælg derefter [Visningsinfo].

## Visning ved optagelse i mørke omgivelser

Visningen bliver automatisk lysere ved optagelse i mørke omgivelser, så du har mulighed for at kontrollere kompositionen (Natskærmsfunktion). Men lysstyrken i billedet på skærmen og lysstyrken i det faktiske billede kan være forskellig. Der kan være støj på billedet, og motivets bevægelser på skærmen kan være uregelmæssige. Det påvirker ikke det billede, der tages.

## Advarsel om overeksponering under afspilning

I detaljeret informationsvisning vises overeksponering som blinkende områder på skærmen.

# Menuen FUNC. - Grundlæggende funktioner

Du kan indstille forskellige funktioner ved hjælp af menuen FUNC. De indstillinger, du kan vælge i menuen FUNC., varierer, afhængigt af optagelsestilstanden (s. 40).

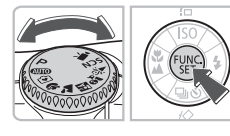

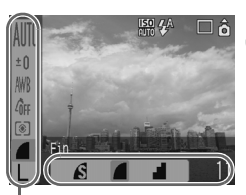

Menupunkter

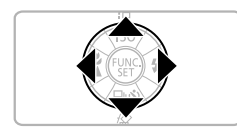

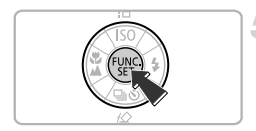

# Vælg en optagelsestilstand.

 Sæt programvælgeren på den ønskede optagelsestilstand.

# Åbn menuen FUNC.

Tryk på ()-knappen.

# Vælg et menupunkt

- Tryk på 
   -knapperne for at vælge et menupunkt.
- De indstillinger, der kan vælges for menupunktet, vises på den nederste del af skærmen.

# Vælg en indstilling.

- Tryk på 
   -knapperne for at vælge en indstilling.
- Nogle valgmuligheder for indstillinger er kun tilgængelige, når du trykker på (b)-knappen, efter at du har valgt en indstilling.

# Foretag indstillingen.

- Tryk på ()-knappen.
- Derved kommer du tilbage til optagelsesskærmen, og den indstilling, du har foretaget, vises.

Du kan finde flere oplysninger om de forskellige optagelsestilstande og indstillingskombinationer i menuen FUNC. på side 134.

# MENU-funktioner - Grundlæggende funktioner

Du kan indstille forskellige funktioner ved hjælp af menuen. Menupunkterne er ordnet under kategoriserede faner, og de faner og menupunkter, der vises, ændres, afhængigt af optagelses- (s. 40) eller afspilningstilstanden (s. 41).

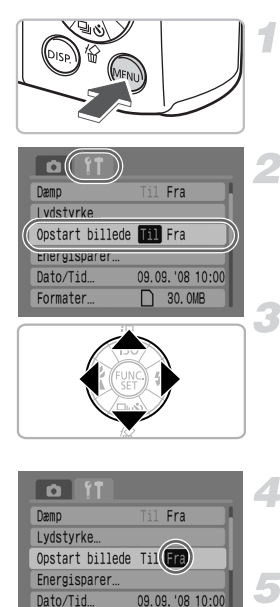

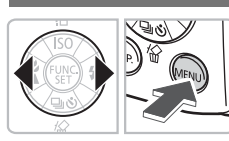

30. OMB

# Åbn menuen.

Tryk på 🔊-knappen.

## Vælg en fane.

- Tryk på 
   -knapperne for at vælge en fane.
- Du kan også flytte zoomknappen (s. 40) til venstre eller til højre for at vælge en fane.

# Vælg et menupunkt

- Tryk på 
   -knapperne for at vælge et menupunkt.
- Nogle indstillinger kan kun indstilles, efter at du har skiftet skærm ved hjælp af ()-knappen.

# Vælg en indstilling.

 Tryk på 
 -knapperne for at vælge en indstilling.

# Foretag indstillingerne.

- Tryk på musknappen.
- Du vender tilbage til standardskærmen.

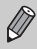

Formater...

Du kan finde flere oplysninger om fanerne og menupunkterne på side 136.

# **Nulstilling af kameraet**

Hvis du ved en fejl har foretaget en indstilling, kan du nulstille kameraet til standardindstillingerne.

| o fi          |          |
|---------------|----------|
| Auto rotering | Til Fra  |
| Obj. lukket   | ∢1 min → |
| Sprog         | Dansk    |
| Video System  | NTSC PAL |
| Print metode  | Auto 🧭   |
| Nulstil alt   |          |

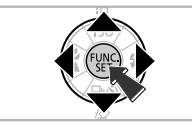

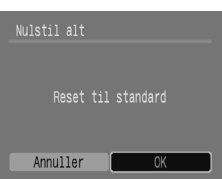

## Åbn menuen.

Tryk på mo-knappen.

# Vælg [Nulstil alt].

- Tryk på 
   -knapperne for at vælge fanen ft.
- Tryk på 
   -knapperne for at vælge [Nulstil alt], og tryk derefter på ()-knappen.

# Nulstil indstillinger.

- Tryk på ()-knapperne for at vælge [OK], og tryk derefter på ()-knappen.
- Kameraet nulstilles til standardindstillingerne.

### Er der funktioner, der ikke kan nulstilles?

#### Menuen FUNC.

Data vedrørende hvidbalance registreret med den bruger dif. hvidbalance (s. 73)

#### Fanen <sup>e</sup>

[Dato/Tid] (s. 18), [Sprog] (s. 20), [Video System] (s. 100)

# Formatering af hukommelseskort

Du skal bruge dette kamera til at formatere et nyt hukommelseskort eller et hukommelseskort, der har været brugt i andre enheder, før du tager det i brug. Når du formaterer et hukommelseskort, slettes alle data på hukommelseskortet. Du kan ikke gendanne de slettede data. Tænk dig om, før du formaterer et hukommelseskort.

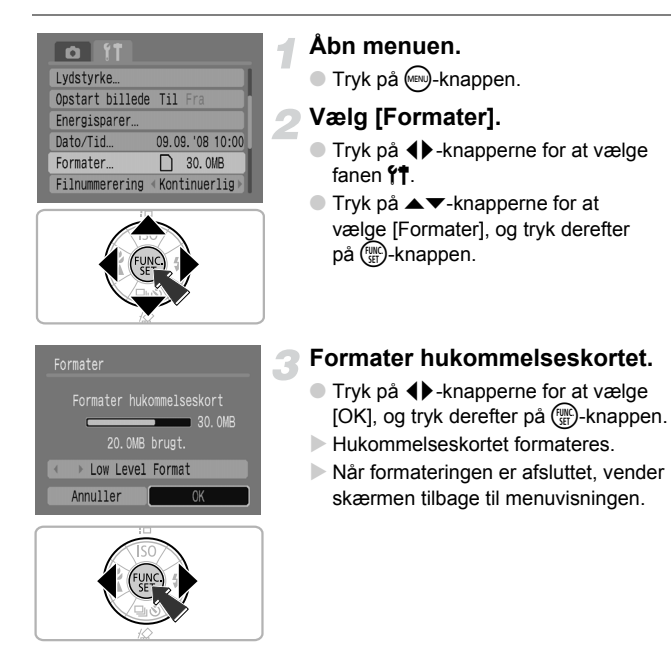

# Low Level Format

Udfør en dybdeformatering, hvis du mener, at et hukommelseskorts optagelses-/læsehastighed er faldet.

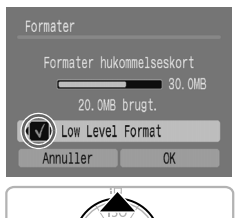

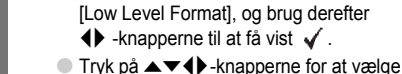

[OK], og tryk derefter på ()-knappen.

 Udfør trin 1 og 2 på forrige side for at få vist skærmen [Formater].
 Tryk på A -knapperne for at vælge

Dybdeformateringen starter.

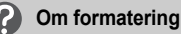

Det medfølgende hukommelseskort er allerede formateret.

 Når meddelelsen "Hukommelseskort fejl" vises, eller når kameraet ikke fungerer korrekt, kan en formatering af hukommelseskortet muligvis løse problemet. Kopier billederne fra hukommelseskortet til en computer eller en anden enhed, før du formaterer.

Formatering af et hukommelseskort eller sletning af dataene på det sikrer ikke, at indholdet slettes helt, da processen blot ændrer oplysningerne til filhåndtering på kortet. Pas på ved flytning eller bortskaffelse af et hukommelseskort. Tag dine forholdsregler ved bortskaffelse af et hukommelseskort, f.eks. ved at ødelægge kortet fysisk, så du undgår at videregive personlige oplysninger.

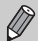

 Den totale kapacitet for hukommelseskortet, der vises på skærmen [Formater], er muligvis mindre end den kapacitet, der er angivet på hukommelseskortet.

- Dybdeformatering tager muligvis længere tid end standardformatering, da alle registrerede data slettes.
- Du kan stoppe en dybdeformatering af et hukommelseskort ved at vælge [Stop]. Når du stopper en dybdeformatering, er dataene slettet, men du kan stadig bruge hukommelseskortet uden problemer.

# Ændringer af lyde

Du kan slå kameraknappernes lyde fra eller justere lydstyrken for kameralydene.

# Dæmp lyden

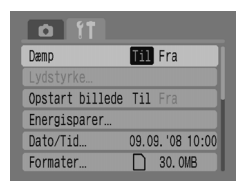

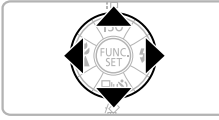

#### Åbn menuen.

## Vælg [Dæmp].

- Tryk på <-knapperne for at vælge fanen ft.
- Tryk på ▲▼-knapperne for at vælge [Dæmp], og brug derefter ◀▶-knapperne til at vælge [Til].

# Justering af lydstyrken

| Til Fra         |
|-----------------|
|                 |
| Til Fra         |
|                 |
| 09.09.'08 10:00 |
| 30. OMB         |
|                 |

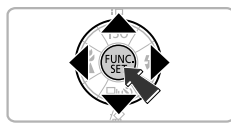

## Åbn menuen.

- Tryk på mo-knappen.
- Vælg [Lydstyrke].
  - Tryk på <-knapperne for at vælge fanen ft.
  - Tryk på reference for at vælge [Lydstyrke], og tryk derefter på ()-knappen.

#### Ændring af billedets visningstid

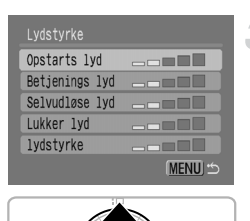

### Juster lydstyrken.

 Tryk på Tryk på
 Tryk på
 -knapperne til at vælge et punkt, og brug derefter
 -knapperne til at justere lydstyrken.

# Ændring af billedets visningstid

Billeder vises i ca. 2 sekunder, efter at de er taget. Du kan justere, hvor længe billedet skal vises.

| t ît          |                              |  |
|---------------|------------------------------|--|
| Digital Zoom  | <ul> <li>Standard</li> </ul> |  |
| Flash inst    |                              |  |
| Selvudløser   | Ċċ                           |  |
| AF-hjælpe lys | Til Fra                      |  |
| Vis billede   | <li>2 sek.</li>              |  |
| Visningsinfo  | ✓ Fra                        |  |
|               |                              |  |

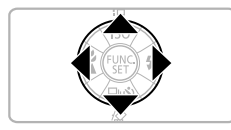

#### Åbn menuen.

Tryk på mo-knappen.

### Vælg [Vis billede]

- Tryk på <-knapperne for at vælge fanen .
- Tryk på ▲▼-knapperne for at vælge [Vis billede], og tryk derefter på
  - ♦ -knapperne for at vælge visningstiden.
- Hvis du vælger [Fra], vises billedet ikke.
- Hvis du vælger [Lås], vises billedet, indtil du trykker udløserknappen halvt ned.

3

# Optagelse af specialmotiver og anvendelse af ofte brugte funktioner

I dette kapitel beskrives tilstanden Let, der er velegnet til begyndere, samt hvordan du optager forskellige motiver med de optimale indstillinger. Andre ofte anvendte funktioner, f.eks. flashen og selvudløseren, beskrives også.

 I dette kapitel antages det, at optagelsestilstanden er indstillet til (IDD). Du kan finde oplysninger om andre optagelsestilstande i afsnittet Funktioner, der er tilgængelige i de enkelte optagelsestilstande (s. 134).

# Tag billeder helt enkelt (tilstanden Let)

Hvis du sætter programvælgeren på **①** (tilstanden Let) kan du tage billeder blot ved at trykke på udløserknappen. Kameraet indstiller automatisk de optimale indstillinger, så du uden problemer kan tage billeder under alle forhold.

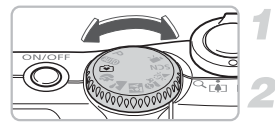

## Vælg en optagelsestilstand.

Sæt programvælgeren på 💽.

Optag.

- Problemfri optagelser af personer Når du tager billeder af personer, registrerer kameraet ansigterne og fokuserer automatisk, så du kan tage billedet i det rigtige øjeblik.
   Problemfri optagelse af nærbilleder
  - Du behøver heller ikke at bekymre dig om fokuseringen, selvom du tager nærbilleder.
- Visning af billeder
   Hvis du trykker på -knappen, kan du se de billeder, du har taget. Der en veiledning på skærmen, så du uden problemer kan kontrollere billederne.

# 🗴 Det kan du gøre i tilstanden Let

I tilstanden Let kan du anvende følgende funktioner. Andre knapper kan ikke bruges. Derfor behøver du ikke at bekymre dig om at gøre noget forkert.

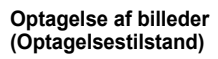

#### Visning af billeder (Afspilningstilstand)

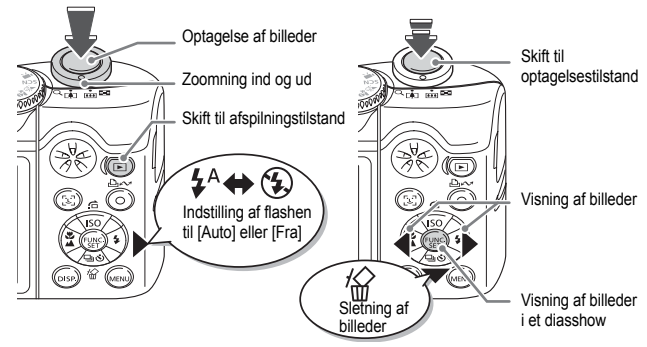

# Optagelse af forskellige motiver

Kameraet foretager de nødvendige indstillinger for det motiv, du vil optage, når du vælger en passende tilstand med programvælgeren.

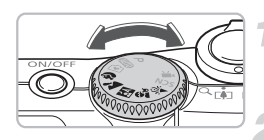

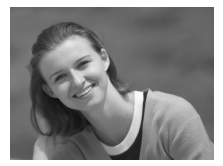

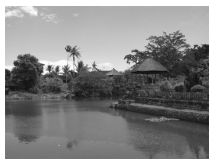

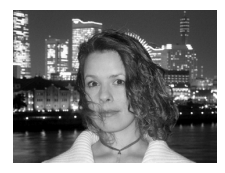

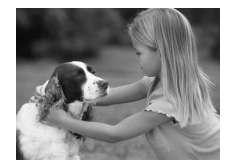

# Vælg en optagelsestilstand.

 Sæt programvælgeren på det motiv, du vil optage.

Optag.

# Portræt) Tag portrætter

 Giver en blød effekt, når du fotograferer mennesker.

## ➤ (Landskab) Tag landskabsbilleder

Til optagelse af landskaber.

## 図 (Nat snapshot) Tag snapshot om natten

- Gør det muligt at tage flot belyste snapshot af personer med nattemotiver, f.eks. en by, som baggrund.
- Hvis du holder kameraet stille, kan du tage billeder med reducerede kamerarystelser, selv uden stativ.

### 

 Gør det muligt at optage motiver i bevægelse, f.eks. børn og kæledyr, så du ikke forpasser det rigtige øjeblik.

#### SCN Optagelse af specialmotiver

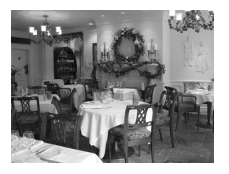

### 》《Indendørs) Tag billeder indendørs

 Gør det muligt at tage billeder indendørs med naturlige farver.

I II. Se eller ⅔ kan billederne fremstå grovkornede, fordi ISO-følsomheden (s. 72) blev forøget for at passe til optagelsesforholdene.

# **SCN Optagelse af specialmotiver**

Kameraet foretager de optimale indstillinger for det specialmotiv, du vil optage, når du vælger en passende tilstand.

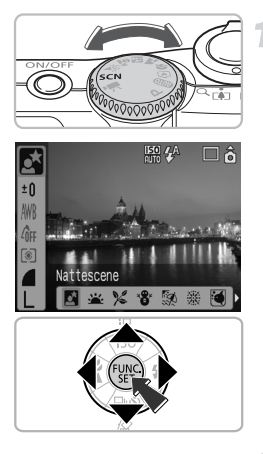

### Vælg en optagelsestilstand.

- Sæt programvælgeren på SCN, og tryk derefter på ()-knappen.
- Tryk på ▲▼-knapperne for at vælge
   Mathematike (Mathematike)
   Strat vælge en optagelsestilstand.
- Tryk på ()-knappen.

Optag.

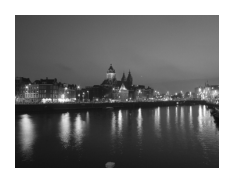

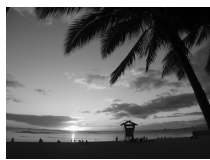

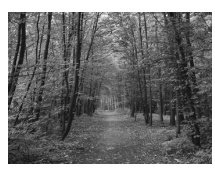

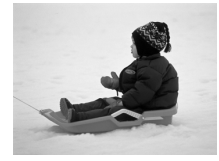

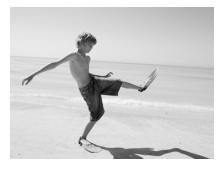

# (Nattescene)Tag nattemotiver

 Gør det muligt at tage flot belyste nattemotiver eller natbaggrunde.

# 

 Gør det muligt at tage billeder af solnedgange med strålende farver.

# γ (Løν) Tag billeder af løv

 Gør det muligt at tage billeder af træer og blade i strålende farver, f.eks. nye vækster, efterårsløv eller blomster.

# ଞ୍ଚ (Sne) Tag billeder af personer og sne

 Gør det muligt at tage billeder af korrekt belyste personer med et snelandskab som baggrund med naturlige farver.

### 🧐 (Strand) Tag billeder af personer på stranden

 Gør det muligt at tage billeder af korrekt belyste personer på stranden, hvor sollyset reflekteres kraftigt.

#### SCN Optagelse af specialmotiver

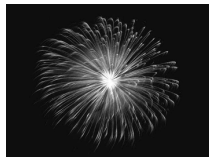

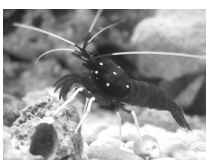

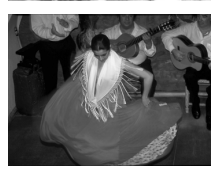

# (Fyrværkeri) Tag billeder af personer

 Gør det muligt at tage billeder af fyrværkeri med strålende farver.

# (Akvarium)Tag billeder af livet i et akvarium

 Gør det muligt at tage billeder af livet i indendørs akvarier med naturlige farver.

# (ISO3200) Optagelse med høj ISO-følsomhed

- Gør det muligt at tage billeder med ISOfølsomheden indstillet til 3200. Med en høj ISO-følsomhed er lukkerhastigheden højere, og uskarphed og kamerarystelser reduceres.
- Opløsningen er indstillet til M3 (1600 x 1200 pixel).

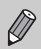

- I likan billederne fremstå grovkornede, hvis ISO-følsomheden (s. 72) blev forøget, afhængigt af motivet.
- I ﷺ eller S skal du montere kameraet på et stativ, så det ikke ryster og gør billedet uskarpt. Hvis du monterer kameraet på et stativ, anbefales det at indstille [IS mode] til [Fra], når du skal optage (s. 124).
- I 🛃 skal du sørge for, at motivet ikke bevæger sig, før lukkerlyden stopper, selv efter at flashen er udløst.
- Med 💹 kan billedstøjen blive fremtrædende.

# ③ Deaktivering af flashen

Du kan slå flashen fra ved optagelse på steder, hvor brugen af flash er forbudt.

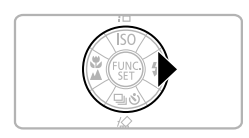

# Tryk på 🕨 - knappen.

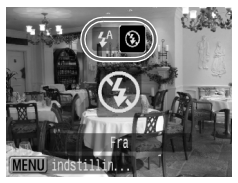

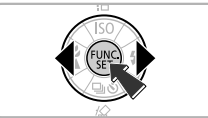

# Vælg 🕃.

- Tryk på 
   -knapperne for at vælge (\$, og tryk derefter på (\$)-knappen.
- S vises på skærmen.
- Når du har taget billedet, skal du gentage trinnene ovenfor for at vælge 4<sup>A</sup>.

# Hvad hvis indikatoren blinker orange, og der vises et blinkende Q?

Hvis du trykker udløserknappen halvt ned i svag belysning, hvor der kan opstå kamerarystelser, blinker indikatoren orange, og der vises et blinkende 👂 på skærmen. Monter kameraet på et stativ, så det ikke ryster.

# **\$** Aktivering af flashen

Vælg en hvilken som helst anden optagelsestilstand end (AUD), og flashen udløses, hver gang du tager et billede.

- Vælg \$ som i trin 2 i afsnittet ovenfor "Deaktivering af flashen".
- Flashens optagelsesradius er ca 30 cm 4,0 m ved maksimal vidvinkel og ca. 30 cm – 2,0 m ved maksimal tele.
- Når du har taget billedet, skal du gentage trinnene ovenfor for at vælge  $\clubsuit^{\rm A}$  .

# 🕉 Brug af selvudløseren

Brug selvudløseren, når du selv vil med på det billede, du tager.

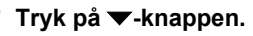

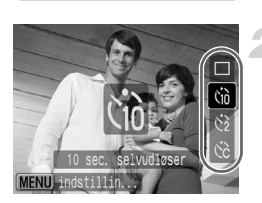

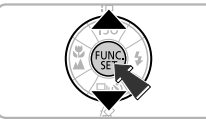

#### Vælg en timer.

- Tryk på ▲▼-knapperne for at vælge (10, så du opnår en 10-sekunders forsinkelse, eller (2), så du opnår en 2-sekunders forsinkelse, før billedet tages.
- Tryk på ()-knappen.
- Den timer, du indstiller, vises på skærmen.

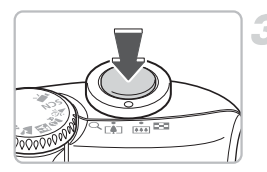

#### Optag.

- Tryk udløserknappen halvt ned for at fokusere på motivet, og tryk den derefter helt ned.
- Lampen blinker, og selvudløserlyden afspilles.
- 2 sekunder før lukkeren udløses, blinker indikatoren hurtigere, og lyden bliver hurtigere.
- Når du har taget billedet, skal du vende tilbage til trin 2 og vælge .

Du kan ændre forsinkelsen og antallet af billeder (s. 78).

# Sådan zoomer du ind på motiver, der befinder sig langt væk

Med digital zoom kan du zoome op til 16x og tage billeder af motiver, der befinder sig for langt væk til den optiske zoom (s. 22). Billederne kan fremstå grovkornede, afhængigt af opløsningen (s. 70) og den anvendte zoomfaktor.

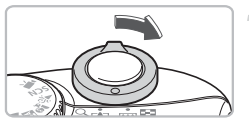

## Skub zoomknappen mod [].

 Slip først zoomknappen, når zoomningen stopper.

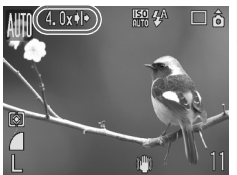

# Skub derefter zoomknappen mod [] igen.

Kameraet zoomer yderligere ind på motivet.

### Billedforringelseszoner med digital zoom

| Opløsning                                                                                                    | Optisk zoom | Digital zoom |              |  |  |
|----------------------------------------------------------------------------------------------------|-------------|--------------|--------------|--|--|
| L                                                                                                    | 4.0x→       |              |              |  |  |
| M1                                                                                                    | 4.0x→       |              |              |  |  |
| M2                                                                                                    |             | 5.6x →       |              |  |  |
| M3                                                                                                    |             | 9.1x→        |              |  |  |
| S                                                                                                    |             |              | 16x <b>→</b> |  |  |
| Ingen billedforringelse (zoomfaktor vises med hvidt)         Billedforringelse (zoomfaktor vises med blåt)         →       Zoomfaktor, hvor zoomningen stopper et øjeblik (sikkerhedszoom) |             |              |              |  |  |

## Deaktivering af digital zoom

Hvis du vil deaktivere digital zoom, skal du trykke på 🜚-knappen, vælge fanen 🖸 og derefter vælge menupunktet [Digital Zoom] og indstillingen [Fra].

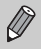

Brændvidden ved brug af digital zoom er 35 mm – 560 mm (svarende til 35-mm-film).

# Digital tele-konverter

Objektivets brændvidde kan forøges med en faktor svarende til 1,4x og 2,3x. Dette muliggør en hurtigere lukkerhastighed og mindsker risikoen for kamerarystelser i forhold til, hvis der blot bruges zoom (herunder digital zoom) ved den samme zoomfaktor.

Billederne kan dog fremstå grovkornede, afhængigt af kombinationen af opløsningen (s. 70) og indstillingerne for den digitale telekonverter.

| AF område     | ∢Søg ansigt | Þ |
|---------------|-------------|---|
|               | Til Fra     |   |
| Digital Zoom  | <1.4x       | Þ |
| Flash inst    |             |   |
| Selvudløser   | Ċĉ          |   |
| AF-hjælpe lys | Til Fra     |   |

# Vælg [Digital Zoom].

- Tryk på mo-knappen.
- Vælg fanen D, og tryk derefter på
   -knapperne for at vælge [Digital Zoom].

# Accepter indstillingen.

- Tryk på ()-knapperne for at vælge [1.4x] eller [2.3x].
- Visningen forstørres, og zoomfaktoren vises på skærmen.
- Når du har taget billedet, skal du vælge [Standard] i [Digital Zoom].

# Kombinationer, der medfører billedforringelse

- Hvis du bruger [1.4x] sammen med en opløsning på L eller M1, forringes billedet (zoomfaktoren vises med blåt).
- Hvis du bruger [2.3x] sammen med en opløsning på L, M1 eller M2, forringes billedet (zoomfaktoren vises med blåt).

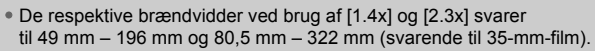

Digital telekonverter kan ikke bruges sammen med digital zoom.

# Indsættelse af datoen og klokkeslættet

Den dato og det klokkeslæt, hvor et billede blev taget, kan indsættes i nederste højre hjørne. Når datoen og klokkeslættet er indsat, kan de ikke slettes. Kontroller på forhånd, at kameraets dato og klokkeslæt er indstillet korrekt (s. 18).

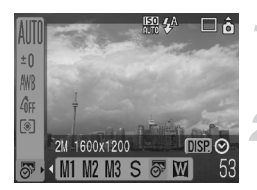

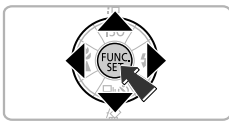

### Vælg opløsningen.

- Tryk på ()-knappen.
- Tryk på ▲▼-knapperne for at vælge L.

#### Vælg 🔊 (s. 70).

- Tryk på ()-knapperne for at vælge 5.
- Hvis du vil indsætte datoen og klokkeslættet, skal du trykke på er -knappen, bruge + knapperne til at vælge [Dato & Tid] og derefter trykke på ()-knappen.

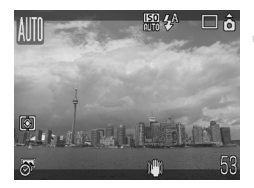

### Optag.

 De grå områder øverst og nederst på skærmen udskrives ikke. Sørg for, at motivet befinder sig i udskriftsområdet, når du tager billedet.

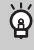

# Indsættelse og udskrivning af datoen og klokkeslættet på billeder, der ikke er taget i 🔊

- Brug DPOF-udskriftsindstillingerne (s. 111) for at udskrive.
- Brug den medfølgende software for at udskrive. Du finder flere oplysninger i Startvejledning til software.
- Tilslut kameraet til en printer for at udskrive.
   Du kan finde flere oplysninger i Brugervejledning til direkte udskrivning.

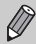

- Billeder, der er taget i 5, er taget med en lavere opløsning. Derfor resulterer det i grovkornede fotoudskrifter, hvis du udskriver på papir, der er større end postkort- eller L-format (s. 71).
- De grå områder øverst og nederst på skærmen, udskrives ikke, men hele det viste billede gemmes.

# 🖏 Optagelse af nærbilleder (Makro)

Du kan tage et billede af et motiv tæt på eller tage et nærbillede af et motiv. Fokuseringsområdet fra objektivets front er 3 cm – 50 cm.

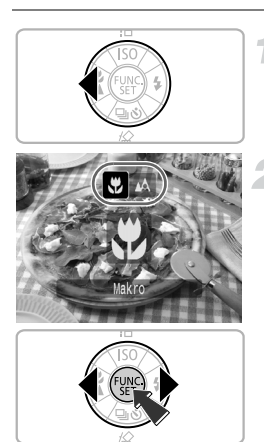

# Tryk på **∢**-knappen.

# Vælg 🗳.

- Tryk på ()-knapperne for at vælge ), og tryk derefter på ()-knappen.
- vises på skærmen.
- Når du har taget billedet, skal du gentage trin 2 og vælge 🛕.

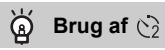

Når du optager med kameraet monteret på et stativ, skal du indstille selvudløseren til  $\overbrace{2}^{2}$  for at undgå kamerarystelser.

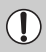

Billedets kanter kan blive mørke, hvis flashen udløses.

# 🛦 Optagelse af motiver på lang afstand

Vælg en anden optagelsestilstand end (UD), og brug derefter tilstanden Uendelig, når motivet er længere væk fra objektivets front end ca. 3 m.

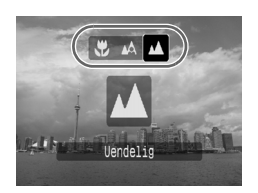

- Vælg en anden optagelsestilstand end (MDD, og udfør trin 2 som beskrevet i "Optagelse af nærbilleder (Makro)" på forrige side. Vælg derefter .
- vises på skærmen.
- Når du har taget billedet, skal du gentage trin 2 på forrige side og vælge A.

# 4

# Sådan opnår du de ønskede billeder

I dette kapitel beskrives det, hvordan du bruger tilstanden

P (Program-AE) og forskellige kamerafunktioner.

 I dette kapitel antages det, at optagelsestilstanden er indstillet til P. Du kan finde oplysninger om andre optagelsestilstande i afsnittet Funktioner, der er tilgængelige i de enkelte optagelsestilstande section (s. 134).

# P Optagelse i Program-AE

Kameraet indstiller automatisk de grundlæggende funktioner, men til i modsætning til, når du bruger tilstanden **Auto** eller tilstanden Forskellige motiver, kan du her frit foretage dine egne indstillinger.

\* AE står for Auto Exposure (automatisk eksponering).

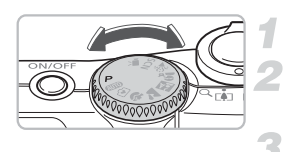

# Sæt programvælgeren på P.

Foretag de relevante indstillinger. (s. 69 – 78)

Optag.

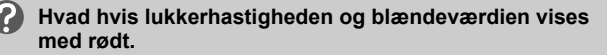

Hvis du ikke kan opnå den korrekte eksponering, når du trykker lukkerknappen halvt ned, vises lukkerhastigheden og blændeværdien vises med rødt. Prøv følgende indstillinger for at opnå den korrekte eksponering.

- Slå flashen til (s. 59).
- Vælg en højere ISO-følsomhed (s. 72).
- Skift målingstilstand (s. 85).

# 🖳 Kontinuerlig optagelse

Du kan optage kontinuerligt (ca. 1,3 billeder pr. sekund).

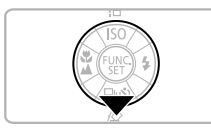

## Tryk på ▼-knappen.

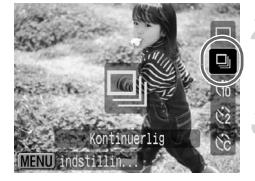

# Vælg 🖳

 Tryk på ▲▼-knapperne for at vælge IJ, og tryk derefter på ()-knappen.

### Optag.

Så længe du holder udløserknappen nede, fortsætter kameraet med at tage billeder.

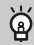

#### Optagelse, indtil hukommelseskortet er fyldt

Hvis du bruger et hukommelseskort med dybdeformatering (s. 50), kan du optage kontinuerligt, indtil hukommelseskortet er fyldt.

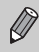

 Efterhånden som antallet af billeder stiger, kan optagelsesintervallerne blive længere.

• Hvis flashen udløses, kan optagelsesintervallerne også blive længere.

# Ændring af opløsningen (Billedstørrelse)

Du kan vælge mellem 7 typer.

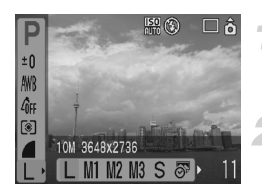

## Vælg opløsningen.

Tryk på () -knappen, og brug derefter
 ▲▼-knapperne til at vælge L.

### Vælg et menupunkt

- Tryk på 
   -knapperne for at vælge et menupunkt, og tryk derefter på
   -knappen.
- - De grå områder i 🔊 udskrives ikke, men hele det viste billede gemmes.

# Ændring af billedkvaliteten (Kompressionsforhold)

Du kan vælge mellem 3 typer billedkvalitet fra høj til lav: 🙆 (Meget fin), 📕 (Fin), 📕 (Normal).

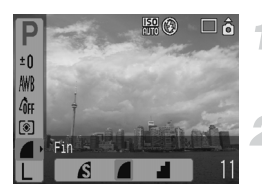

# Vælg kompressionsforholdet.

Tryk på (∰)-knappen, og brug derefter
 ▲▼-knapperne til at vælge ▲.

### Vælg et menupunkt

 Tryk på 
 -knapperne for at vælge et menupunkt, og tryk derefter på
 -knappen.

### Cirkaværdier for opløsning og kompressionsforhold

|                                                          | Billedk<br>valitet | Størrelse                | Billedoptagelser/hukommelseskort |       |       |
|----------------------------------------------------------|--------------------|--------------------------|----------------------------------|-------|-------|
| Opløsning                                                |                    | (cirkastørrelse<br>i KB) | 32 MB<br>(medfølger)             | 2 GB  | 8 GB  |
| 1 (0) 1                                                  | S                  | 4332                     | 6                                | 448   | 1792  |
| L (Stor)                                                 |                    | 2565                     | 11                               | 749   | 2994  |
| 10 10/0040 x 2/00                                        |                    | 1226                     | 23                               | 1536  | 6140  |
| Md as a s                                                | S                  | 2720                     | 10                               | 714   | 2855  |
| M I (Medium 1)                                           |                    | 1620                     | 17                               | 1181  | 4723  |
| 0 101/2010 X 2112                                        |                    | 780                      | 37                               | 2363  | 9446  |
|                                                          | S                  | 2002                     | 14                               | 960   | 3837  |
| M2 (Medium 2)                                            |                    | 1116                     | 26                               | 1707  | 6822  |
| 4 101/22/2 X 1/04                                        |                    | 556                      | 52                               | 3235  | 12927 |
| 110                                                      | S                  | 1002                     | 29                               | 1862  | 7442  |
| M3 (Medium 3)                                            |                    | 558                      | 52                               | 3235  | 12927 |
| 2 10// 1000 X 1200                                       |                    | 278                      | 99                               | 6146  | 24562 |
| •                                                        | S                  | 249                      | 111                              | 6830  | 27291 |
| <b>5</b> (Lille)                                         |                    | 150                      | 171                              | 10245 | 40937 |
| 0.3 10/040 x 460                                         |                    | 84                       | 270                              | 15368 | 61406 |
| <ul> <li>(Datomærke)</li> <li>2 M/1600 x 1200</li> </ul> |                    | 558                      | 52                               | 3235  | 12927 |
|                                                          | S                  | 3243                     | 8                                | 596   | 2384  |
| Widescreen)                                              |                    | 1920                     | 15                               | 1007  | 4026  |
| JU40 X ∠U48                                              |                    | 918                      | 31                               | 2048  | 8187  |

 Tallene i denne tabel er bestemt af Canons måleforhold og kan variere, afhængigt af motiv, hukommelseskortmærke, kameraindstillinger eller andre faktorer.

#### Omtrentlige værdier for papirformater

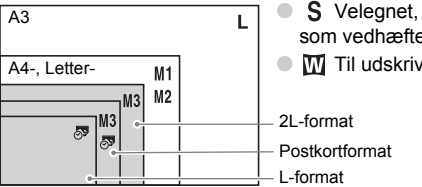

- **S** Velegnet, når billeder skal sendes som vedhæftede filer i e-mails.
- Til udskrivning på bredt papir.

# Ændring af ISO-følsomheden

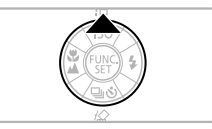

### Tryk på **▲**-knappen.

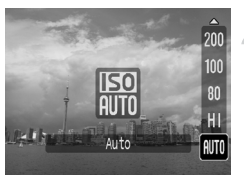

### Vælg et menupunkt.

 Tryk på ▲▼-knapperne for at vælge et menupunkt, og tryk derefter på
 ()\*-knappen.

#### Omtrentlige værdier for ISO-følsomhed

| ISO<br>AUTO               | Indstiller automatisk den optimale følsomhed i forhold til<br>optagelsestilstand og optagelsesforhold.                                                                                                    |                                       |  |  |  |
|---------------------------|----------------------------------------------------------------------------------------------------|---------------------------------------|--|--|--|
| 150<br>HI                 | Indstiller automatisk den optimale følsomhed ikke kun i forhold til<br>optagelsestilstand og optagelsesforhold, men også i forhold til motiv<br>eller kamerabevægelse. Afhængigt af motivet kan følsomheden indstilles<br>højere end i ISO Auto, hvilket resulterer i mere skarpe motiver og færre<br>kamerarystelser. |                                       |  |  |  |
| 150 150 150<br>80 100 200 | Lav                                                                                                    | Gode vejrforhold, udendørs optagelse. |  |  |  |
| 150 150<br>400 800        | <u>ן</u> ו                                                                                                    | Overskyet,<br>tusmørke.               |  |  |  |
| [50<br>1600               | <ul> <li>Høj</li> <li>Nattemotiver,</li> <li>mørk indendørsoptagelse.</li> </ul>                                                                                                    |                                       |  |  |  |

# indstilling af den optimale ISO-følsomhed

- Nedsættelse af ISO-følsomheden resulterer i skarpere billeder.
- Forøgelse af ISO-følsomheden resulterer i en hurtigere lukkerhastighed og således i reducerede kamerarystelser. Flashens radius bliver desuden større.
   Billederne fremstår imidlertid mere grovkornede.

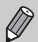

 Når kameraet indstilles til 照明 eller 照明, kan du trykke udløserknappen halvt ned for at få vist den ISO-følsomhed, der automatisk er indstillet.

 Du kan forøge ISO-følsomheden endnu mere med indstillingen ISO 3200 (s. 58).
## Justering af farvetonen (Hvidbalance)

Funktionen Hvidbalance (WB) justerer den optimale hvidbalance, så farverne fremstår naturlige.

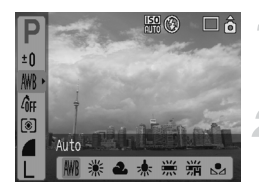

#### Vælg en hvidbalanceindstilling.

Tryk på () -knappen, og brug derefter
 ▲▼-knapperne til at vælge ).

#### Vælg et menupunkt.

- Tryk på 
   -knapperne for at vælge et menupunkt, og tryk derefter på
   -knappen.
- Sæt indstillingen tilbage til AWB efter optagelsen.

| AWB            | Auto          | Indstiller den optimale hvidbalance til stedet.                                               |
|----------------|---------------|-----------------------------------------------------------------------------------------------|
| ۲              | Dagslys       | Gode vejrforhold, udendørs optagelse.                                                         |
| 2              | Overskyet     | Overskyet, skygge, tusmørke.                                                                  |
| -              | Tungsten Lys  | Wolframlys, fluorescerende lys fra pærer med 3 bølgelængder.                                  |
| <u></u><br>/// | Fluorescent   | Fluorescerende lys af typen varm-hvid, kølig-hvid, eller varm-hvid med 3 bølgelængder.        |
| ₩//<br>77H     | Fluorescent H | Fluorescerende lys af dagslystypen, fluorescerende lys<br>af dagslystypen med 3 bølgelængder. |
|                | Bruger def.   | Manuel indstilling af en brugerdefineret hvidbalance.                                         |
|                |               |                                                                                               |

Denne funktion kan ikke bruges, når My Colors er indstillet til  $\mathcal{L}_{\!\!Se}$  eller  $\mathcal{L}_{\!\!W}$  .

#### 🗷 Brugerdefineret hvidbalance

Du kan justere hvidbalancen til lyskilden på optagelsesstedet og tage billeder med den korrekte farve. Sørg for at indstille hvidbalancen under lyskilden på optagelsesstedet.

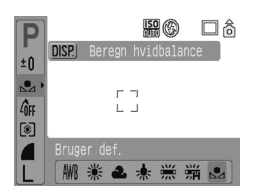

- Udfør trin 2 ovenfor, og vælg . Sørg for, at hele skærmen er udfyldt af det hvide motiv, og tryk derefter på knappen, og tryk derefter på @P-knappen.
- Nuancen på skærmen ændres, når hvidbalancedataene er indstillet.
- Sæt indstillingen tilbage til AWB efter optagelsen.

## Justering af lysstyrken (Eksponeringskompensation)

Du kan justere den standardeksponering, der er indstillet af kameraet, i trin på 1/3 i området -2 til +2.

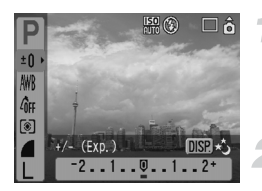

#### Vælg eksponeringskompensationen.

Tryk på () -knappen, og brug derefter
 ▲▼-knapperne til at vælge ±0.

#### Juster lysstyrken.

- Se på skærmen, mens du trykker på
   -knapperne for at justere lysstyrken, og tryk derefter på ()-knappen.
- Sæt indstillingen tilbage til **Q** (zero), når billedet er taget.

## Ændring af et billedes farvetone (My Colors)

Du kan ændre et billedes farvetone til sepia eller sort-hvid, når du optager.

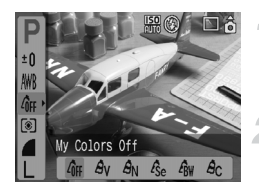

#### Vælg en My Colors-indstilling.

Tryk på () -knappen, og brug derefter
 ▲▼-knapperne til at vælge

#### Vælg et menupunkt.

- Tryk på 
   -knapperne for at vælge et menupunkt, og tryk derefter på
   -knappen.

| 40FF | My Colors Off | -                                                                                     |
|------|---------------|---------------------------------------------------------------------------------------|
| Av   | Vivid         | Forøger kontrast og farvemætning for at give et levende indtryk.                      |
| AN   | Neutral       | Nedtoner kontrast og farvemætning, så der optages med<br>neutrale nuancer.            |
| Æse  | Sepia effekt  | Sepiafarvetoner.                                                                      |
| €₩   | Sort/Hvid     | Sort-hvid.                                                                            |
| Ac   | Custom farve  | Du kan justere billedkontrast, skarphed og farvemætning<br>på 5 forskellige niveauer. |

#### Ac Custom farve

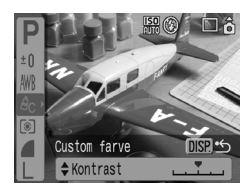

- Udfør trin 2 ovenfor, vælg Â<sub>C</sub>, og tryk derefter på (99)-knappen.
- Tryk på ▲▼-knapperne for at vælge et punkt, brug derefter ◀▶-knapperne til at vælge en værdi, og tryk derefter på (m)-knappen.
- Jo længere til højre, jo stærkere/dybere bliver effekten, og jo mere til venstre, jo svagere/lysere bliver effekten.

## Ændring af billedets komposition (Fokuslås)

Når du trykker udløserknappen halvt ned, fastlåses fokus og eksponering. Du kan nu komponere og tage billedet. Dette kaldes fokuslås.

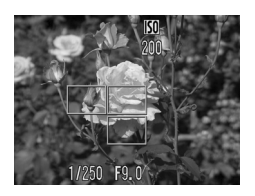

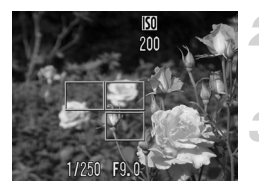

#### Fokuser på et motiv.

- Sørg for at et motiv med samme fokusafstand, som det, du vil tage et billede af, er i centrum, og tryk derefter udløserknappen halvt ned.
- Kontroller, at AF-området omkring motivet er grønt.

#### Komponer billedet.

 Tryk udløserknappen halvt ned, og komponer billedet.

#### Optag.

Tryk udløserknappen helt ned.

## Optagelse ved hjælp af søgeren

Hvis du vil spare batteristrøm, kan du bruge søgeren, når du optager, i stedet for skærmen. Fremgangsmåden ved optagelse er den samme, som når du bruger skærmen, men visningen i søgeren og det billede, der tages, kan afvige fra hinanden.

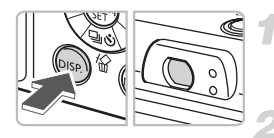

#### Sluk skærmen (s. 45).

Tryk på esp-knappen for at slukke skærmen.

#### Komponer billedet, og optag.

 Brug søgeren til at komponere billedet, og optag.

## Optagelse ved hjælp af et tv

Du kan få vist kameraskærmen på et tv.

- Tilslut kameraet til et tv som beskrevet i "Visning af billeder på et tv" (s. 100), og indstil optagelsestilstanden for at optage.
- Fremgangsmåden ved optagelse er den samme, som når du bruger kameraets skærm.

## 🖒 Tilpasning af selvudløseren

Du kan ændre tidsforsinkelsen (0-30 sek.) og antallet af billeder (1-10 billeder).

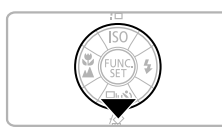

#### Tryk på 🔻-knappen.

| Bruger, def. tad                            |   |
|---------------------------------------------|---|
| Costum Timer                                | 1 |
| Interval <10≻sek.<br>Optagelser <3≻billeder |   |

MENU Annuller

#### Vælg 🔂.

 Tryk på ▲▼-knapperne for at vælge C<sup>2</sup>, og tryk derefter hurtigt på -knappen.

#### Foretag indstillinger.

Tryk på ▲▼-knapperne for at vælge et punkt, brug derefter ◀▶-knapperne til at vælge en værdi, og tryk derefter på ()-knappen.

#### Hvad hvis antallet af billeder er indstillet til mere end 2?

- Eksponerings- og hvidbalanceindstillingerne låses ved det første billede.
- Når du indstiller tidsforsinkelsen til mere end 2 sekunder, blinker selvudløserindikatoren hurtigere, og lyden bliver hurtigere, 2 sekunder før lukkeren udløses.

SET | OK

- Hvis flashen udløses, kan optagelsesintervallet blive længere.
- Hvis du har indstillet et højt antal billeder, kan optagelsesintervallet også blive længere.
- Optagelsen stopper automatisk, hvis hukommelseskortet bliver fyldt.

5

# Sådan får du mere ud af kameraet

I dette kapitel, der er en avanceret version af kapitel 4, beskrives det, hvordan du tager billeder ved hjælp af forskellige funktioner.

 I dette kapitel antages det, at optagelsestilstanden er indstillet til P. Du kan finde oplysninger om andre optagelsestilstande i afsnittet Funktioner, der er tilgængelige i de enkelte optagelsestilstande section (s. 134).

## Ændring af AF-området

Du kan ændre AF-tilstanden (Autofokus), så du kan tage de ønskede billeder.

| AF område     | Søg ansigt                   | Þ |
|---------------|------------------------------|---|
|               | <pre>Normal</pre>            | • |
| AF punkt zoom | Til Fra                      |   |
| Digital Zoom  | <ul> <li>Standard</li> </ul> | Þ |
| Flash inst    |                              |   |
| Selvudløser   | Ċĉ                           |   |

#### Vælg [AF område].

- Tryk på 🔊-knappen, og vælg fanen
- Tryk på 
   Tryk på 

   (AF område).

#### Foretag indstillingen.

 Tryk på 
 -knapperne for at vælge en indstilling.

## Søg ansigt

Ø

- Genkender personers ansigt og fokuserer, justerer eksponering (kun evaluerende måling) og hvidbalance (kun (WB)) ved optagelse.
- Når kameraet rettes mod et motiv, vises der en hvid ramme omkring det ansigt, kameraet anser som hovedmotivet, mens der vises grå rammer (maks. 2) omkring de andre ansigter. Når udløserknappen trykkes halvt ned, vises der op til 9 grønne rammer omkring de ansigter, kameraet fokuserer på.
  - Hvis der ikke registreres et ansigt, og der kun vises grå rammer (og ingen hvide), ændres indstillingen til [AiAF].
  - Eksempler på ansigter, der ikke kan registreres:
    - · Motiver, der er langt væk eller ekstremt tæt på.
    - Motiver, der er mørke eller lyse.
    - Ansigter, der vises i profil eller diagonalt eller ansigter, hvor trækkene er delvist skjult.
  - Kameraet kan fejlagtigt antage, at et motiv, som ikke er en person, er et ansigt.
  - Ikke tilgængelig, når skærmen er slukket (s. 45).
  - Hvis kameraet ikke kan fokusere, når du trykker udløserknappen halvt ned, vises AF-området ikke.

#### AiAF

Kameraet vælger automatisk mellem 9 AF-områder, der kan fokuseres på.

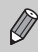

Hvis kameraet ikke kan fokusere, når du trykker udløserknappen halvt ned, vises AF-området ikke.

### Center

AF-området fastlåses i centrum. Dette er nyttigt, når der skal fokuseres på et bestemt punkt.

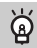

#### Du kan reducere AF-områdets størrelse

Tryk på ()-knappen, vælg fanen (), og vælg derefter menupunktet [AF ramme Str.] og indstillingen [Lille].

 Når den digitale zoom eller den digitale telekonverter bruges, er indstillingen konfigureret til [Normal].

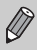

Hvis kameraet ikke kan fokusere, når du trykker udløserknappen halvt ned, bliver AF-området gult.

## Kontrol af fokus og personers ansigtsudtryk (AF punkt zoom)

Du kan bruge zoom til det viste AF-område for at kontrollere fokus under optagelse.

Hvis du vil have personers ansigtsudtryk med, skal du indstille [AF område] (s. 80) til [Søg ansigt]. Hvis du vil kontrollere fokus under optagelse i makrotilstand, skal du indstillet [AF område] til [Center].

| AF område     | ∢Søg ansigt                  |   |
|---------------|------------------------------|---|
|               | Normal                       | Þ |
| AF punkt zoom | Til Fra                      |   |
| Digital Zoom  | <ul> <li>Standard</li> </ul> |   |
| Flash inst    |                              |   |
| Selvudløser   | Ċĉ                           |   |

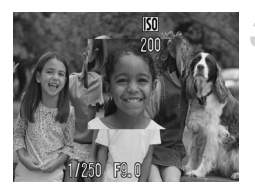

#### Vælg [AF punkt zoom].

- Tryk på com-knappen, og vælg fanen

#### Accepter indstillingen.

 Tryk på <-knapperne for at vælge [Til], og tryk derefter på @ -knappen.

#### Kontroller fokus.

- Tryk udløserknappen halvt ned for at kontrollere fokus.
- Hvis [AF område] er indstillet til [Søg ansigt], vises det ansigt, som kameraet har registreret som hovedmotivet, forstørret.
   Hvis [AF område] er indstillet til [Center], vises ansigtets centrum forstørret.

#### Optag.

Tryk udløserknappen helt ned.

I følgende tilfælde vises fokuseringspunktet ikke forstørret:

- [AF område] er indstillet til [AiAF].
- Når [Søg ansigt] er valgt, men der ikke er registreret noget ansigt, eller når ansigtet er for stort i forhold til resten af billedet.
- Når motivet er ude af fokus.
- Ved brug af digital zoom.
- Når skærmen er slukket (s. 45).
- Når billedet vises på en tv-skærm.

## [실] Valg af det ansigt, du vil fokusere på (Vælg ansigt og følg ansigt)

Du kan vælge et bestemt ansigt, du vil fokusere på, før du tager billedet.

#### Ansigtsramme

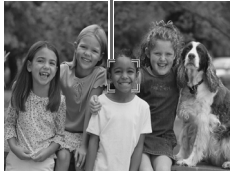

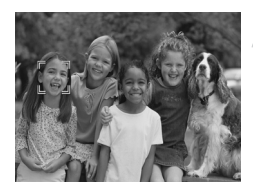

#### Vælg tilstanden Vælg ansigt.

- Ret kameraet mod ansigtet, og tryk på [ی]-knappen.
- Tilstanden Vælg ansigt aktiveres, og der vises en hvid ansigtsramme (<sup>\*</sup>/<sub>b</sub>, <sup>\*</sup>) omkring det ansigt, kameraet fokuserer på. Selvom motivet bevæger sig, følger rammen motivet inden for et bestemt område.

#### Vælg et ansigt, du vil fokusere på.

- Tryk på [2]-knappen, hvorefter en ansigtsramme flyttes til det ansigt, du vil fokusere på. Hvis rammen er flyttet til alle registrerede ansigter, annulleres tilstanden Vælg ansigt.
- Hvis du holder [2]-knappen nede, vises der ansigtsrammer (op til 35) omkring alle de registrerede ansigter (grøn: det ansigt, kameraet fokuserer på, hvid: registrerede ansigter).

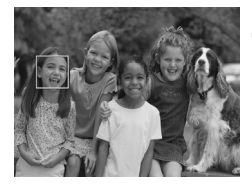

#### Optag.

- Tryk udløserknappen halvt ned. Ansigtsrammen omkring det ansigt, der er i fokus, ændres til og bliver grøn.
- Tryk udløserknappen helt ned for at tage billedet.

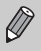

- I følgende tilfælde annulleres tilstanden Vælg ansigt.
- Når du slukker kameraet og tænder det igen eller ændrer optagelsestilstanden.
- Når du får vist menuskærmen.
- Når du bruger digital zoom eller digital telekonverter.
- Når du ændrer opløsningen til M.
- Når skærmen er slukket (s. 45).
- Når kameraet ikke kan registrere nogen ansigter.

# Kontrol af fokus umiddelbart efter optagelse (Fokus tjek)

Du kan kontrollere, om objektet var i fokus, lige efter optagelse. Det anbefales at indstille [Vis billede] under fanen 🗖 til [Lås] på forhånd.

| Flash inst    |             |   |
|---------------|-------------|---|
| Selvudløser   | Ċĉ          |   |
| AF-hjælpe lys | Til Fra     |   |
| Vis billede   | ∢ Lâs       | Þ |
| Visningsinfo  | ✓Fokus tjek | Þ |
| Auto kategori | Til Fra     |   |

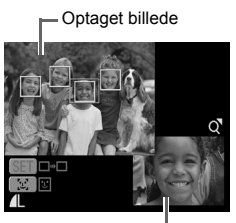

Indholdet af den orange

#### Vælg [Visningsinfo].

- Tryk på e-knappen, og vælg fanen
- Tryk på 
   -knapperne for at vælge [Visningsinfo].

#### Accepter indstillingen.

 Tryk på 
 -knapperne for at vælge [Fokus tjek], og tryk derefter på
 -knappen.

#### Optag.

Det billede, du har taget, vises med AF-området eller ansigtsrammen (hvid ramme omkring ansigtet), der hvor motivet var i fokus. Indholdet af den orange ramme vises nederst til højre.

#### Kontroller fokus.

- Hvis der vises flere hvide rammer, skal du trykke på () eller [-j-]-knappen for at skifte visning nederst til højre på skærmen, så du kan kontrollere fokus for hver enkelt ramme.
- Du kan forstørre visningen af den orange rammes indhold ved at skubbe zoomknappen mod Q.
- Hvis du trykker udløserknappen halvt ned vender du tilbage til optagelsesskærmen.

Du kan slette et billede, mens du kontrollerer fokus (når den skærm, der beskrives i trin 3, vises), ved at trykke på <sup>2</sup>/<sub>4</sub>-knappen.

## Ændring af målingstilstanden

Du kan ændre lysstyrkens målingstilstand, så den passer til det billede, du vil tage.

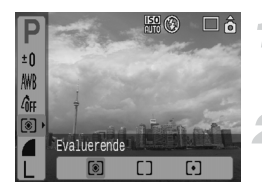

#### Vælg målingstilstanden.

Tryk på (∰)-knappen, og brug derefter
 ▲▼-knapperne til at vælge ③.

#### Vælg et menupunkt.

 Tryk på 
 -knapperne for at vælge et menupunkt, og tryk derefter på
 -knappen.

| () Evaluerende      | Velegnet til almindelige optagelsesforhold, herunder<br>baggrundsbelyste motiver. Justerer automatisk eksponeringen,<br>så motivet altid er korrekte belyst i forhold til optagelsesforholdene. |
|---------------------|----------------------------------------------------------------------------------------------------|
| Center vægtet gnst. | Beregner et gennemsnit af lyset målt fra hele området, men<br>vægter motivet i centrum højest.                                                                                                  |
| [•] Spot            | Måler kun inden for den [ ] (AE måling-ramme), der vises<br>i centrum af skærmen.                                                                                                    |

## AFL Optagelse med AF-lås

Du kan låse fokuseringen. Når fokus er låst, forbliver det låst, selvom du slipper udløserknappen.

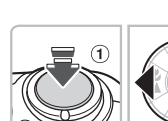

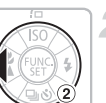

#### Fokuser.

 Hold kameraet, så et motiv med samme fokuseringsafstand som det motiv, du vil tage et billede af, befinder sig i AF-området.

#### Lås fokus.

- Hold udløserknappen halvt nede ①, og tryk på ◀-knappen ②.
- Fokus låses, og AFL vises på skærmen.

#### Komponer billedet, og optag.

 Tryk på 4-knappen efter optagelsen for at annullere AF-lås.

## AEL Optagelse med AE-lås

Du kan låse eksponeringsindstillingen og optage. Fokus og eksponering kan indstilles hver for sig.

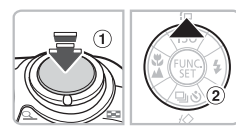

#### Lås eksponeringen.

- Ret kameraet imod det motiv, hvor du vil låse eksponeringen. Hold udløserknappen halvt nede (1), og tryk på ▲-knappen (2).
- AEL vises, og eksponeringen låses.

#### Komponer billedet, og optag.

 Tryk på ▲-knappen efter optagelsen for at annullere AE-lås.

## FEL Optagelse med FE-lås

2

Ligesom med AE-lås (s. 85) kan du låse eksponeringen ved optagelse med flashen.

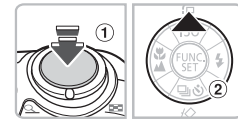

### Vælg 🐐 (s. 59).

#### Lås flasheksponeringen.

- Ret kameraet imod det motiv, hvor du vil låse eksponeringen. Hold udløserknappen halvt nede ①, og tryk på ▲-knappen ②.
- Flashen udløses, og FEL vises. Flashstyrken bibeholdes.

#### Komponer billedet, og optag.

 Tryk på ▲-knappen efter optagelsen for at annullere FE-lås.

## Nedsættelse af lukkerhastigheden (tilstanden Langsom lukker)

Du kan indstille lukkerhastigheden til en langsom indstilling for at få mørke motiver til at se lysere ud. Monter kameraet på et stativ for at undgå kamerarystelser.

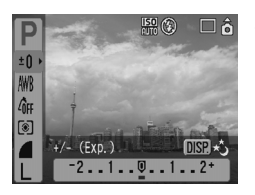

#### Vælg tilstanden Langsom lukker.

Tryk på ()-knappen, og brug derefter
 ▲
 -knapperne til at vælge ±0.
 Tryk på 
 -knappen.

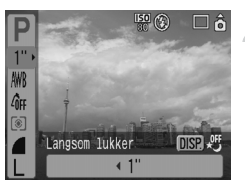

#### Skift lukkerhastigheden.

- Tryk på 
   -knapperne for at ændre lukkerhastigheden, og tryk derefter på ()-knappen.
- Jo højere værdi, jo langsommere lukkerhastighed og jo lysere billede.

Hvis du monterer kameraet på et stativ, anbefales det at indstille [IS mode] til [Fra], når du skal optage (s. 124).

6

# Brug af forskellige funktioner til film

I dette kapitel beskrives det, hvordan du optager og får vist film ved hjælp af forskellige funktioner

Sæt programvælgeren på M, før du begynder at betjene kameraet.

## Ændring af tilstanden Film

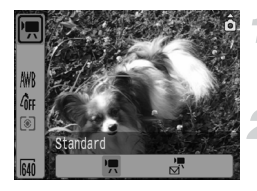

#### Vælg en optagelsestilstand.

Tryk på ()-knappen, og brug derefter
 ▲▼-knapperne til at vælge I.

#### Vælg et menupunkt.

 Tryk på 
 -knapperne for at vælge et menupunkt, og tryk derefter på
 -knappen.

| •      | Standard | Dette er standardtilstanden. Du kan bruge digital zoom under optagelse (s. 61).       |
|--------|----------|---------------------------------------------------------------------------------------|
| )<br>M | Kompakt  | Optagelse med reduceret opløsning. Du kan ikke bruge digital<br>zoom under optagelse. |

## Ændring af billedkvaliteten i 匣

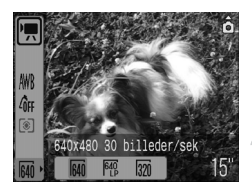

#### Vælg billedkvaliteten.

Tryk på ()-knappen, og brug derefter
 ▲▼-knapperne til at vælge []

#### Vælg et menupunkt.

- Tryk på 
   -knapperne for at vælge et menupunkt, og tryk derefter på
   -knappen.
- De indstillinger, du har foretaget, vises på skærmen.

#### Tabel over tilstande og billedkvalitet

| Tilstand | 0         | pløsning/Billeder/sek                   | Indhold                                                                                                    |  |  |
|----------|-----------|-----------------------------------------|----------------------------------------------------------------------------------------------------|--|--|
|          | 640       | 640 x 480 pixel,<br>30 billeder/sek.    | Til optagelse af standardkvalitetsfilm.                                                                                 |  |  |
| •        | 640<br>LP | 640 x 480 pixel,<br>30 billeder/sek. LP | Billedkvaliteten er lavere end med 🙀 , men du kan optage dobbelt så længe.                                              |  |  |
|          | 320       | 320 x 240 pixel,<br>30 billeder/sek.    | Eftersom opløsningen er lavere, bliver<br>billedkvaliteten ringere end med 🖗 , men<br>du kan optage tre gange så længe. |  |  |
| )<br>M   | 160       | 160 x 120 pixel,<br>15 billeder/sek.    | Velegnet til vedhæftelse i e-mails på grund<br>af den lille filstørrelse.                                               |  |  |

| Tiletand | Billedkvalitet | Optagelsestid     |                            |                             |  |
|----------|----------------|-------------------|----------------------------|-----------------------------|--|
| Instanu  | (Billeder/sek) | 32 MB (medfølger) | 2 GB                       | 8 GB                        |  |
| •        | 640            | 15 sek.           | 16 min. 47 sek.            | 1 time 7 min. 6 sek.        |  |
|          | 640<br>P       | 30 sek.           | 33 min. 2 sek.             | 2 timer 12 min. 3 sek.      |  |
|          | 320            | 43 sek.           | 46 min. 33 sek.            | 3 timer 6 min. 4 sek.       |  |
| )<br>M   | 160            | 3 min. 30 sek.    | 3 timer<br>24 min. 54 sek. | 13 timer<br>38 min. 45 sek. |  |

#### Anslået optagelsestid

- Tallene i denne tabel er baseret på Canons måleforhold.
- Den maksimale kliplængde for med er ca. 1 time.
   Optagelsen stopper også, når filstørrelsen når 4 GB.
- Afhængigt af hukommelseskortet kan optagelsen stoppe, selvom den maksimale klipstørrelse ikke er nået. Det anbefales at bruge SD-hukommelseskort i hastighedsklasse 4 eller højere.
- Den maksimale kliplængde for 🔄 er ca. 3 minutter. Tallene ovenfor angiver den maksimale kontinuerlige optagelsestid.

#### Optagelse af film med faste eksponeringsindstillinger

Før optagelsen kan du låse (AE-lås) eller ændre eksponeringen (Eksponeringsskift).

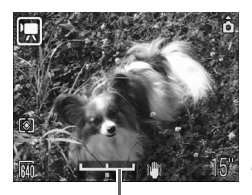

Linje for eksponeringsskift

#### Lås eksponeringen.

- Hvis du trykker på knappen A, låses eksponeringen, og linjen for eksponeringsskift vises.
- Juster eksponeringen.
- Juster eksponeringen med 
   -knapperne.
- Tryk på 
   -knappen efter optagelsen for at annullere.

## Andre optagelsesfunktioner

Følgende funktioner kan bruges på samme måde som til stillbilleder.

- Srug af selvudløseren (s. 60)
- Sådan zoomer du ind på motiver, der befinder sig langt væk (s. 61)
   I m kan du bruge digital zoom, men ikke optisk zoom.

   Hvis du vil optage med maksimal forstørrelse, skal du justere den optiske zoom til den maksimale faktor før optagelsen.
- Doptagelse af nærbilleder (Makro) (s. 64)
- A Optagelse af motiver på lang afstand (s. 65)
- Justering af farvetonen (Hvidbalance) (s. 73)
- Ændring af et billedes farvetone (My Colors) (s. 75)
- Optagelse ved hjælp af et tv (s. 77)
- AFL Optagelse med AF-lås (s. 85)

## Afspilningsfunktioner

Følgende funktioner kan bruges på samme måde som til stillbilleder.

- Sletning af billeder (s. 25)
- Sådan finder du billeder hurtigt (s. 94)
- M Organisering af billeder efter kategori (Min kategori) (s. 96)
- Isning af diasshows (s. 98)
- Visning af billeder på et tv (s. 100)
- Sletning af alle billeder (s. 101)
- On Beskyttelse af billeder (s. 102)

#### Oversigt over Visning af film (s. 30)

| ÷            | Afslutter afspilningen og vender tilbage til afspilning af enkeltbilleder.                                                                               |
|--------------|----------------------------------------------------------------------------------------------------|
| டு           | Udskriver (du kan finde flere oplysninger i Brugervejledning til direkte udskrivning).                                                                   |
|              | Afspiller.                                                                                                    |
|              | Afspiller i slow motion. (Du kan bruge <b>∢</b> -knappen til at nedsætte og <b>▶</b> -knappen til at forøge afspilningshastigheden. Lyd afspilles ikke). |
| M            | Viser det første billede.                                                                                                    |
|              | Viser det forrige billede (spoler tilbage, hvis du holder 🎡-knappen nede).                                                                               |
|              | Viser det næste billede (spoler hurtigt frem, hvis du holder 🛞-knappen nede).                                                                            |
| $\mathbf{H}$ | Viser det sidste billede.                                                                                                    |

7

# Brug af forskellige afspilningsfunktioner og andre funktioner

I dette kapitel beskrives det, hvordan du afspiller og redigerer billeder. Det beskrives også, hvordan du overfører billeder til en computer og foretager udskriftsindstillinger.

 Tryk på ► -knappen for at indstille afspilningstilstand, før du begynder at betjene kameraet.

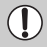

Billeder, der er redigeret på en computer, har fået ændret filnavnet eller er optaget med et andet kamera, vises muligvis ikke korrekt.

## Sådan finder du billeder hurtigt

## 💽 Visning af 9 billeder (Indeksafspilning)

Visning af 9 billeder ad gangen gør det lettere hurtigt at finde det ønskede billede.

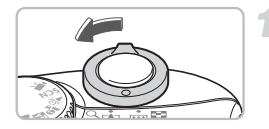

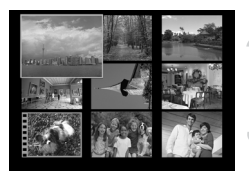

#### Vælg indeksafspilning.

- Skub zoomknappen mod .
- Billederne vises i et indeks. Der er en grøn ramme omkring det valgte billede, som er forstørret.

#### Vælg et billede.

 Tryk på A V + -knapperne for at flytte den grønne ramme.

#### Vis kun det valgte billede.

- Skub zoomknappen mod Q.
- Billedet i den grønne ramme vises som et enkeltbillede.

#### Gennemsyn af 9 billeder ad gangen.

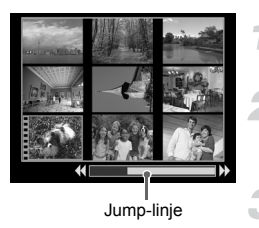

#### Vælg indeksafspilning.

Skub zoomknappen mod .

#### Vis Jump-linjen.

- Skub zoomknappen mod .
- Jump-linjen vises.

#### Skift mellem de viste billeder.

- Tryk på 
   -knapperne for at skifte mellem de 9 billeder.
- Skub zoomknappen mod Q for at vende tilbage til indeksafspilning.

Hvis du holder ∰-knappen nede, mens du trykker på ◀►-knapperne kan du springe til det første eller sidste sæt billeder.

#### 合 Sådan springer du til billeder (Jump-visning)

Hvis du har mange billeder på et hukommelseskort, kan du springe til billeder ved hjælp af et søgekriterium.

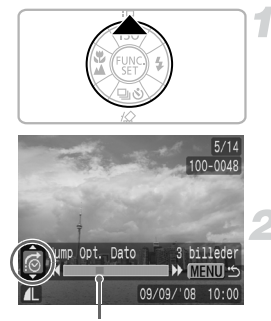

Placeringen af det aktuelt viste billede

#### Vælg et søgekriterium.

- Tryk på 
   -knappen under afspilning af et enkeltbillede.
- Søgekriteriet og placeringen af det aktuelt viste billede vises nederst på skærmen.

#### Spring til et billede

- Tryk på ◀▶-knapperne.
- Kameraet springer til et billede på basis af det valgte søgekriterium.
- Tryk på e-knappen for at vende tilbage til afspilning af enkeltbilleder.

| <b>@</b>    | Jump Opt. Dato | Springer til det første billede for hver optagelsesdato. |  |  |  |  |
|-------------|----------------|----------------------------------------------------------|--|--|--|--|
| -           | Personer       |                                                          |  |  |  |  |
| A           | Natur          |                                                          |  |  |  |  |
| Ŕ           | Begivenhed     | der er sorteret ved hiælp af Min kategori (s. 96).       |  |  |  |  |
| <b>A</b> -A | Kategori 1-3   |                                                          |  |  |  |  |
| í di        | Opgaver        |                                                          |  |  |  |  |
| ŝ           | Gå til folder  | Springer til det første billede i hver folder.           |  |  |  |  |
| ſ.          | Jump til film  | Springer til en film.                                    |  |  |  |  |
| £ 10        | Jump 10 bil.   | Springer 10 billeder over ad gangen.                     |  |  |  |  |
| :100        | Jump 100 bil.  | Springer 100 billeder over ad gangen.                    |  |  |  |  |
|             |                |                                                          |  |  |  |  |

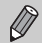

- Hvis der bruges andre søgekriterier end no gm vises det tantal billeder, der matcher søgekriterierne, til højre på skærmen.
- Det ønskede søgekriterium vises muligvis ikke nederst på skærmen, hvis der ikke er nogen billeder, der matcher det pågældende søgekriterium.

## Organisering af billeder efter kategori (Min kategori)

Du kan sortere billeder i forudindstillede kategorier og organisere efter kategori.

| <del>9</del> 9 | Personer   | 4 | 4  | \$<br>Kategori 1-3 |
|----------------|------------|---|----|--------------------|
| -              | Natur      |   | ž. | Opgaver            |
| ©¢             | Begivenhed |   |    |                    |

| 🕀 Dias visning        |
|-----------------------|
| Min kategori…         |
| 🔊 Rødøje korrigering… |
| 🛃 Andre str           |
| 🚛 Lydmemo             |
| O-n Beskyt            |
|                       |

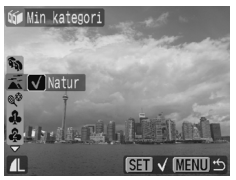

#### Vælg [Min kategori].

#### Kategoriser billederne.

- Tryk på 
   -knapperne for at vælge et billede. Tryk på 
   -knapperne for at vælge en kategori, og tryk derefter på
   -knappen.
- Hvis du trykker på ()-knapperne igen, annulleres indstillingen.

#### Autokategorisering under optagelse

Billederne sorteres automatisk under optagelsen som vist i følgende tabel.

| Ŷ | Personer   | Til billeder, der tages i tilstanden 🦄 , 💆 eller 🏖 , eller billeder<br>med ansigter, der registreres, når [AF område] (s. 80) er indstillet<br>til [Søg ansigt]. |
|---|------------|----------------------------------------------------------------------------------------------------|
| Ā | Natur      | Til billeder, der tages i tilstanden 🛌 , 🛃 , 👱 eller 🌿 .                                                                                                    |
| Ø | Begivenhed | Til billeder, der tages i tilstanden 🎉 , 🎖 , 🍇 eller 🇃.                                                                                                    |

Hvis du ikke vil kategorisere billederne automatisk, skal du vælge fanen
 vælge [Auto kategori] og indstille den til [Fra].

## ${f Q}$ Forstørrelse af billeder

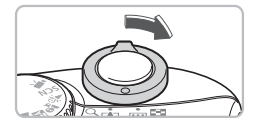

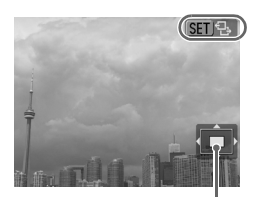

Omtrentlig placering af det viste område

#### Forstør et billede

- Skub zoomknappen mod Q under afspilning af et enkeltbillede, og hold den der. Sign B vises, og billedet forstørres op til ca. 10 gange.
- Skub zoomknappen mod s for at reducere forstørrelsen eller vende tilbage til afspilning af enkeltbilleder.
- Hvis du trykker på () -knappen, vises
   Tryk på () -knapperne for at skifte mellem billeder på samme forstørrelsesniveau. Tryk på () -knappen igen for at vende tilbage til normal visning.

## Visning af diasshows

(MENU) 🗂

Du kan automatisk afspille billeder, der er gemt på et hukommelseskort. De enkelte billeder vises i ca. 3 sekunder.

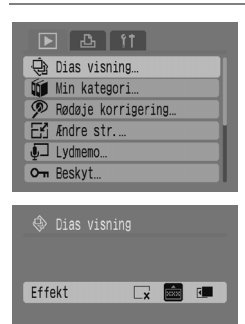

(SET) Start

#### Vælg [Dias visning].

 Tryk på -knappen, og vælg fanen ▶. Tryk på ▲▼-knapperne for at vælge [Dias visning], og tryk derefter på ()-knappen.

#### Vælg en overgangseffekt.

- Tryk på 
   -knapperne for at vælge en overgangseffekt, og tryk derefter på ()-knappen.
- Diasshowet starter få sekunder, efter at "Henter billede..." vises.
- Du kan afbryde et diasshow midlertidigt/ genstarte det ved at trykke på ()-knappen.
- Tryk på e-knappen for at stoppe diasshowet.

| ×          | Billederne vises uden overgangseffekter.                    |
|------------|-------------------------------------------------------------|
| <b>XXX</b> | Det næste billede vises gradvist.                           |
| ۲.         | Billedet glider ud til venstre, og det næste billede vises. |
|            |                                                             |

- Hvis du trykker på 
   -knapperne under et diasshow, skifter du billede (hvis du holder knapperne nede, skifter billederne hurtigere).
- Energisparerfunktionen virker ikke under diasshows (s. 42).

Ø

## Kontrol af fokus og personers ansigtsudtryk (Fokus tjek)

Du kan kontrollere fokus eller personers ansigtsudtryk på et billede.

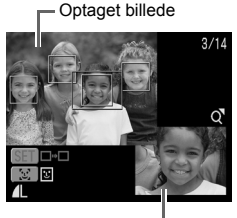

Indholdet af den orange ramme

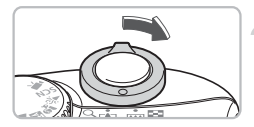

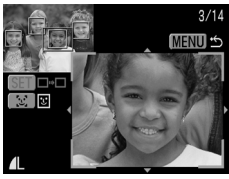

#### Når der vises flere rammer

#### Vis skærmen til fokustjek.

- Det billede, du har taget, vises med AF-området (ramme med motivet i fokus), ansigtsrammen (hvid ramme omkring et ansigt) eller grå rammer (omkring ansigter, der registreres under afspilning).
- I den orange ramme ses det område på billedet, der vises nederst til højre på skærmen.

#### Kontroller fokus.

- Skub zoomknappen mod Q.
- Indholdet af den orange ramme vises forstørret nederst til højre på skærmen.
- Brug zoomknappen til at ændre visningsstørrelsen og ▲▼◀▶-knapperne til at ændre visningspositionen, mens du kontrollerer fokus.

## Visning af billeder på et tv

Ved hjælp af det medfølgende AV-kabel kan du slutte kameraet til et tv for at få vist billeder, du har taget.

#### Hav følgende klar

- Kameraet og et tv.
- Det interfacekabel, der fulgte med kameraet (s. 2).

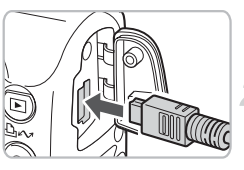

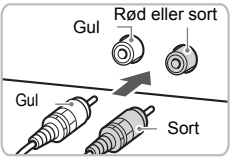

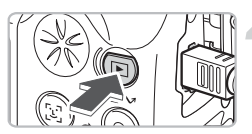

#### Sluk kameraet og tv'et.

#### Tilslut kameraet til tv'et.

- Åbn kameraets stikdæksel, og tilslut det medfølgende interfacekabel til kameraets A/V OUT-stik.
- Tilslut den anden ende af kablet i tv'ets videoinputstik som vist på illustrationen.

# Tænd tv'et, og skift til videotilstand.

#### Tænd kameraet.

- Tryk på 
   -knappen for at tænde kameraet.
- Billedet vises på tv'et (der vises ingenting på kameraets skærm).
- Når du er færdig med at se billeder, skal du slukke kameraet og tv'et og frakoble interfacekablet.

#### Hvad hvis der ikke vises noget billede på tv'et?

Hvis kameraets videooutputsystem (NTSC/PAL) ikke svarer til tv'ets system, vises billederne ikke korrekt. I det tilfælde, skal du trykke på ()-knappen på kameraet, vælge fanen **11** og derefter vælge menupunktet [Video System] for at skifte til det korrekte videosystem.

## Endring af billedovergange

Du kan vælge mellem tre overgangseffekter, når du skifter mellem billeder under afspilning af enkeltbilleder.

| ▶ 🕹 ft                  |   |
|-------------------------|---|
| O-m Beskyt              | L |
| 0 Roter                 | L |
| ⁄ Slet alt…             | l |
| 🕒 Transfer række        |   |
| ı⊫i Forsæt ∢Sidst set → |   |
| 🚺 Overgang 🛛 🗔 📼        |   |

#### Vælg [Overgang].

 Tryk på (m)-knappen, vælg fanen ), og vælg derefter menupunktet [Overgang], og brug )-knapperne til at vælge den ønskede overgang.

| ×   | Skifter straks mellem billeder uden overgangseffekter.        |
|-----|---------------------------------------------------------------|
| XXX | Det viste billede fader ud, mens det næste billede fader ind. |
| ۶.  | Billederne glider ud til venstre under billedskift.           |

## Sletning af alle billeder

Du kan vælge og slette billeder et ad gangen, men du kan også slette alle billeder på én gang. Tænk dig om, før du sletter billederne, da slettede billeder ikke kan gendannes. Beskyttede billeder kan imidlertid ikke slettes.

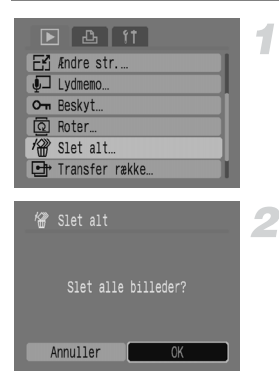

#### Vælg [Slet alt].

 Tryk på -knappen, og vælg fanen ▶. Tryk på ▲▼-knapperne for at vælge [Slet alt], og tryk derefter på (∰-knappen.

#### Slet alle billeder.

- Tryk på ()-knapperne for at vælge [OK], og tryk derefter på ()-knappen.
- Alle billeder på hukommelseskortet slettes.

## On Beskyttelse af billeder

Du kan beskytte vigtige billeder, så de ikke slettes utilsigtet.

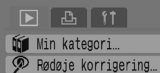

Fri Andre str....

J Lydmemo... On Beskyt... ☑ Roter...

## Vælg [Beskyt].

 Tryk på -knappen, og vælg fanen ▶. Tryk på ▲▼-knapperne for at vælge [Beskyt], og tryk derefter på ∰-knappen.

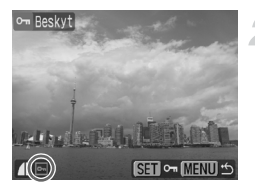

#### Beskyt billedet.

- Tryk på <-knapperne for at vælge et billede, og tryk derefter på ()-knappen.
- Beskyttede billeder vises om på skærmen.
- Tryk på ()-knappen igen for at annullere beskyttelsen, hvorefter I forsvinder.
- Gentag fremgangsmåden ovenfor for at beskytte yderligere billeder.

Hvis du formaterer hukommelseskortet (s. 49), slettes beskyttede billeder også.

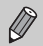

 Beskyttede billeder kan ikke slettes med kameraets slettefunktion. Annuller beskyttelsen, hvis du vil slette et billede.

 Hvis du vælger [Slet alt] (s. 101), når du har beskyttet de ønskede billeder, slettes alle andre billeder. Dette er en praktisk måde at slette nødvendige billeder på.

## 🖸 Ændring af billeders størrelse

Du kan gemme billeder, der blev optaget med en høj opløsning, som en ny fil med en lavere oplysning.

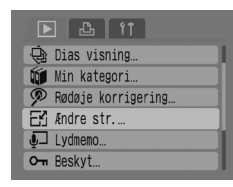

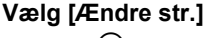

 Tryk på -knappen, og vælg fanen ▶. Tryk på ▲▼-knapperne for at vælge [Ændre str.], og tryk derefter på ()-knappen.

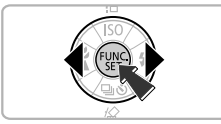

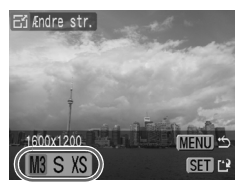

ALTER ON

🖂 Ændre str.

#### Vælg et billede.

 Tryk på 
 -knapperne for at vælge et billede, og tryk derefter på ()-knappen.

#### Vælg en billedstørrelse.

 Tryk på ()-knapperne for at vælge en indstilling, og tryk derefter på ()-knappen.

#### Gem det nye billede.

- Tryk på ()-knapperne for at vælge [OK], og tryk derefter på ()-knappen.
- Billedet gemmes som en ny fil.

#### Vis det nye billede.

- Når du trykker på -knappen, vises [Vis nyt billede?]. Tryk på ↓-knapperne for at vælge [Ja], og tryk derefter på ()-knappen.
- Det gemte billede vises.

- Du kan ikke ændre et billedes størrelse, hvis der ikke er tilstrækkelig ledig plads på hukommelseskortet.
  - Du kan ikke ændre størrelsen på film og billeder, der er taget i M.

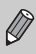

Du kan ikke gøre et billede større.

## Rotering af billeder

Billeder, der er taget, mens kameraet blev holdt lodret, kan roteres, så de vises vandret.

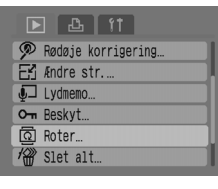

# © Roter

## Vælg [Roter].

 Tryk på -knappen, og vælg fanen ▶. Tryk på ▲▼-knapperne for at vælge [Roter], og tryk derefter på ∰-knappen.

#### Roter billedet.

- Tryk på ↓-knapperne for at vælge et billede, og tryk derefter på (∰)-knappen.
- Skift mellem retningerne 90°/270°/original, hver gang du trykker på ()-knappen.

## ${m {p}}$ Korrigering af rødøjeeffekten

Du kan automatisk korrigere billeder, hvor der er røde øjne, og gemme de pågældende billeder som nye filer.

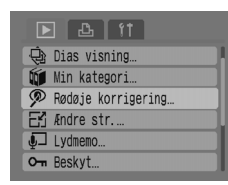

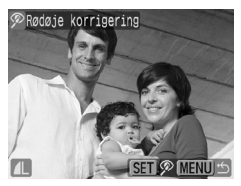

Rødøje korrigering

#### Vælg [Rødøje korrigering].

 Tryk på -knappen, og vælg fanen ►. Tryk på ▲▼-knapperne for at vælge [Rødøje korrigering], og tryk derefter på ()-knappen.

#### Vælg et billede, der skal korrigeres.

- Tryk på ↓-knapperne for at vælge et billede, og tryk derefter på () -knappen.
- Der vises en ramme der, hvor kameraet har registreret røde øjne.

#### 3 Korriger billedet.

 Tryk på ()-knapperne for at vælge [Start], og tryk derefter på ()-knappen.

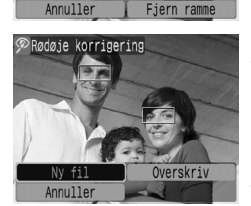

#### Gem det nye billede.

 Tryk på (+-knapperne for at vælge [Ny fil], og tryk derefter på --knappen.
 Billedet gemmes som en ny fil.

#### Kis det nye billede.

- Når du trykker på -knappen, vises [Vis nyt billede?]. Tryk på ↓-knapperne for at vælge [Ja], og tryk derefter på ()-knappen.
- Det gemte billede vises.

#### **Manuel korrigering**

Hvis kameraet ikke automatisk kan registrere og korrigere røde øjne, kan du korrigere dem manuelt.

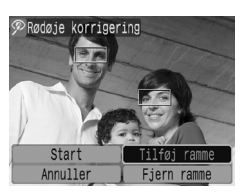

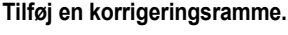

 Vælg [Tilføj ramme] i trin 3 på forrige side, og tryk derefter på ()-knappen.

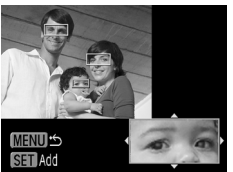

#### Indstil position og størrelse.

- Tryk på A + knapperne for at flytte korrigeringsrammen (grøn) til de røde øjne, og brug derefter zoomknappen til at justere dens størrelse, så kun de røde øjne vises i rammen.
- Indholdet af rammen vises forstørret nederst til højre på skærmen.
- Når du trykker på ()-knappen, indstilles den første ramme (hvid), og der vises en ny ramme.
- Når du har indstillet rammepositionerne og størrelserne, skal du trykke på -knappen og derefter udføre trin 3 og 4 på forrige side.
- Du kan tilføje op til 35 korrigeringsrammer.

#### Fjernelse af rammer

- Vælg [Fjern ramme] i trin 3 på forrige side, og tryk derefter på ()-knappen.
- Tryk på ()-knapperne for at vælge en ramme, og tryk derefter på ()-knappen.
- Tryk på (m)-knappen, og udfør derefter trin 3 og 4 på forrige side.

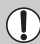

- Nogle billeder kan muligvis ikke korrigeres korrekt.
- Røde øjne kan ikke korrigeres, hvis der ikke er tilstrækkelig plads på hukommelseskortet.
- Hvis du gentager korrigeringen på det samme billede, kan billedkvaliteten forringes.
- Hvis du vælger [Overskriv] i trin 4 på forrige side, overskrives det ikke-korrigerede billede med de korrigerede data, hvilket sletter det oprindelige billede.
- Beskyttede billeder kan ikke overskrives.

## Tilknytning af lydmemoer

Du kan gemme og knytte et lydmemo (WAVE-format) til et billede. Det tilknyttede lydmemo kan have en varighed på op til ca. 1 minut pr. billede.

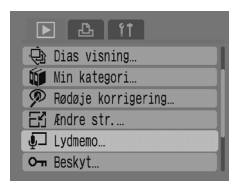

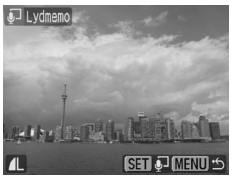

# 

#### Vælg [Lydmemo].

 Tryk på -knappen, og vælg fanen ▶. Tryk på ▲▼-knapperne for at vælge [Lydmemo], og tryk derefter på ()-knappen.

#### Vælg et billede.

 Tryk på 
 -knapperne for at vælge et billede, og tryk derefter på ()-knappen.

#### Optag memoet.

- Tryk på ()-knapperne for at vælge ), og tryk derefter på ()-knappen.
- Optagelsen starter.
- Du kan afbryde optagelsen midlertidigt/ genstarte den ved at trykke på ()-knappen.
- Hvis du vil stoppe optagelsen, skal du trykke på ()-knapperne for at vælge
   , og derefter trykke på ()-knappen.

#### Lydmemo-betjeningspanel

| ••        | Afslut |
|-----------|--------|
|           | Pause  |
| 1 <b></b> | Slet   |

| Optag  |
|--------|
| Afspil |
|        |

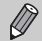

- Den lyd, der er knyttet til et billede, kan også afspilles med den medfølgende software.
- Lydmemoer kan ikke slettes fra beskyttede billeder.

## Overførsel af billeder til en computer

Under "Overførsel af billeder ved hjælp af kameraet" (s. 35) i kapitel 1 blev det beskrevet, hvordan du overfører billeder ved hjælp af [Nye billeder]. I dette afsnit beskrives andre måder at overføre billeder på.

| Direkte overførsel |  |  |  |
|--------------------|--|--|--|
| Alle billeder      |  |  |  |
| Nye billeder       |  |  |  |
| DPOF Overf.bill    |  |  |  |
| 🖙 Vælg & Overfør…  |  |  |  |
| 🔄 Tapet            |  |  |  |
|                    |  |  |  |

| 🕞 Alle billeder |
|-----------------|
| 🕅 Overfører     |
|                 |
|                 |
| Annuller        |

#### Forbered.

 Udfør trin 2-4 på side 33 for at åbne menuen [Direkte overførsel].

#### Vælg en indstilling.

#### Overfør billederne.

- l 🖬 og 🕼
- Tryk på 凸<sub>M</sub>-knappen.
- Kameraet vender tilbage til menuen [Direkte overførsel], når overførslen er færdig.
- l 📑 og 🖾
- Tryk på ⊥~-knappen, og brug derefter
   +knapperne til at vælge et billede og trykke på ⊥~-knappen igen.
- Billeder, der matcher den valgte indstilling, overføres.
- Tryk på e-knappen for at vende tilbage til menuen [Direkte overførsel].

#### Indstillinger for direkte overførsel

|            | Alle billeder    | Overfører alle billeder fra hukommelseskortet til computeren.                                              |
|------------|------------------|----------------------------------------------------------------------------------------------------|
| •          | Nye billeder     | Overfører alle nye billeder, der ikke er overført, til computeren tidligere (s. 35).                       |
| <b>V</b> # | DPOF Overf.bill. | Overfører alle billeder, der er valgt til overførsel,<br>på én gang (s. 109).                              |
|            | Vælg & Overfør   | Vælg og overfør billeder et ad gangen.                                                                     |
| M          | Tapet            | Vælg og overfør et billede, der skal bruges som baggrund<br>på computerens skrivebord (tapet). (Kun JPEG). |

Hvis du vil annullere under overførslen, skal du trykke på ()-knappen.
# 🕒 valg af billeder til overførsel (DPOF)

Du kan vælge de billeder, du vil overføre, med [DPOF Overf.bill.] (s. 108). Disse valgmetoder overholder DPOF-standarderne (Digital Print Order Format).

## Valg af enkeltbilleder

| ▶ 🕹 ft                  |
|-------------------------|
| Judmemo                 |
| O-m Beskyt              |
| 🖸 Roter                 |
| 🖓 Slet alt              |
| ■ Transfer række…       |
| ı⊫r Forsæt ∣Sidst set → |
|                         |

| 🕒 Transf   |          |          |
|------------|----------|----------|
| Antal bil: | Leder O  |          |
|            |          |          |
|            |          |          |
| Vælg       | Vælg alt | Reset    |
|            |          | (MENU) 🗂 |

## Vælg [Transfer række].

 Tryk på -knappen, og vælg fanen ▶. Tryk på ▲▼-knapperne for at vælge [Transfer række], og tryk derefter på (∰)-knappen.

## Vælg [Vælg].

 Tryk på ()-knapperne for at vælge [Vælg], og tryk derefter på ()-knappen.

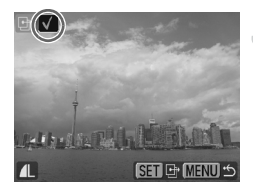

## Vælg et billede.

- Tryk på ()-knapperne for at vælge et billede, og tryk derefter på ()-knappen.

- Gentag fremgangsmåden ovenfor for at vælge yderligere billeder. Der kan vælges op til 998 billeder.
- Hvis du trykker på e-knappen to gange, gemmes indstillingerne på hukommelseskortet, og du vender tilbage til menuskærmen.

## Valg af alle billeder

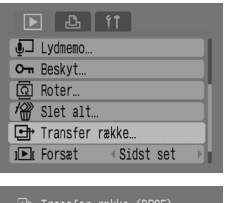

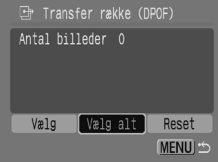

## **Nulstilling af alt**

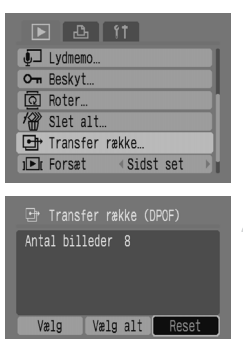

MENU .

## Vælg [Transfer række].

Tryk på → knappen, og vælg fanen .
 Tryk på ★ -knapperne for at vælge [Transfer række], og tryk derefter på
 () -knappen.

## Vælg [Vælg alt].

- Tryk på 
   -knapperne for at vælge [Vælg alt], og tryk derefter på
   -knappen.
- Tryk på ()-knapperne for at vælge [OK], og tryk derefter på ()-knappen.
- Alle billeder vælges samtidig.

## Vælg [Transfer række].

 Tryk på -knappen, og vælg fanen ▶. Tryk på ▲▼-knapperne for at vælge [Transfer række], og tryk derefter på (∰-knappen.

### Vælg [Reset].

- Tryk på <-knapperne for at vælge [Reset], og tryk derefter på ()-knappen.
- Tryk på ()-knapperne for at vælge [OK], og tryk derefter på ()-knappen.
- Alle transfer rækkefølger fjernes.

 A vises muligvis under brug af et hukommelseskort med overførselsindstillinger, der er foretaget med et andet kamera. Hvis du ændrer indstillinger med dette kamera, overskrives de tidligere indstillinger muligvis.

# Valg af billeder til udskrivning (DPOF)

Du kan foretage udskriftsindstillinger for billeder på et hukommelseskort (op til 998 billeder), f.eks. hvilke billeder der skal udskrives, og hvor mange udskrifter der skal laves. Disse valgmetoder overholder DPOF-standarderne (Digital Print Order Format).

# Brug af riangle w-knappen til tilføjelse til printlisten

Vis det billede, du vil udskrive, og tryk blot på ம⊷-knappen for at føje det til printlisten (DPOF).

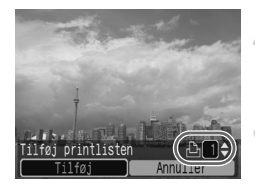

## Vælg et billede.

## Indstil antallet af udskrifter.

 Tryk på A - knapperne for at indstille antallet af udskrifter.

## Føj til printlisten

- Tryk på ()-knapperne for at vælge [Tilføg], og tryk derefter på ()-knappen.
- Ikonet A og antallet af udskrifter vises.
- Hvis du vil fjerne et billede fra printlisten, skal du vise det billede, du vil fjerne Tryk på ⊡⊷-knappen, brug ◆-knapperne til at vælge [Fjern], og tryk derefter på ()-knappen.

## Udskrivning fra printlisten (DPOF)

Du kan nemt udskrive de valgte billeder, når du har indstillet [Print liste] (DPOF) og sluttet kameraet til en printer. Du kan finde flere oplysninger i *Brugervejledning til direkte udskrivning*.

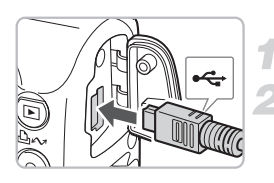

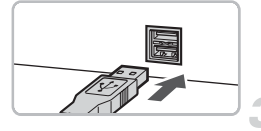

## Sluk kameraet og printeren.

## Tilslut kameraet til printeren.

- Åbn kameraets stikdæksel, og indsæt kablets lille stik i stikket i den viste retning.
- Indsæt kablets store stik i printeren. Du kan finde flere oplysninger om tilslutning i den vejledning, der fulgte med printeren.

## Tænd printeren.

## Tænd kameraet.

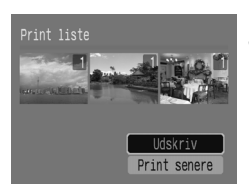

## Udskrivning.

- Tryk på ▲▼-knapperne for at vælge [Udskriv], og tryk derefter på ().
- Udskrivningen starter.
- Tryk på 
   -knapperne for at kontrollere billederne på printlisten.

## Valg af billeder

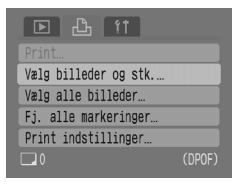

The MENIL

Helle day The

Helle Barnell

## Vælg [Vælg billeder og stk.].

 Tryk på -knappen, og vælg fanen Ŀ. Tryk på ▲▼-knapperne for at vælge [Vælg billeder og stk.], og tryk derefter på (∰)-knappen.

## Vælg et billede.

- Tryk på ()-knapperne for at vælge et billede, og tryk derefter på ()-knappen.
- Du kan se antallet af udskriftskopier.
- Hvis du vælger [Oversigt], vises v på skærmen.

## Indstil antallet af udskrifter.

- Tryk på ▲▼-knapperne for at indstille antallet af udskrifter (maksimalt 99).
- Gentag trin 2 og 3 for at indstille andre billeder og antallet af udskrifter.
- Du kan ikke indstille antallet af udskrifter for [Oversigt]. Vælg kun billeder.

## Indstilling af én udskrift af hvert billede

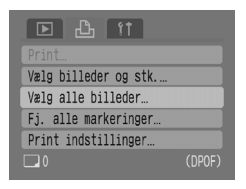

## Vælg [Vælg alle billeder].

 Tryk på -knappen, og vælg fanen Ŀh. Tryk på ▲▼-knapperne for at vælge [Vælg alle billeder], og tryk derefter på ()-knappen.

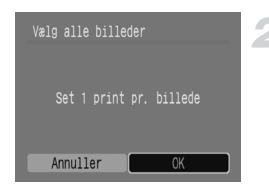

## Fjernelse af alle valg

| Vælg billeder og stk |  |
|----------------------|--|
| Vælg alle billeder…  |  |
| Fj. alle markeringer |  |
| Print indstillinger  |  |
| <b>6</b>             |  |

## Foretag indstillingerne.

- Tryk på <-knapperne for at vælge [OK], og tryk derefter på ()-knappen.
- Der udskrives én kopi af hvert billede, og du vender tilbage til menuskærmen.

## Vælg [Fj. alle markeringer].

- Tryk på <-knapperne for at vælge [OK], og tryk derefter på ()-knappen.
- Alle valg fjernes.

## Print indstillinger

Du kan foretage indstillinger for udskriftstypen, datoen og billednummeret. Disse indstillinger anvendes på alle valgte billeder og kan ikke indstilles for enkeltbilleder.

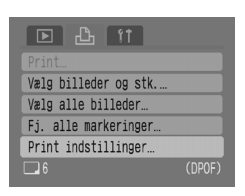

| Print indstillin |          |
|------------------|----------|
| Udskriftstype 🕨  | Normal 🕨 |
| Dato             | Til Fra  |
| Billede nr.      | Til Fra  |
| Fjern DPOF data  | Til Fra  |
| 6                | (MENU) 🖆 |

## Vælg [Print indstillinger].

 Tryk på -knappen, og vælg fanen ≞. Tryk på ▲▼-knapperne for at vælge [Print indstillinger], og tryk derefter på (∰-knappen.

### Foretag indstillingerne.

 Tryk på ▲▼-knapperne for at vælge et punkt, og brug derefter ◀▶-knapperne for at vælge en indstilling.

|                   | Normal   | Udskriver ét billede pr. side.                         |
|-------------------|----------|--------------------------------------------------------|
| Udskriftstype     | Oversigt | Udskriver flere mindre billeder pr. side.              |
|                   | Begge    | Udskriver både normalt format og oversigtsformat.      |
| Data              | Til      | Udskriver datoen fra optagelsesoplysningerne.          |
| Dato              | Fra      | -                                                      |
| <b>Billodo</b> pr | Til      | Udskriver billednummeret.                              |
| Billeue III.      | Fra      | -                                                      |
| Fjern DPOF        | Til      | Sletter alle udskriftsindstillinger efter udskrivning. |
| data              | Fra      | -                                                      |

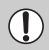

- Afhængigt af printeren eller fotolaboratoriet afspejles udskriftsindstillingerne ikke altid.
- A vises muligvis under brug af et hukommelseskort med overførselsindstillinger, der er foretaget med et andet kamera. Hvis du ændrer indstillinger med dette kamera, overskrives de tidligere indstillinger muligvis.
- Ved brug af indstillingen [Oversigt] kan [Dato] og [Billede nr.] ikke indstilles til [Til] samtidig.
- Datoen udskrives med den typografi, der er indstillet i [Dato/Tid] under fanen ff (s. 19).

8

# **Tilpasning af kameraet**

I dette kapitel beskrives det, hvordan du indstiller praktiske funktioner og ændrer indstillinger for optagelsestilstanden, så du kan udnytte alle kameraets muligheder.

# Ændring af funktioner

De funktioner, der er angivet under fanen **(†**, er praktiske funktioner, du kan indstille til almindelig brug. Du kan indstille dem i optagelseseller afspilningstilstand ved at trykke på (m)-knappen.

## **Deaktivering af opstart billede**

Du kan slå det startbillede fra, der vises, når du tænder kameraet.

| Dæmp            | Til Fra         |
|-----------------|-----------------|
| Lydstyrke…      |                 |
| Opstart billede | Til Fra         |
| Energisparer    |                 |
| Dato/Tid        | 09.09.'08 10:00 |
| Formater        | 30. OMB         |

 Vælg [Opstart billede], og tryk derefter på 
 -knapperne for at vælge [Fra].

## Deaktivering af energisparerfunktionen

Du kan indstille energisparerfunktionen (s. 42) til [Fra]. Det anbefales dog at indstille den til [Til] for at spare batteristrøm.

| Energisparer             |                   |
|--------------------------|-------------------|
| Auto sluk<br>Display fra | Til Fra           |
|                          |                   |
|                          | ( <u>MENU</u> ) ⇔ |

- Tryk på ▲▼-knapperne for at vælge [Auto sluk], og brug derefter ◀▶-knapperne til at vælge [Fra].
- Hvis du indstiller [Auto sluk] til [Fra], skal du huske at slukke kameraet efter brug.

## Brug af energisparerfunktionen under optagelse

Du kan ændre den tid, der går, inden skærmen slukkes automatisk under optagelse (s. 118). Dette virker også, når [Auto sluk] er indstillet til [Fra]. Det anbefales dog at indstille den til mindre end [1 min] for at spare batteristrøm.

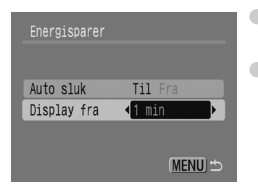

- Vælg [Energisparer], og tryk derefter på ())-knappen.
- Tryk på ▲▼-knapperne for at vælge [Display fra], og brug derefter ◀▶-knapperne til at vælge et tidsrum.

## Ændring af tildelingen af billednumre

Billeder, du tager, får automatisk tildelt billednumre i den rækkefølge, de blev taget i, fra 0001 til 9999, og gemmes i mapper med op til 2000 billeder. Du kan ændre tildelingen af billednumre.

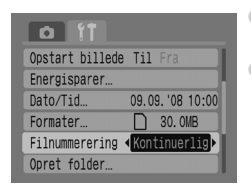

- Vælg [Filnummerering], og tryk derefter på
   +napperne for at vælge en indstilling.
- [Kontinuerlig]: Selvom du tager billeder med et nyt hukommelseskort, tildeles billednumrene fortløbende, indtil et billede med nummeret 9999 tages/gemmes.

[Autoreset]: Hvis du udskifter hukommelseskortet med et nyt, begynder billednummereringen med 0001 igen.

- For både indstillingen [Kontinuerlig] og [Autoreset] gælder det, at hvis du bruger et hukommelseskort, der allerede indeholder billeder, fortsættes den eksisterende nummerering med de nytildelte billednumre. Hvis du vil starte forfra med billednummer 0001, skal du formatere hukommelseskortet før brug (s. 49).
  - Du kan finde flere oplysninger om mappestrukturer og billedtyper i Startvejledning til software.

## **Oprettelse af en mappe**

Du kan oprette nye mapper, hvor du kan gemme dine billeder.

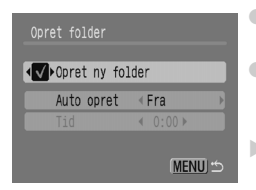

- Vælg [Opret folder], og tryk derefter på (m)-knappen.
- Tryk på ▲▼-knapperne for at vælge [Opret ny folder], og tryk derefter på ◀▶-knapperne til at vælge √.
- I optagelsestilstand vises L\*. De nye billeder, der tages, gemmes nu i den nye mappe.

## Oprettelse af mapper efter dag og klokkeslæt

Du kan indstille en dag og et klokkeslæt til oprettelse af mapper.

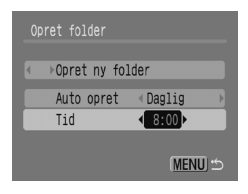

- Vælg [Opret folder], og tryk derefter på ()-knappen.
- Tryk på ▲▼-knapperne for at vælge [Auto opret], og tryk derefter på ◀▶-knapperne for at vælge et interval.
- Tryk på ▲▼-knapperne for at vælge [Tid], og tryk derefter på ◀▶-knappen for at indstille et klokkeslæt.
- Den nye mappe oprettes på den valgte dag og det valgte klokkeslæt. Billeder, der er taget efter oprettelsesdatoen, gemmes i den nye mappe.

## **Deaktivering af automatisk rotering**

Når du afspiller billeder på kameraet, roteres billeder, der er taget i lodret retning, automatisk og vises vandret. Du kan slå denne funktion fra.

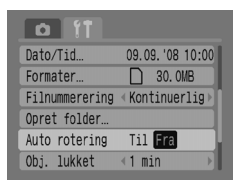

 Vælg [Auto rotering], og tryk derefter på 
 -knapperne for at vælge [Fra].

## Ændring af objektivets tilbagetrækningstid

Af sikkerhedsmæssige årsager trækkes objektivet tilbage ca. 1 minut, efter at du har skiftet til afspilningstilstand. Du kan indstille tilbagetrækningstiden til [0 sek.].

| Formater       | 30. OMB          |
|----------------|------------------|
| Filnummerering | < Kontinuerlig 🖹 |
| Opret folder   |                  |
| Auto rotering  | Til Fra          |
| Obj. lukket    | <0 sek. ▶        |
| Sprog          | Dansk            |

Vælg [Obj. lukket], og tryk derefter på
 +knapperne for at vælge [0 sek.].

# Ændring af optagelsesfunktioner

Du kan indstille funktioner under fanen 🖸, når du har trykket på -knappen, mens du er i optagelsestilstand. Ikke alle funktioner kan bruges i alle optagelsestilstande. Se afsnittet Fanemenuen 🖸 (Optagelse) (s. 136).

## Brug af langsom sync.

Du kan optage med flashen ved langsomme lukkerhastigheder. Det gør mørke baggrunde lysere, når du optager nattemotiver eller optager indendørs med flash. Du kan bruge langsom sync. til at opnå det samme resultat som med **S** (s. 57).

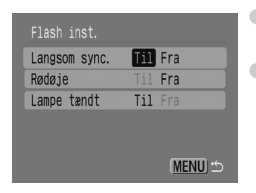

- Vælg [Flash inst.], og tryk derefter på ()-knappen.
- Tryk på A knapperne for at vælge [Langsom sync.], og tryk derefter på
   -knapperne for at vælge [Til].

Monter kameraet på et stativ for at reducere kamerarystelser. Hvis du monterer kameraet på et stativ, anbefales det at indstille [IS mode] til [Fra], når du skal optage (s. 124).

## Brug af funktionen til rødøjekorrigering

Denne funktion reducerer normalt røde øjne. Kun det korrigerede billede gemmes på hukommelseskortet.

| Langsom sync. | Til Fra  |
|---------------|----------|
| Rødøje        | Til Fra  |
| Lampe tændt   | Til Fra  |
|               |          |
|               |          |
|               | (MENU) 🖆 |

- Vælg [Flash inst.], og tryk derefter på ()-knappen.
- Tryk på ▲▼-knapperne for at vælge [Rødøje], og tryk derefter på ◀▶-knapperne for at vælge [Til].
- Rødøjekorrigering kan anvendes på andre røde områder end røde øjne.
   F.eks. hvis der er brugt rød makeup rundt om øjnene.
  - Afhængigt af billedet registreres røde øjne muligvis ikke automatisk, og korrigeringen anvendes muligvis ikke som forventet. Hvis dette sker, skal du vælge [Rødøje korrigering] under fanen for at anvende korrigering (s. 105).

## Deaktivering af lampe tændt

Lampen lyser for at reducere den rødøjeeffekt, der opstår ved optagelse i mørke omgivelser, når flashen anvendes. Du kan slå denne funktion fra.

| Langsom sync. | Til Fra |
|---------------|---------|
| Rødøje        | Til Fra |
| Lampe tændt   | Til Fra |
|               |         |
|               |         |

- Vælg [Flash inst.], og tryk derefter på ()-knappen.
- Tryk på relation to tak vælge
   [Lampe tændt], og tryk derefter på
   -knapperne for at vælge [Fra].

## **Deaktivering af AF-hjælpe lys**

Når kameraet har problemer med at fokusere, mens du trykker udløserknappen halvt ned, lyser AF-hjælpe lys automatisk som en hjælp til fokusering. Du kan slå denne funktion fra.

| AF punkt zoom | Til Fra                      |   |
|---------------|------------------------------|---|
| Digital Zoom  | <ul> <li>Standard</li> </ul> |   |
| Flash inst    |                              |   |
| Selvudløser   | Ċċ                           |   |
| AF-hjælpe lys | Til Fra                      |   |
| Vis billede   | < 2 sek.                     | Þ |

 Vælg [AF-hjælpe lys], og tryk derefter på ()-knapperne for at vælge [Fra].

## Indstilling af skærmen

Som en hjælp til placering af motivet kan du få vist lodrette og vandrette gitterlinjer eller en 3:2-guide på skærmen, der angiver udskriftsområdet for udskrifter i L-format eller postkortformat.

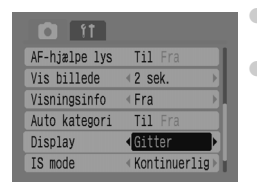

- Vælg [Display], og tryk derefter på
   +knapperne for at vælge en indstilling.
- [Gitter]: Der vises et gitter på skærmen.
   [3:2 Guide]: Områderne uden for 3:2-området er nedtonede.

Disse områder udskrives ikke ved udskrivning på papir med et højde/breddeforhold på 3:2.

- 🔹 l tilstandene 🔗 , 🔟 og 拱 kan du ikke indstille [3:2 Guide] og [Begge].
  - Gitterlinjerne optages ikke på billedet.
  - De grå områder øverst og nederst på skærmen, udskrives ikke, men hele det viste billede gemmes.

## Ændring af billedstabiliseringen (IS mode)

| 11 D          |                             |
|---------------|-----------------------------|
| Vis billede   | <2 sek. →                   |
| Visningsinfo  | ∢Fra →                      |
| Auto kategori | Til Fra                     |
| Display       | < Fra →                     |
| IS mode       | <pre>Kontinuerlig&gt;</pre> |
| Vælg 🗠🛩 knap  | ppen                        |

Vælg [IS mode], og tryk derefter på
 -knapperne for at vælge en indstilling.
 [Kontinuerlig]: Billedstabiliseringen er altid slået til. Du kan se resultatet direkte på skærmen, hvilket gør det nemmere at kontrollere motivets komposition eller fokus.
 [Enkelt opt.]: Billedstabiliseringen er kun slået til i optagelsesøjeblikket.
 [Panorer]: Billedstabiliseringen virker kun

på op- og nedadgående bevægelser. Denne indstilling anbefales ved optagelse af motiver, der bevæger sig vandret.

- Hvis kamerarystelserne er for kraftige, kan du montere kameraet på et stativ. Hvis du monterer kameraet på et stativ, anbefales det at indstille [IS mode] til [Fra], når du skal optage .
  - Ved brug af [Panorer] skal du sørge for at holde kameraet vandret. Billedstabiliseringen virker ikke, hvis kameraet holdes lodret.

# Registrering af funktioner under $riangle \infty$ -knappen

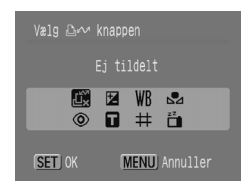

- Vælg [Vælg 止 →-knappen], og tryk derefter på (m)-knappen.
- Tryk på ▲▼◀▶-knapperne for at vælge de funktioner, der skal registreres, og tryk derefter på (∰-knappen.
- Når du trykker på 
   <u>h</u>x-knappen, kan du bruge den registrerede funktion eller få vist indstillingsskærmen for den valgte funktion.

Vælg <sup>™</sup><sub>⊥</sub>, hvis du vil annullere en funktion.

- $\bullet$  Når dette  $\bigotimes$  symbol vises til højre neden for et ikon, kan funktionen ikke bruges i den aktuelle optagelsestilstand.
- I , optages der hvidbalancedata, hver gang du trykker på knappen (s. 73), og hvidbalanceindstillingerne ændres også til .

9

# Nyttige oplysninger om brugen af kameraet

I dette kapitel gennemgås kameratilbehøret, og kapitlet indeholder lister over funktionerne og indekset.

# Brug af en stikkontakt

Hvis du bruger vekselstrømsadaptersættet ACK800 (sælges separat), kan du bruge kameraet, uden at bekymre dig om, hvornår batterierne skal oplades.

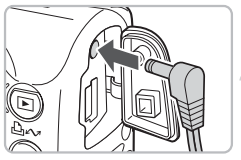

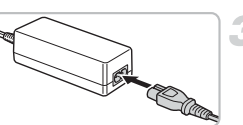

## Sluk kameraet.

## Tilslut ledningen til kameraet.

 Åbn kameraets stikdæksel, og tilslut stikket til kameraet.

## Tilslut netledningen.

- Tilslut netledningen til den kompakte strømadapter, og tilslut derefter den anden ende til stikkontakten.
- Du kan tænde kameraet og bruge det.
- Når du er færdig, skal du slukke kameraet og tage netledningen ud af stikkontakten.

Tag ikke netledningen ud, mens kameraet er tændt. Det kan slette billeder, du har optaget eller beskadige kameraet.

# Brug af en supplerende flash

High-Power Flash HF-DC1 (der sælges separat) bruges som et supplement til kameraets indbyggede flash, når motivet er for langt væk til at blive belyst ordentligt. Du kan finde flere oplysninger om tilslutning og brug af High-Power Flash i den vejledning, der fulgte med flashen.

# Forholdsregler ved håndtering

## Udstyr

- Dette kamera er en elektronisk højpræcisionskomponent. Tab det ikke, og udsæt det ikke for hårde stød.
- Placer aldrig kameraet tæt på magneter eller motorer, der genererer felter med kraftig elektromagnetisme. Hvis kameraet udsættes for felter med kraftig magnetisme, kan det resultere i fejl eller ødelagte billeddata.
- Hvis der er kommet vanddråber eller snavs på kameraet eller LCD-skærmen, skal du tørre det af med en tør, blød klud. Undgå at gnide eller trykke hårdt.
- Brug aldrig rengøringsmidler, herunder organiske opløsningsmidler, til at tørre kameraet eller LCD-skærmen af med.
- Brug en blæserbørste, der fås i handlen, til at fjerne støv fra linsen.
   Hvis der er fastsiddende snavs, skal du kontakte den nærmeste
   Canon-kundesupport, der er angivet i hæftet Canon garantierklæring.
- Hvis du flytter kameraet hurtigt fra kolde til varme temperaturer, kan der opstå kondens på kameraets ydre eller indre overflader. Hvis du vil undgå kondens, skal du placere kameraet i en lufttæt, genlukkelig plasticpose og langsomt lade det tilpasse sig den nye temperatur, før du tager det ud af plasticposen.
- Når der er dannet kondens, skal du straks holde op med at bruge kameraet. Hvis du fortsætter med at bruge det, kan du beskadige det. Fjern batterierne og hukommelseskortet, og brug det først igen, når fugten er helt fordampet.

## Hukommelseskort

- Hukommelseskort er elektroniske højpræcisionskomponenter. Bøj dem ikke, håndter dem forsigtigt og udsæt dem ikke for hårde stød. Hvis du gør det, kan det beskadige billeddata, der er optaget på hukommelseskortet.
- Spild ikke væske på hukommelseskortet. Undgå at røre ved hukommelseskortets stik med hænderne eller metalgenstande.
- Opbevar ikke hukommelseskort i nærheden af et tv, højttalere eller andre enheder, der kan generere magnetisme eller statisk elektricitet. Hvis du gør det, kan det beskadige de billeddata, der er optaget på hukommelseskortet.
- Opbevar ikke hukommelseskort på varme, fugtige eller støvede steder.

# Du mener, at der er et problem

Hvis du mener, at der er et problem med kameraet, skal du først kontrollere følgende. Hvis punkterne nedenfor ikke løser dit problem, skal du kontakte den nærmeste Canon-kundesupport, der er angivet i hæftet Canon garantierklæring.

### Strøm

### Du trykkede på ON/OFF-knappen, men der skete ikke noget.

- Kontroller, at batterierne er sat korrekt i (s. 14).
- Kontroller, at hukommelseskort-/batteridækslet er helt lukket (s. 15).
- Kontroller, at batterierne er opladet (s. 16).
- Rens batteripolerne med en vatpind, og sæt batterierne i igen adskillige gange.

### Batterierne aflades hurtigt.

- Kontroller, at du bruger den korrekte batteritype (s. 16).
- Ved lave temperaturer kan batterierne have en ringe ydeevne. Opvarm batterierne, f.eks. ved at placere dem i lommen.
- Hvis batteripolerne er snavsede, kan ydeevnen forringes. Rens batteripolerne med en vatpind, og sæt batterierne i igen adskillige gange.

### Objektivet trækkes ikke tilbage.

 Åbn ikke hukommelseskort-/batteridækslet, mens kameraet er tændt. Tænd kameraet, og sluk det igen, når dækslet til hukommelseskortet/batteriet er lukket (s. 14).

### Tv-output

### Billedet er forvrænget eller vises ikke på tv.

• Vælg videoindstillingen, NTSC eller PAL, til dit tv (s. 100).

### Optagelse

### Der vises ikke noget på skærmen.

### Visningen på skærmen er ikke korrekt under optagelse.

 Skærmen bliver automatisk lysere ved optagelse i mørke omgivelser. Der kan være støj på billedet, og motivets bevægelser på skærmen kan være uregelmæssige. Det påvirker ikke det billede, der tages (s. 45).

De følgende situationer kan ikke optages på stillbilleder, men kan optages på film.

- Når kameraet er udsat for kraftige lyskilder, bliver skærmen muligvis mørkere.
- Skærmen kan flimre, når der optages i fluorescerende lys.
- Ved optagelse af stærke lyskilder, kan der vises en lysbjælke (rødviolet) på skærmen.

### Skærmen er slukket under optagelse.

Når opladningen af flashen er afsluttet, tændes skærmen igen (s. 23).

### O vises, når udløserknappen trykkes halvt ned.

- Indstil IS Mode til [Kontinuerlig] (s. 124).
- Vælg en anden indstilling for flashen end (\$) (s. 59).
- Forøg ISO-følsomheden (s. 72).
- Monter kameraet på et stativ, så det ikke ryster.

### Billedet er sløret.

- Tryk udløserknappen halvt ned for at fokusere på motivet, og tryk den derefter helt ned for at optage (s. 21).
- Tag billedet med motivet inden for fokuseringsafstanden (s. 140).
- Se ",O, vises, når udløserknappen trykkes halvt ned" ovenfor.
- Indstil AF-hjælpe lys til [Til] (s. 123).
- Kontroller, at funktioner, som du ikke vil bruge (makro. osv.), ikke er angivet.
- Optag ved brug af fokuslås eller AF-lås (s. 85).

### Selv når du trykker udløserknappen halvt ned, vises rammen ikke, og kameraet fokuserer ikke.

 Hvis du centrerer på det lyse og mørke kontrastområde i motivet og trykker udløserknappen halvt ned gentagne gange, vises rammen, og kameraet fokuserer.

### Motivet et for mørkt eller for lyst (overeksponeret).

- Indstil flashen på 4<sup>A</sup> (s. 59).
- Juster lysstyrken med eksponeringskompensation (s. 74).
- Brug AE-låsen eller punktmåling ved optagelse (s. 85, 86).
- Motivet er for lyst på grund af lys fra omgivelserne.

### Billedet er mørkt, selvom flashen blev udløst.

- Optag inden for en passende afstand for fotografering med flash (s. 140).
- Forøg ISO-følsomheden (s. 72).

# Motivet i et billede, der er optaget ved brug af flash, er for lyst (overeksponeret).

- Optag inden for en passende afstand for fotografering med flash (s. 140).
- Indstil flashen på (\$, 59).

### Der er hvide prikker på billedet, når der optages med flash.

· Lys fra flashen er blevet reflekteret af støvpartikler eller andre objekter i luften

### Billedet er groft eller grynet.

- Optag med en lavere indstilling af ISO-følsomheden (s. 72).
- Afhængigt af optagelsestilstanden kan ISO-følsomheden være for stor, og billedet kan være groft eller grynet (s. 55, 58).

### Øjne ser røde ud.

- Indstil [Lampe tændt] til [Til]. Dette er effektivt, hvis motivet ser direkte på rødøjereduktionslampen. Der kan opnås endnu bedre resultater ved at forøge belysningen ved indendørs optagelser eller have en kortere afstand til motivet. Lukkeren lukker ikke i ca. 1 sekund, når lampen lyser (s. 23).
- Du kan indstille [Rødøje] til [Til], så der automatisk korrigeres for rødøje under optagelse. Du kan også foretage rettelser, efter at billedet er taget, ved brug af [Rødøje korrigering] (s. 105, 122).

### Der er lidt forskel på billedet i søgeren og det optagede billede.

 Du kan kontrollere den faktiske billedstørrelse på skærmen (s. 45). Hvis du bruger makrotilstand, er forskellen endnu større. Brug skærmen til at komponere billedet.

# Optagelse af billeder på hukommelseskortet tager lang tid, eller kontinuerlig optagelse bliver langsommere.

Dybdeformatering af hukommelseskortet i kameraet kan måske løse problemet (s. 50).

# Det er ikke muligt at indstille optagelsesindstillinger eller indstillinger i menuen FUNC.

Antallet af tilgængelige funktioner varierer afhængigt af optagelsestilstanden.
 Se afsnittet Funktioner, der er tilgængelige i de enkelte optagelsestilstande (s. 134).

### **Optagelse af film**

### Optagetiden vises muligvis ikke korrekt, eller optagelsen stopper uventet.

 Formater hukommelseskortet i kameraet, eller brug et hukommelseskort, der kan klare optagelse ved høje hastigheder. Selvom optagetiden ikke vises korrekt, optages filmen stadig korrekt på hukommelseskortet (s. 29, 49).

### < ! > vises på skærmen, og optagelsen stoppede automatisk.

- Der var ikke tilstrækkelig intern hukommelse i kameraet. Prøv en af følgende fremgangsmåder.
- Foretag en dybdeformatering af hukommelseskortet i kameraet (s. 50).
- Sænk antallet af pixel, der optages (s. 90).
- Brug et hukommelseskort, der kan klare optagelse ved høje hastigheder.

### Zoom virker ikke.

 Brug zoomfunktionen, før du optager film. I tilstanden mike kan du også bruge den digitale zoom (s. 90).

### Afspilning

#### Der kan ikke afspilles.

 Hvis filnavnet eller mappestrukturen er ændret på en computer, er du muligvis ikke i stand til at afspille billeder eller film. Startvejledning til software indeholder oplysninger om mappestrukturer og billedtyper.

### Afspilningen stopper, eller der er udfald i lyden.

- Brug et kort, der er formateret i kameraet (s. 49).
- Hvis du kopierer en film til et hukommelseskort, der læser langsomt, kan afspilningen muligvis afbrydes momentvis.
- Når du afspiller film på computeren, dropper den muligvis rammer, afhængigt af computerens kapacitet, eller der er udfald i lyden.

### Knapperne og zoomknappen kan ikke betjenes.

 Når programvælgeren er indstillet til tilstanden Let, kan nogle knapper og zoomfunktionen ikke bruges (s. 54).

### Liste over meddelelser

#### Meddelelser vises på skærmen.

Se afsnittet Fejlmeddelelser (s. 132).

# Fejlmeddelelser

Hvis der vises fejlmeddelelser på skærmen, kan du prøve en af følgende løsninger.

### Intet hukommelseskort

 Hukommelseskortet vender muligvis forkert. Indsæt hukommelseskortet, så det vender rigtigt (s. 14).

### Kort låst!

 SD-hukommelseskortets eller SDHC-hukommelseskortets skrivebeskyttelsestap er indstillet til "Låst". Åbn skrivebeskyttelsestappen (s. 14, 17).

### Kan ikke optage

- Du forsøgte at optage et billede, uden at der var installeret et hukommelseskort, eller med hukommelseskortet installeret i den forkerte retning (s. 14).
- Du kan ikke knytte lydmemoer til film.

### Hukommelseskort fejl

 Hukommelseskortet fungerer ikke. Formatering af hukommelseskortet kan måske løse problemet (s. 49). Hvis fejlmeddelelsen imidlertid vises, selvom du bruger det medfølgende hukommelseskort, skal du kontakte Canon-kundesupport, da der kan være et problem med kameraet.

### Hukommelseskort fuld

 Der er ikke nok ledig plads på hukommelseskortet. Slet nogle billeder (s. 25, 101) for at give plads til nye billeder, eller indsæt et tomt hukommelseskort (s. 14).

### Udskift batterier

Batterispændingen er lav. Udskift batterierne (s. 16).

### Ingen billeder.

Der er ikke optaget nogen billeder, der kan vises, på hukommelseskortet.

### Beskyttet!

 Beskyttede billeder, film eller lydmemoer kan ikke slettes. Fjern beskyttelsen inden sletningen (s. 102).

### Billedformat kan ikke vises/Inkompatiblet JPEG/Billede for stort./RAW

- Ikke-understøttede billeder eller data, eller beskadigede billeddata kan ikke vises.
- Billeder, der er blevet behandlet på en computer, og som har fået ændret filnavnet, eller som er optaget med et andet kamera, vises muligvis ikke.

### Kan ikke forstørres!/Kan ikke rotere/Kan ikke ændre billede

- Ikke-understøttede billeder kan ikke forstørres (s. 97), roteres (s. 104) eller redigeres (s. 103, 105).
- Billeder, der er blevet behandlet på en computer, og som har fået ændret filnavnet, eller som er optaget med et andet kamera, kan muligvis ikke forstørres, roteres eller redigeres.
- Film kan ikke forstørres (s. 97) eller redigeres (s. 103, 105).

### Inkompatiblet WAVE

 Da datatypen for det eksisterende lydmemo er forkert, kan der ikke tilføjes et nyt lydmemo eller foretages afspilning (s. 107).

### Navne fejl!

 Filnavnet kunne ikke oprettes, fordi der er et billede med samme navn som den folder, kameraet forsøger at oprette, eller det højeste billednummer er nået (s. 120). Under fanen 11 skal du indstille [Filnummerering] til [Autoreset] (s. 119) eller formatere hukommelseskortet (s. 49).

### Kan ikke overføre!

- Ikke-understøttede eller beskadigede billeddata kan ikke overføres, heller ikke hvis funktionen er indstillet til Direkte overførsel (s. 34, 108).
- Film, der er valgt i [Tapet], kan ikke overføres (s. 108).

### For mange markeringer

 Antallet af billeder til indstillinger for udskrivning eller overførsel overstiger 998. Indstil 998 eller færre billeder til udskrivning eller overførsel (s. 109, 111).

### Kan ikke fuldføres!

 Det var ikke muligt at gemme udskrivnings- eller overførselsindstillingerne korrekt. Reducer antallet af indstillinger, og prøv igen (s. 109, 111).

### Billedet kan ikke vælges

- Ikke-understøttede billeder kan ikke indstilles til udskrivning (s. 111).
- Billeder, der er blevet behandlet på en computer, og som har fået ændret filnavnet, eller som er optaget med et andet kamera, understøttes muligvis ikke.

### Kommunikations fejl

 Der kunne ikke overføres billeder til computeren, fordi der er gemt et stort antal billeder (ca. 1.000) på hukommelseskortet. Brug en USB-kortlæser, der kan købes i handlen, til at overføre billederne.

### Obj. fejl, genstart kamera

- Der blev registreret en objektivfejl. Tryk på ON/OFF-knappen for at slukke og tænde igen for kameraet (s. 22). Kontakt Canon-kundesupport, da der kan være et problem med objektivet, hvis denne fejlmeddelelse stadig vises.
- Denne fejl kan opstå, hvis du holder i objektivet, mens det bevæger sig, eller hvis du bruger det på steder med meget støv eller sand i luften.

### Exx (xx: nummer)

- Kameraet har registreret en fejl. Tryk på ON/OFF-knappen for at slukke og tænde igen for kameraet (s. 22). Hvis en fejlkode vises, umiddelbart efter at et billede er taget, er billedet måske ikke blevet optaget. Kontroller billedet i afspilningstilstand.
- Hvis fejlkoden vises igen, skal du notere nummeret og kontakte Canon-kundesupport, da der kan være et problem med kameraet.

## Funktioner, der er tilgængelige i de enkelte optagelsestilstande

| C                                                 | ptagelsestil           | stande         | -    |   | _ | _          |
|---------------------------------------------------|------------------------|----------------|------|---|---|------------|
| Funktion                                          | Ρ                      | Langsom lukker | AUTO | ۲ |   |            |
|                                                   | 150 *1                 |                | 0    | — | 0 | —          |
| IOO (also as he d (s. 70)                         |                        |                | 0    | _ | 0 | 0          |
| ISO følsomned (s. 72)                             |                        | EO 150         | 0    | 0 | _ | -          |
|                                                   | 150<br>3200            |                | _    | _ | _ | -          |
|                                                   | <b>\$</b> <sup>A</sup> |                | 0    | _ | 0 | 0          |
| Flash (s. 59)                                     | \$                     |                | 0    | 0 | _ | -          |
|                                                   | ٢                      |                | 0    | 0 | 0 | 0          |
|                                                   |                        |                | 0    | 0 | 0 | 0          |
| Optage funkt (c. 60, 60, 79)                      | 9                      |                | 0    | 0 | - | -          |
| Optage Iuliki. (S. 00, 09, 78)                    | Solvudlacor            | 02 00          | 0    | 0 | 0 | —          |
|                                                   | Selvuuløsel            | Ċ2             | 0    | 0 | 0 | —          |
|                                                   | A                      |                | 0    | 0 | 0 | —          |
| Optagelseszone (s. 64, 65)                        |                        |                | 0    | 0 | 0 | -          |
| Optagelseszone (s. 04, 03)                        | ▲                      |                | 0    | 0 | — | —          |
|                                                   | Hele område            | et             | —    | — | — | 0          |
| Vælg ansigt (s. 83)                               |                        |                | 0    | 0 | 0 | —          |
| AE-/FE-lås (stillbilleder) (s. 86, 87)            |                        |                | 0    | — | — | —          |
| AE-lås, Eksponeringsskift (film) (s. 91           | )                      |                | —    | - | — | —          |
| AF-lås (s. 85)                                    |                        |                | 0    | 0 | — | -          |
|                                                   | Display fra            |                | 0    | 0 | 0 | —          |
| LCD-skærmindstillinger (s. 45)                    | Ingen oplysr           | ninger         | 0    | 0 | 0 | -          |
|                                                   | Informationsvisning    |                | 0    | 0 | 0 | 0          |
|                                                   | Funktionsm             | enu            |      |   |   |            |
| Eksponeringskompensation (s. 74)                  |                        |                | 0    | — | — | —          |
| Langsom lukker (s. 88)                            |                        |                | -    | 0 | — | -          |
| Hyidholonoo (c. 72)                               | AWB *1                 |                | 0    | 0 | 0 | 0          |
| HVIUDalarice (S. 73)                              | ※▲素業業品                 |                | 0    | 0 | — | —          |
| My Colors (s. 75)                                 | OFF AV AN ASe          | Bw Ac          | 0    | 0 | - | -          |
|                                                   | ۲                      |                | 0    | 0 | 0 | 0          |
| Målingssystem (s. 85)                             | CD                     |                | 0    | _ | — | —          |
|                                                   | $\odot$                |                | 0    | — | — | -          |
| Kompressionsforhold (stillbilleder) (s. 70) 🖪 🖪 📕 |                        |                |      | 0 | 0 | *2         |
| Opløsninger                                       | L M1 M2 M3             | SM             | 0    | 0 | 0 | <u>*</u> 3 |
| (stillbilleder) (s. 70)                           | 8 <b>7</b>             |                | 0    | 0 | 0 | —          |
| Onløsning billeder/sek                            | 640 643                |                | _    |   | — | -          |
| kompression (film) (s. 90)                        | 320                    |                | _    |   |   | —          |
| · · · · · · · · · · · · · · · · · · ·             | 160                    |                | _    | — | — | —          |

\*1 Den optimale værdi indstilles automatisk af kameraet. \*2 Fast indstillet til 🔳 (Fin).

\*3 Fast indstillet til L (Stor). \*4 Fast indstillet til M3.

### Funktioner, der er tilgængelige i de enkelte optagelsestilstande

|   |   | PTI        | •          |        |          |           |       | SC      | CN      |         |         |             | 2    | · · ·      |
|---|---|------------|------------|--------|----------|-----------|-------|---------|---------|---------|---------|-------------|------|------------|
| 9 |   | <u>é</u> a | <b>2</b> 1 |        | <u>_</u> | <u>*</u>  | 16    | *8*     |         |         |         | 150<br>3200 | •    | × <b>■</b> |
| 0 | 0 | 0          | 0          | 0      | 0        | 0         | 0     | 0       | 0       | 0       | 0       | -           | 0    | 0          |
|   | — | -          | —          | —      | —        | -         | —     | —       | —       | -       | -       | -           | —    | —          |
|   | - | -          | _          | _      | _        | -         | -     | _       | _       | -       | -       | -           | _    | _          |
| _ | - | -          | -          | -      | -        | -         | -     | -       | -       | -       | -       | 0           | -    | -          |
| 0 | 0 | 0          | 0          | 0      | 0        | 0         | 0     | 0       | 0       | -       | _       | -           | _    | _          |
|   | 0 | 0          | 0          | 0      | 0        | 0         | 0     | 0       | 0       | _       | 0       | _           | -    | _          |
|   | 0 | 0          | 0          | 0      | 0        | 0         | 0     | 0       | 0       | 0       | 0       | 0           | _    | _          |
| 0 | 0 | 0          | 0          | 0      | 0        | 0         | 0     | 0       | 0       | 0       | 0       | 0           | _    | _          |
| 0 | 0 | 0          | 0          | 0      | 0        | 0         | 0     | 0       | 0       | 0       | 0       | 0           | 0    | 0          |
| 0 | 0 | 0          | 0          | 0      | 0        | 0         | 0     | 0       | 0       | 0       | 0       | 0           | _    | _          |
| 0 | 0 | 0          | 0          | 0      | 0        | 0         | 0     | 0       | 0       | 0       | 0       | 0           | 0    | 0          |
| 0 | — | 0          | —          | 0      | 0        | —         | 0     | 0       | 0       | —       | 0       | 0           | 0    | 0          |
| 0 | — | 0          | —          | 0      | 0        | —         | 0     | 0       | 0       | —       | 0       | 0           | 0    | 0          |
|   | _ | _          | _          | _      | _        |           | _     | _       | _       | _       | _       | _           | _    | _          |
| 0 | 0 | 0          | 0          | 0      | 0        | 0         | 0     | 0       | 0       | -       | 0       | 0           | _    | _          |
|   | - | -          | _          | _      | _        | -         | -     | _       | _       | -       | -       | -           | _    | _          |
| _ | - | -          | _          | _      | _        | -         | -     | _       | _       | -       | -       | -           | 0    | 0          |
| _ | _ | _          | _          | _      | _        | _         | _     | _       | _       | _       | _       | _           | 0    | 0          |
| 0 | 0 | 0          | 0          | 0      | 0        | 0         | 0     | 0       | 0       | 0       | 0       | 0           | 0    | 0          |
| 0 | 0 | 0          | 0          | 0      | 0        | 0         | 0     | 0       | 0       | 0       | 0       | 0           | 0    | 0          |
|   |   |            |            |        |          | Funk      | tione | nonu    |         |         |         |             |      |            |
| 0 | 0 | 0          | 0          | 0      | 0        |           |       |         | 0       | 0       | 0       | _           | _    | _          |
| _ | _ | _          | _          | _      | _        | _         | _     | _       | _       | _       | _       | _           | -    | -          |
| 0 | 0 | 0          | 0          | 0      | 0        | 0         | 0     | 0       | 0       | 0       | 0       | 0           | 0    | 0          |
| - | - | -          | -          | -      | -        | -         | -     | -       | -       | -       | -       | -           | 0    | 0          |
| — | — | —          | —          | —      | —        | —         | —     | —       | —       | —       | —       | —           | 0    | 0          |
| 0 | 0 | 0          | 0          | 0      | 0        | 0         | 0     | 0       | 0       | 0       | 0       | 0           | 0    | 0          |
|   | - | -          | _          | _      | -        | -         | -     | _       | _       | -       | -       | -           | _    | _          |
|   | _ | _          | _          | _      | _        | _         | _     | _       | _       | _       | _       | _           | -    | _          |
|   | 0 | 0          | 0          | 0      | 0        | 0         | 0     | 0       | 0       | 0       | 0       | *4          | _    | _          |
|   | 0 | 0          |            | 0      | 0        | 0         |       |         | 0       | 0       | 0       | _ *         | _    | _          |
| - | _ | _          | _          | _      | _        | _         | _     | _       | _       | _       | _       | _           | 0    | _          |
| _ | _ | _          | _          | _      | _        | _         | _     | _       | _       | _       | _       | _           | 0    | _          |
| _ | — | —          | _          | _      | _        | —         | —     | _       | _       | —       | —       | —           | _    | 0          |
|   |   |            | 0          | Indsti | llinger  | n er tilg | gænge | elig. — | - Indst | illinge | n er ik | ke tilg     | ænge | lig.       |

135

## Fanemenuen 卤 (Optagelse)

| Optagelsestilstande       |                                       |   |               |      |     |  |  |
|---------------------------|---------------------------------------|---|---------------|------|-----|--|--|
| Funktion                  |                                       | Р | Langsomlukker | AUTO |     |  |  |
|                           | Søg ansigt                            | 0 | 0             | 0    | 0   |  |  |
| AF-område (s. 80)         | AiAF                                  | 0 | 0             | 0    | -   |  |  |
|                           | Center                                | 0 | 0             | 0    | -   |  |  |
| AE ramme Str. (s. 81)     | Normal                                | 0 | 0             | 0    | 0   |  |  |
|                           | Lille                                 | 0 | 0             | —    | —   |  |  |
| AF punkt zoom (s. 82)     |                                       | 0 | 0             | 0    | —   |  |  |
|                           | Standard                              | 0 | 0             | 0    | O*2 |  |  |
| Digital Zoom*1 (s. 61)    | Digital tele-konverter<br>(1.4x/2.3x) | 0 | 0             | 0    | -   |  |  |
| Elach inst                | Langsom sync.                         | 0 | ⊜*2           | —    | —   |  |  |
| (s. 121, 122)             | Rødøje                                | 0 | 0             | 0    | -   |  |  |
| (                         | Lampe tændt                           | 0 | 0             | 0    | O*2 |  |  |
| Selvudløser (Bruger de    | f. tid) (s. 78)                       | 0 | 0             | 0    | —   |  |  |
| AF-hjælpe lys(s. 123)     |                                       | 0 | 0             | 0    | O*2 |  |  |
| Vis billede (Rec.) (s. 52 | !)                                    | 0 | 0             | 0    | ○*3 |  |  |
| Visningsinfo (s. 45)      | Fra                                   | 0 | 0             | 0    | 0   |  |  |
|                           | Detaljeret/Fokus tjek                 | 0 | 0             | 0    | -   |  |  |
| Auto kategori (s. 96)     |                                       | 0 | 0             | 0    | O*2 |  |  |
|                           | Fra                                   | 0 | 0             | 0    | 0   |  |  |
| Display (s. 123)          | Gitter                                | 0 | 0             | 0    | -   |  |  |
|                           | 3:2 Guide/Begge                       | 0 | 0             | 0    | -   |  |  |
|                           | Fra                                   | 0 | 0             | 0    | -   |  |  |
| IS mode (s. 124)          | Kontinuerlig                          | 0 | 0             | 0    | 0   |  |  |
|                           | Enkelt opt./Panorer                   | 0 | 0             | 0    | -   |  |  |
| Del (s. 124)              | 0                                     | 0 | 0             | _    |     |  |  |

\*1 Kan ikke indstilles, når 🔟 eller 👼 er valgt.

\*2 Altid indstillet til [Til].

\*3 Fast indstillet til [2 sek.].

\*4 Kun når flashen er indstillet til 💈.

|   |     |            | •   |   |          |     |   | S   | CN |   |     |             | 1 | <b>`</b> |
|---|-----|------------|-----|---|----------|-----|---|-----|----|---|-----|-------------|---|----------|
| P |     | <u>é</u> A | 2.4 |   | <u>s</u> | *   | × | *8* | 5  |   |     | 150<br>3200 | • | ,∎<br>⊠  |
| 0 | 0   | 0          | 0   | 0 | 0        | 0   | 0 | 0   | 0  | — | 0   | 0           | _ | —        |
| 0 | 0   | 0          | 0   | 0 | 0        | 0   | 0 | 0   | 0  | - | 0   | 0           | 0 | 0        |
| 0 | 0   | 0          | 0   | 0 | 0        | 0   | 0 | 0   | 0  | 0 | 0   | 0           | — | —        |
| 0 | 0   | 0          | 0   | 0 | 0        | 0   | 0 | 0   | 0  | 0 | 0   | 0           | 0 | 0        |
| — | —   | —          | —   | — | —        | —   | — | —   | —  | — | —   | —           | — | —        |
| 0 | 0   | 0          | 0   | 0 | 0        | 0   | 0 | 0   | 0  | 0 | 0   | 0           | - | —        |
| 0 | 0   | 0          | 0   | 0 | 0        | 0   | 0 | 0   | 0  | 0 | 0   | —           | 0 | —        |
| 0 | 0   | 0          | 0   | 0 | 0        | 0   | 0 | 0   | 0  | 0 | 0   | —           | - | —        |
| - | O*2 | O*2        | —   | — | O*2      | O*2 | — | —   | -  | - | -   | —           | - | —        |
| 0 | 0   | 0          | 0   | 0 | 0        | 0   | 0 | 0   | 0  | - | 0   | —           | - | —        |
| 0 | 0   | 0          | 0   | 0 | 0        | 0   | 0 | 0   | 0  | - | 0   | —           | - | —        |
| 0 | 0   | 0          | 0   | 0 | 0        | 0   | 0 | 0   | 0  | 0 | 0   | 0           | - | —        |
| 0 | 0   | 0          | 0   | 0 | 0        | 0   | 0 | 0   | 0  | - | 0*4 | 0           | 0 | 0        |
| 0 | 0   | 0          | 0   | 0 | 0        | 0   | 0 | 0   | 0  | 0 | 0   | 0           | - | —        |
| 0 | 0   | 0          | 0   | 0 | 0        | 0   | 0 | 0   | 0  | 0 | 0   | 0           | - | —        |
| 0 | 0   | 0          | 0   | 0 | 0        | 0   | 0 | 0   | 0  | 0 | 0   | 0           | — | —        |
| 0 | 0   | 0          | 0   | 0 | 0        | 0   | 0 | 0   | 0  | 0 | 0   | 0           | 0 | 0        |
| 0 | 0   | 0          | 0   | 0 | 0        | 0   | 0 | 0   | 0  | 0 | 0   | 0           | 0 | 0        |
| 0 | 0   | 0          | 0   | 0 | 0        | 0   | 0 | 0   | 0  | 0 | 0   | 0           | 0 | 0        |
| 0 | 0   | 0          | 0   | 0 | 0        | 0   | 0 | 0   | 0  | 0 | 0   | 0           | - | —        |
| 0 | 0   | 0          | 0   | 0 | 0        | 0   | 0 | 0   | 0  | 0 | 0   | 0           | 0 | 0        |
| 0 | 0   | 0          | 0   | 0 | 0        | 0   | 0 | 0   | 0  | 0 | 0   | 0           | 0 | 0        |
| 0 | 0   | 0          | 0   | 0 | 0        | 0   | 0 | 0   | 0  | 0 | 0   | 0           | — | —        |
| 0 | 0   | 0          | 0   | 0 | 0        | 0   | 0 | 0   | 0  | 0 | 0   | 0           | 0 | 0        |

O Indstillingen er tilgængelig. - Indstillingen er ikke tilgængelig.

## Fanemenuen it (Indstilling)

| Menupunkt       | Indstillinger/forklaringer                                                  | Sidehenvisning |
|-----------------|-----------------------------------------------------------------------------|----------------|
| Dæmp            | Til/Fra*                                                                    | s. 51          |
| Lydstyrke       | Fra/1/2*/3/4/5                                                              | s. 51          |
| Opstart billede | Til*/Fra                                                                    | s. 118         |
| Energisparer    | Auto sluk: Til*/Fra<br>Display fra: 10, 20 eller 30 sek./1*, 2 eller 3 min. | s. 42, 118     |
| Dato/Tid        | Indstillinger for dato (å/m/d) og klokkeslæt (t/m)                          | s. 18          |
| Formater        | Når du formaterer et hukommelseskort, slettes alle data.                    | s. 49          |
| Filnummerering  | Kontinuerlig*/Autoreset                                                     | s. 119         |
| Opret folder    | Opret ny folder/Auto opret                                                  | s. 120         |
| Auto rotering   | Til*/Fra                                                                    | s. 120         |
| Obj. lukket     | 1 min. */0 sek.                                                             | s. 121         |
| Sprog           | Vælg det sprog, der skal vises.                                             | s. 20          |
| Videosystem     | NTSC/PAL                                                                    | s. 100         |
| Print metode    | Auto*/ 🎢                                                                    | -              |
| Nulstil alt     | Nulstiller kameraet til standardindstillingerne                             | s. 48          |

\*Standardindstilling

### 🗴 Om indstillingen Print metode

Vælg **/**, når du udskriver et billede, der er optaget i tilstanden **W** (Widescreen) med helsideindstillingen for bredt papir på en Canon SELPHY CP750/740/730/ CP720/CP710/CP510/CP520/CP530 Compact Photo Printer. Eftersom denne indstilling gemmes, selv når der er slukket for strømmen, skal du vælge [Auto] igen, for at udskrive andre billedstørrelser.

## Fanemenuen **⊵** (Afspilning)

| Menupunkt          | Indstillinger/forklaringer                                              | Sidehenvisning |
|--------------------|-------------------------------------------------------------------------|----------------|
| Dias visning       | Afspiller billeder automatisk.                                          | s. 98          |
| Min kategori       | Organiserer billeder efter kategorier.                                  | s. 96          |
| Rødøje korrigering | Korrigerer røde øjne i billeder.                                        | s. 105         |
| Ændre str.         | Ændrer størrelse på billeder og gemmer dem.                             | s. 103         |
| Lydmemo            | Indspiller og tilknytter lydmemoer til billeder.                        | s. 107         |
| Beskyt             | Beskytter billeder.                                                     | s. 102         |
| Roter              | Roterer billeder.                                                       | s. 104         |
| Slet alt           | Sletter alle ubeskyttede billeder.                                      | s. 101         |
| Transfer række     | Angiver billeder, der skal overføres til<br>en computer.                | s. 109         |
| Genoptag           | Indstiller det billede, der skal vises,<br>når afspilningen genoptages. | -              |
| Overgang           |                                                                         | s. 101         |

# Fanemenuen 🕒 (Udskriv)

| Menupunkt             | Indstillinger/forklaringer                          | Sidehenvisning |
|-----------------------|-----------------------------------------------------|----------------|
| Print                 | Udskriver billeder, der er angivet til udskrivning. | s. 26          |
| Vælg billeder og stk. | Angiver billeder til udskrivning.                   | s. 113         |
| Vælg alle billeder    | Angiver alle billeder til udskrivning.              | s. 113         |
| Fj. alle markeringer  | Fjerner alle indstillinger til udskrivning.         | s. 114         |
| Print indstillinger   | Angiver udskriftsstilen.                            | s. 114         |

# Specifikationer

| Effektivt pixeltal            | Ca. 10,0 mio.                                                                                         |
|-------------------------------|----------------------------------------------------------------------------------------------------|
| Billedsensor                  | CCD af typen 1/2,3" (samlet antal pixel: ca. 10,3 mio.)                                               |
| Objektiv                      | 6,2 (V) – 24,8 (T) mm (svarende til 35-mm film: 35 (V) –<br>140 (T) mm) f/2,7 (V) – f/5,6 (T)         |
| Digital zoom                  | Ca. 4,0x (op til ca. 16x kombineret med optisk zoom)                                                  |
| Optisk søger                  | Søger med realbillede og zoom                                                                         |
| LCD-skærm                     | 2,5"-TFT LCD-farveskærm, ca. 115.000 punkter                                                          |
|                               | (billeddækning 100 %)                                                                                 |
| Tilstanden AF område          | Søg ansigt, AiAF (9 punkter) og Center                                                                |
| Fokuseringsområde             | Normal: 50 cm – uendelig                                                                              |
| (fra objektivets front)       | Makro: 3 cm – 50 cm (V)                                                                               |
|                               | 30 cm – 50 cm (T)                                                                                     |
|                               | Uendelig: 3 m – uendelig                                                                              |
|                               | Let: 3 cm – uendelig (V),                                                                             |
|                               | 30 cm – uendelig (T)                                                                                  |
|                               | Børn & kæledyr: 1 m – uendelig                                                                        |
| Lukker                        | Mekanisk udløser og elektronisk udløser                                                               |
| Lukkerhastighed               | 1/60 – 1/1600 sek.                                                                                    |
|                               | 15 – 1/1600 sek. (Generelt interval for lukkerhastighed.)                                             |
|                               | Det tilgængelige interval afhænger af                                                                 |
|                               | optagelsestilstanden).                                                                                |
| Billedstabilisering           | Objektivforskydning                                                                                   |
| Målingssystem                 | Evaluerende, Center vægtet gnst., Spot                                                                |
| Eksponeringskompensation .    | ±/2 stop i intervaller på 1/3-stop                                                                    |
| ISO følsomhed                 | Auto, Høj ISO auto, ISO 80/100/200/400/800/1600                                                       |
| (Standardudgangsfølsomhed,    |                                                                                                    |
| Anbefalet eksponeringsindeks) |                                                                                                    |
| Hvidbalance                   | Auto, Dagslys, Overskyet, Tungsten Lys, Fluorescent,                                                  |
|                               | Fluorescent H og Bruger def.                                                                          |
| Indbygget flash               | Auto, Til, Fra                                                                                        |
| Rækkevidde for indbygget      |                                                                                                    |
| blitz                         | 30 cm – 4,0 m (V), 30 cm – 2,0 m (T)                                                                  |
| Optagelsestilstande           | P, Auto, Let, Portræt, Landskab, Nat snapshot,                                                        |
|                               | Børn & kæledyr, Indendørs, Motivtilstand* og Film**                                                   |
|                               | <ul> <li>* Nattescene, Solnedgang, Løv, Sne, Strand,<br/>Fvrværkeri, Akvarium og ISO 3200.</li> </ul> |
|                               | ** Standard og kompakt                                                                                |
| Kontinuerlia ontagelse        | Ca 1.3 billeder/sek (i tilstanden Stor/Fin)                                                           |
| Selvudløser                   | Aktiverer lukkeren efter et interval nå ca. 10 sek /                                                  |
|                               | ca 2 sek forsinkelse Bruger def tid                                                                   |
| Optagelsesmedie               | SD-hukommelseskort SDHC-hukommelseskort                                                               |
|                               | MultiMediaCard, MMCplus-kort og HCMMCplus-kort                                                        |
| Filformat                     | Overholder designreglen for kamerafilsystemer                                                         |
|                               | og DPOF                                                                                               |

| Datatype                    | . Stillbilleder: Exif 2.2 (JPEG)<br>Film: AVI (billeddata: Motion JPEG, lyddata: WAVE<br>(mono)) |                      |                                  |  |  |  |
|-----------------------------|--------------------------------------------------------------------------------------------------|----------------------|----------------------------------|--|--|--|
| <b>K</b>                    | Lydmemoer:                                                                                       | WAVE (mono           | ))                               |  |  |  |
| Kompression                 | Meget fin, FI                                                                                    | n og Normal          | 0040 0 <b>7</b> 00 i i           |  |  |  |
| Opløsninger                 | Stillbilleder                                                                                    | Stor:                | 3648 x 2736 pixel                |  |  |  |
|                             |                                                                                                  | Medium 1:            | 2816 x 2112 pixel                |  |  |  |
|                             |                                                                                                  | Medium 2:            | 2272 x 1704 pixel                |  |  |  |
|                             |                                                                                                  | Medium 3:            | 1600 x 1200 pixel                |  |  |  |
|                             |                                                                                                  | Lille:               | 640 x 480 pixel                  |  |  |  |
|                             |                                                                                                  | Datomærke:           | 1600 x 1200 pixel                |  |  |  |
|                             |                                                                                                  | Widescreen:          | 3648 x 2048 pixel                |  |  |  |
|                             | Film:                                                                                            | Standard: 640        | 0 x 480 pixel (30 billeder/      |  |  |  |
|                             |                                                                                                  | sek.), 640 x 4       | 80 pixel (30 billeder/sek. LP),  |  |  |  |
|                             |                                                                                                  | 320 x 240 pix        | el (30 billeder/sek.)            |  |  |  |
|                             |                                                                                                  | Kompakt: 160         | ) x 120 pixel (15 billeder/sek.) |  |  |  |
| Lyd (Film, Lydmemo)         | Bithastighed                                                                                     | : 8 bit              |                                  |  |  |  |
|                             | Samp. frekve                                                                                     | ens: 11 kHz          |                                  |  |  |  |
| Afspilningstilstande        | Enkelt/Indek                                                                                     | s/Forstørrelse       | /Let/Dias visning/Min            |  |  |  |
|                             | kategori/Rød                                                                                     | løje korrigerin      | g/Ændre str./Lydmemo/            |  |  |  |
|                             | Beskyt/Rote                                                                                      | r/FOKUS tjek/JL      | Imp/Filmatspilning               |  |  |  |
|                             | PiciBridge-k                                                                                     | ompatibel og C       | Janon Direct Print- og Bubble    |  |  |  |
| Interface                   | Li Spood LI                                                                                      | P (mini P) or        | udio/vidooudgang                 |  |  |  |
|                             |                                                                                                  | eller $P\Delta I$ mo | unolyd)                          |  |  |  |
| Kommunikationsindstillinger | MTP PTP                                                                                          |                      | lioiya)                          |  |  |  |
| Strømforsvning              | 2 alkalinebat                                                                                    | terier i AA-stø      | rrelse                           |  |  |  |
| e                           | 2 NiMH-batt                                                                                      | erier NB4-300        | i AA-størrelse                   |  |  |  |
|                             | (sælges sep                                                                                      | arat)                |                                  |  |  |  |
|                             | Vekselstrøm                                                                                      | sadapter ACK         | 800 (sælges separat)             |  |  |  |
| Betjeningstemperatur        | 0-40 °C                                                                                          |                      |                                  |  |  |  |
| Luftfugtighed under drift   | 10-90%                                                                                           |                      |                                  |  |  |  |
| Mål                         | 95,4 mm x 6                                                                                      | 2,4 mm x 31,0        | ) mm                             |  |  |  |
| (uden fremspring)           |                                                                                                  |                      |                                  |  |  |  |
| Vægt (kun selve kameraet)   | Ca. 155 g                                                                                        |                      |                                  |  |  |  |

# Indeks

## Numeriske angivelser

3:2 Guide ..... 123

## A

| AE-lås                   | 86 |
|--------------------------|----|
| AF punkt zoom            | 82 |
| AF → Autofokus           |    |
| AF-lås                   | 85 |
| AF-område 22,            | 80 |
| Afspilning 🗲 Visning     |    |
| Afspilningsknap          | 41 |
| AiAF                     | 81 |
| Akvarium (motivtilstand) | 58 |
| Antal billeder           | 17 |
| Audio                    | 51 |
| Autofokus 🗲 Fokus        |    |
| AV-kabel 2, 1            | 00 |
|                          |    |

## В

| Batterier                 |    |
|---------------------------|----|
| Alkalinebatterier 2,      | 14 |
| Batteri- og opladersæt    | 38 |
| Energisparer 42, 1        | 18 |
| Genopladelige batterier   |    |
| (dato/klokkeslæt-batteri) | 19 |
| NiMH-batteri              |    |
| (sælges separat)          | 16 |
| Opladningsindikator       | 16 |
| Beskvt 1                  | 02 |
| Pillodo pr                | 10 |
|                           | 19 |
| Billeder                  |    |
| Afspilning 🗲 Visning      | 24 |
| Redigere 🗲 Redigere       |    |
| Sletning af billeder      | 25 |
| Visningstid               | 52 |
| Billedkvalitet            |    |
| (Kompressionsforhold)     | 70 |
| Parp & kmlodyr            |    |
|                           |    |
| (motivtilstand)           | 55 |
|                           |    |

## D

| Dato og klokkeslæt → Dato/Tid |   |
|-------------------------------|---|
| Dato/Tid 1                    | 8 |
| Dato/klokkeslæt-batteri 1     | 9 |
| Føje til billede 6            | 3 |
| Indstille 1                   | 8 |
| Ændre 1                       | 9 |
| Dias visning 9                | 8 |
| Digital Camera Solution Disk  | 2 |
| Digital tele-konverter 6      | 2 |
| Digital Zoom 6                | 1 |
| Direkte udskrivning 2         | 7 |
| Display 12                    | 3 |
| DPOF 109, 11                  | 1 |

## Е

| Eksponering  |     |      |
|--------------|-----|------|
| AE-lås       |     | . 86 |
| FE-lås       |     | . 87 |
| Korrigering  |     | . 74 |
| Energisparer | 42, | 118  |

## F

| 3  |
|----|
| 28 |
| 32 |
| 87 |
| 28 |
| 91 |
| 90 |
| 91 |
| 90 |
| 80 |
|    |

## Fjernelse → Sletning

| Flash                      |       |
|----------------------------|-------|
| Flash fra                  | 59    |
| Flash til                  | 59    |
| Supplerende flash          | 126   |
| Fokus tjek                 | 84    |
| Fokusering                 | 22    |
| AF-område                  | 80    |
| Fokuslås                   | 76    |
| Formater -> Hukommelsesko  | ort - |
| Formater, Udstyr -         |       |
| Standardindstillinger      |       |
| Formatering                |       |
| (Hukommelseskort)          | 49    |
| Forstørrelse af billeder   | 97    |
| Forstørret visning         | 82    |
| Fyrværkeri (motivtilstand) | 58    |
|                            |       |

# G

| Gitter | 123 |
|--------|-----|
|--------|-----|

## Н

| High-Power Flash 1      | 26 |
|-------------------------|----|
| Histogram               | 44 |
| Hukommelseskort         |    |
| Antal billeder          | 71 |
| Antal billeder          | 17 |
| Formater                | 49 |
| Hvidbalance             | 73 |
| Høj følsomhed (ISO) 58, | 72 |
|                         |    |

## 

| Indendørs (motivtilstand) | 56 |
|---------------------------|----|
| Indikator 41,             | 42 |
| Interfacekabel 26,        | 31 |
| ISO følsomhed             | 72 |
| ISO3200 (motivtilstand)   | 58 |

## Κ

| Kamerarystelser           | <b>59</b> , | 124 |
|---------------------------|-------------|-----|
| Knappen Udskriv/Del       | 26,         | 124 |
| Kompression -> Billedkval | itet        |     |
| Kontinuerlig optagelse    |             | 69  |

## L

| Lampe 4                  | 0, 122 |
|--------------------------|--------|
| Landskab (motivtilstand) | 55     |
| LCD-skærm → Skærm        |        |
| L-format                 | 71     |
| Lyd                      | 51     |
| Lydmemoer                | 107    |
| Løv (motivtilstand)      | 57     |

## Μ

| Wakro                           |
|---------------------------------|
| Menuen FUNC.                    |
| Basisliste 134                  |
| Grundlæggende funktioner 46     |
| Menuer 136                      |
| MENU-funktioner                 |
| (Grundlæggende funktioner) 47   |
| Min kategori 96                 |
| MMCplus/HC MMCplus-             |
| hukommelseskort, MultiMediaCard |
| ➔ Hukommelseskort               |
| MultiMediaCard ->               |
| Hukommelseskort                 |
| My Colors                       |
| Målingstilstand                 |

## Ν

| Nat snapshot (motivtilstand) | 55 |
|------------------------------|----|
| Nattescene (motivtilstand)   | 57 |

## 0

| ON/OFF-knap                    | 22  |
|--------------------------------|-----|
| Optage ved hjælp af et tv      | 77  |
| Optagelse (Billedstørrelse)    | 70  |
| Optagelse af dato og klokkeslæ | t 🗲 |
| Dato/Tid                       |     |
| Overførsel af billeder til     |     |
| en computer 31, 34, 108, 1     | 09  |
| Overgangseffekter              | 98  |
| Oversigt over komponenter      | 40  |

## P

| PictBridge               | 26, 27          |
|--------------------------|-----------------|
| Portræt (motivtilstand). | <mark>55</mark> |
| Postkortformat           | 71              |
| Print indstillinger (DPO | F) 114          |
| Print liste              | 111             |
| Printer                  | 26, 27, 112     |
| Program-AE               | 68              |
| Programvælger            | 40              |

## R

| Redigere               |       |
|------------------------|-------|
| Rotere                 | 104   |
| Rødøje korrigering     | 105   |
| Ændre størrelsen       |       |
| (gøre billeder mindre) | 103   |
| Rem 2                  | 2, 13 |
| Rotering af billeder   | 104   |
| Rød-øje                |       |
| Automatisk korrigering | 122   |
| Rødøje                 |       |
| Reduktion              | 122   |
| Rødøje korrigering     | 105   |
|                        |       |

## S

| SD/SDHC-hukommelseskort 🗲    |    |
|------------------------------|----|
| Hukommelseskort              |    |
| Selvudløser                  |    |
| Optage 60                    | D  |
| Ændring af forsinkelse       |    |
| og antal billeder 78         | 8  |
| Sepiafarvetoner 75           | 5  |
| Sikkerhedszoom 6             | 1  |
| Skærm                        |    |
| Menufunktioner 46, 4         | 7  |
| Skift af skærmvisning 4      | 5  |
| Sprog 20                     | C  |
| Viste oplysninger 43         | 3  |
| Sletning af alle billeder 10 | 1  |
| Sletning af billeder 25      | 5  |
| Sne (motivtilstand) 5        | 7  |
| Software                     |    |
| Digital Camera               |    |
| Solution Disk                | 2  |
| Overførsel af billeder       |    |
| til en computer 3            | 1  |
| Solnedgang (motivtilstand) 5 | 7  |
| Sort-hvide billeder 75       | 5  |
| Sprog på skærmen 20          | C  |
| Standardindstillinger 48     | 8  |
| Stik 26, 33, 100, 120        | 6  |
| Stikkontakt 120              | 6  |
| Strand (motivtilstand) 5     | 7  |
| Strøm → Batterier            |    |
| Supplerende flash 120        | 6  |
| Søg ansigt                   | n  |
| Søger 41 7                   | 7  |
|                              | ۰. |
## Т

| Tilbehør                  | 36 |
|---------------------------|----|
| Tilstanden Langsom lukker | 88 |
| Tilstanden Let 24,        | 54 |

## U

| . 21 |
|------|
| . 26 |
|      |
| . 48 |
| . 13 |
| . 65 |
|      |

#### V

| Vekselstrømsadaptersæt 1     | 126 |
|------------------------------|-----|
| Video → Film                 |     |
| Visning (afspilning)         | 93  |
| AF punkt zoom                | 82  |
| Afspilning af enkeltbilleder | 24  |
| Dias visning                 | 98  |
| Forstørret visning           | 97  |
| Indeksafspilning             | 94  |
| Visning af billeder          |     |
| på et tv                     | 100 |
| Vælg ansigt                  | 83  |
|                              |     |

#### W

| Widescreen |  | 71 |
|------------|--|----|
|------------|--|----|

## Ζ

| Zoom | 22, | 28, | 61 |
|------|-----|-----|----|
|------|-----|-----|----|

#### Æ

| Ændre  | størrelsen (gøre billede | r   |
|--------|--------------------------|-----|
| mindre | )                        | 103 |

#### Varemærker

SDHC-logoet er et varemærke.

#### Ansvarsfraskrivelse

- Hel eller delvis reproduktion, overførsel eller lagring af denne vejledning i et arkiveringssystem er forbudt uden forudgående tilladelse fra Canon.
- Canon forbeholder sig retten til når som helst uden forudgående varsel at ændre indholdet af denne vejledning.
- Illustrationerne og skærmbillederne i denne vejledning kan afvige lidt fra det faktiske udstyr.
- Der gøres alt for at sikre, at alle oplysninger i denne vejledning er korrekte og fyldestgørende. Hvis du alligevel bliver opmærksom på fejl eller udeladelser, er du velkommen til at kontakte det Canon Kundeservicecenter, der er angivet i hæftet Canon garantierklæring.
- Uanset ordlyden af ovenstående punkter påtager Canon sig intet ansvar for skader, der er opstået som følge af forkert betjening af produkterne.

# Canon

CEL-SJ5CA240

© CANON INC. 2008